# Mandriva Management Console Documentation

Release 3.1.1

Jean-Philippe Braun <jpbraun@mandriva.com>, Jean Parpaillon <

August 25, 2014

# Contents

| 1 | Insta | llation and configuration | 3   |
|---|-------|---------------------------|-----|
|   | 1.1   | Core                      | 3   |
|   | 1.2   | Mandriva Directory Server | 32  |
|   | 1.3   | Pulse 2                   | 53  |
| 2 | Othe  | r documentation           | 101 |
|   | 2.1   | Development               | 101 |
|   | 2.2   | Specifications            | 131 |
|   | 2.3   | QA                        | 135 |

Mandriva Management Console (MMC) is a framework used in Mandriva Directory Server and Pulse 2 projects that provides plugins for MMC.

If you plan to install *MDS* plugins or Pulse 2 plugins you first need to install and configure MMC (see section *Core*).

# Installation and configuration

# **1.1 Core**

# 1.1.1 Introduction

The MMC (Mandriva Management Console) is made of two parts:

- An agent running on the machine to manage. We call it « MMC agent ». The agent exports to the network several plugins that allow to manage the machine. Of course, there can be multiple agents running on the network. The agent and its plugins are written in Python.
- A web interface, that talks to the agent(s) using XML-RPC. The interface is written in PHP, and use the scriptaculous and prototype frameworks to provide an AJAX experience across all major browsers including Internet Explorer 6.

In this document, we will first explain how to install and configure the MMC agent and the base plugins, and then how to install the web interface.

The MMC core provides 3 plugins:

- base : a plugin for managing users and groups in LDAP
- ppolicy : a plugin for managing user password policies
- audit : a framework for recording all operations done in the MMC interface

Note: Other plugins are available in the Mandriva Directory Server and Pulse 2 projects.

These installations instructions are generic: this means they should work on most Linux distributions.

If you have any installation issues, please use the MDS users mailing list.

# 1.1.2 Installation

How to install the MMC (Mandriva Management Console) on a Linux distribution

# Repositories configuration and packages installation

### Mandriva users are lucky

... because Mandriva RPM packages for the MDS and the MMC are available.

Packages for Mandriva 2010.0, 2010.2, 2011.0 and Cooker are available on Mandriva official repositories. You will find an official mirror using the Mandriva mirror finder module.

You can also add the repositories with the following command:

urpmi.addmedia --distrib --mirrorlist '\$MIRRORLIST'

#### To install the MMC base packages, just type:

```
# urpmi mmc-agent mmc-web-base python-mmc-base
```

### **Debian packages**

#### For Debian Squeeze, add this in your sources.list:

deb http://mds.mandriva.org/pub/mds/debian squeeze main

#### For Debian Wheezy:

```
deb http://mds.mandriva.org/pub/mds/debian wheezy main
```

### To install MMC base packages, just type:

```
# apt-get update
# apt-get install mmc-agent mmc-web-base python-mmc-base
```

### Other packages

We also provide packages for other distribution trough OpenBuildSystem here :

- MMC core
- MDS plugins

### Note: CentOS DAG repository

For some packages, you will need to add the DAG repository to yum. Create a file named /etc/yum.repos.d/DAG.repo containing:

```
# DAG Repository for RedHat Enterprise 4 / CentOS 4
[dag]
name=DAG Repository
baseurl = http://apt.sw.be/redhat/el$releasever/en/$basearch/dag
gpgkey=http://dag.wieers.com/packages/RPM-GPG-KEY.dag.txt
gpgcheck=1
enabled=0
```

### Packages naming conventions

Here are the packages naming conventions:

- mmc-agent: the MMC agent package
- · python-mmc-PLUGIN: MMC agent plugin
- mmc-web-PLUGIN: web interface plugin

#### Note: Sample configuration files

All MMC related sample configuration files are available in the python-mmc-base package, in the directory /usr/share/doc/python-mmc-base/contrib/ or on our repository.

You will find there OpenLDAP, SAMBA and Postfix configuration files and also OpenLDAP schemas.

# Installation from source tarball

Note: If you are using packages you can skip this part

## **Pre-requisites**

This python modules are needed for MMC to run :

- python-twisted-web
- python-ldap
- pylibacl
- pyopenssl
- · python-gobject

The MMC web interface is written in PHP4. Basically, you just need to install an Apache 2 server with PHP5 support.

The XML-RPC module of PHP is needed too.

### Installation

Get the current tarball at this URL: ftp://mds.mandriva.org/pub/mmc-core/sources/current/

```
# tar xzvf mmc-core-x.y.z.tar.gz
# cd mmc-core-x.y.z
# ./configure --sysconfdir=/etc --localstatedir=/var
# make
# make install
# tar xzvf mds-x.y.z.tar.gz
If you want also MDS modules:
# cd mds-x.y.z
# ./configure --sysconfdir=/etc --localstatedir=/var
# make
# make install
```

The default \$PREFIX for installation is /usr/local. You can change it on the ./configure line by adding the option --prefix=/usr for example.

Here are how the files are installed:

- \$PREFIX/sbin/mmc-agent: the MMC agent
- \$PREFIX/lib/mmc/: helpers for some MMC plugins
- /etc/mmc/: all MMC configuration files. There files are sample files you will need to edit.

- /etc/init.d/mmc-agent: MMC agent init script
- \$PREFIX/lib/pythonX.Y/site-packages/mmc: MMC Python libraries and plugins.
- \$PREFIX/lib/pythonX.Y/site-packages/mmc/plugins/: MMC Python plugins
- \$PREFIX/share/mmc/: all MMC web interface related files (PHP, images, ...l)
- \$PREFIX/share/mmc/modules/: MMC web interface plugins
- /etc/mmc.ini: MMC web configuration file

#### LDAP server configuration

## MMC currently supports OpenLDAP.

One LDAP schema called MMC schema is mandatory. This schema and others are available in the /usr/share/doc/mmc/contrib/base/directory provided by the python-mmc-base package.

### Mandriva

The OpenLDAP configuration can be easily done using the openldap-mandriva-dit-package.

```
# urpmi openldap-mandriva-dit
. . .
# /usr/share/open1dap/scripts/mandriva-dit-setup.sh
Please enter your DNS domain name [localdomain]:
mandriva.com
Administrator account
The administrator account for this directory is
uid=LDAP Admin, ou=System Accounts, dc=mandriva, dc=com
Please choose a password for this account:
New password: [type password]
Re-enter new password: [type password]
Summary
======
Domain:
             mandriva.com
LDAP suffix:
              dc=mandriva,dc=com
Administrator: uid=LDAP Admin,ou=System Accounts,dc=mandriva,dc=com
Confirm? (Y/n)
Y
config file testing succeeded
Stopping ldap service
Finished, starting ldap service
Running /usr/bin/db_recover on /var/lib/ldap
remove /var/lib/ldap/alock
Starting slapd (ldap + ldaps): [ OK ]
```

And you're done, the LDAP directory has been populated and the LDAP service has been started.

Some tweaks needs to be done to the LDAP configuration so that the LDAP service suits to the MDS.

First, copy the MMC LDAP schema you need to the LDAP schemas directory.

# cp /usr/share/doc/mmc/contrib/base/mmc.schema /etc/openldap/schema/

Then, add these line to the file /etc/openldap/schema/local.schema:

include /etc/openldap/schema/mmc.schema

Then, to avoid LDAP schemas conflicts, comment or remove these lines at the beginning of the file /etc/openldap/slapd.conf:

#include /usr/share/openldap/schema/misc.schema
#include /usr/share/openldap/schema/kolab.schema
#include /usr/share/openldap/schema/dnszone.schema
#include /usr/share/openldap/schema/dhcp.schema

Last, comment or remove these lines at the end of the file /etc/openldap/mandriva-dit-access.conf:

```
#access to dn.one="ou=People,dc=mandriva,dc=com"
# attrs=@inetLocalMailRecipient,mail
# by group.exact="cn=MTA Admins,ou=System Groups,dc=mandriva,dc=com" write
# by * read
```

To check that the LDAP service configuration is right, run slaptest:

# slaptest
config file testing succeeded

Now you can restart the LDAP service:

```
# service ldap restart
Checking config file /etc/openldap/slapd.conf: [ OK ]
Stopping slapd: [ OK ]
Starting slapd (ldap + ldaps): [ OK ]
```

#### Debian

When installing the slapd package, debconf allows you to configure the root DN of your LDAP directory, set the LDAP manager password and populate the directory. By default debconf will not ask you to configure the root DN, you can run dpkg-reconfigure for this. If you choose "mandriva.com" as your domain, the LDAP DN suffix will be "dc=mandriva,dc=com".

```
# dpkg-reconfigure slapd
```

After that you only need to include the mmc.schema in slapd configuration and you are done.

#### Note: Debian Squeeze and later

Debian's OpenLDAP uses its own database for storing its configuration. So there is no more slapd.conf. You can use the mmc-add-schema script to load new schema in the OpenLDAP configuration database:

```
# mmc-add-schema /usr/share/doc/mmc/contrib/base/mmc.schema /etc/ldap/schema/
Adding schema for inclusion: mmc... ok
```

You can also write a regular slapd.conf file like before, and issue the followind commands to convert the file in the new format:

```
# /etc/init.d/slapd stop
# rm -rf /etc/ldap/slapd.d/*
# slaptest -f /path/to/slapd.conf -F /etc/ldap/slapd.d
# chown -R openldap.openldap /etc/ldap/slapd.d
# /etc/init.d/slapd start
```

### **Other distributions**

### Note: OpenLDAP example configuration

You will find an example of OpenLDAP configuration in the directory agent/contrib/ldap/ of the mmc-core tarball.

#### Note: Already existing directory

If you already have an OpenLDAP directory, all you need to do is to include the mmc.schema file.

Get the file mmc.schema from the /usr/share/doc/mmc/contrib/base directory, and copy it to /etc/openldap/schema/ (or maybe /etc/ldap/schema/).

Include this schema in the OpenLDAP configuration, in /etc/ldap/slapd.conf (or maybe /etc/openldap/slapd.conf):

include /etc/openldap/schema/mmc.schema

This schema must be included after the inetorgperson.schema file.

In the OpenLDAP configuration file, we also define the LDAP DN suffix, the LDAP manager (rootdn) and its password (rootpw):

| suffix | "dc=mandriva,dc=com"                   |
|--------|----------------------------------------|
| rootdn | "cn=admin,dc=mandriva,dc=com"          |
| rootpw | {SSHA}gqNR92aL44vUg8aoQ9wcZYzvUxMqU6/8 |

The SSHA password is computed using the slappasswd command:

# slappasswd -s secret
{SSHA}qqNR92aL44vUq8aoQ9wcZYzvUxMqU6/8

Once the OpenLDAP server is configured, the base LDAP directory architecture must be created. Create a file called /tmp/ldap-init.ldif containing:

```
dn: dc=mandriva,dc=com
objectClass: top
objectClass: dcObject
objectClass: organization
dc: mandriva
o: mandriva
dn: cn=admin,dc=mandriva,dc=com
objectClass: simpleSecurityObject
objectClass: organizationalRole
cn: admin
description: LDAP Administrator
userPassword: gqNR92aL44vUg8aoQ9wcZYzvUxMqU6/8
```

The userPassword field must be filled with the output of the slappasswd command. Now we inject the LDIF file into the directory:

```
# /etc/init.d/ldap stop
# slapadd -l /tmp/ldap-init.ldif
# chown -R ldap.ldap /var/lib/ldap (use the openldap user for your distribution)
# /etc/init.d/ldap start
```

# Note: LDAP suffix

In this example, the LDAP suffix is dc=mandriva,dc=com. Of course, you can choose another suffix.

Note: Changing the OpenLDAP manager password

You can't change this password using the MMC interface. You must use this command line:

\$ ldappasswd -s NewPassword -D "cn=admin,dc=mandriva,dc=com" -w OldPassword -x cn=admin,dc=mandriva,dc=com" -w OldPassword -x cn=admin,dc=mandriva,dc=com" -w OldPassword -x cn=admin,dc=mandriva,dc=com" -w OldPassword -x cn=admin,dc=mandriva,dc=com" -w OldPassword -x cn=admin,dc=mandriva,dc=com" -w OldPassword -x cn=admin,dc=mandriva,dc=com" -w OldPassword -x cn=admin,dc=mandriva,dc=com" -w OldPassword -x cn=admin,dc=mandriva,dc=com" -w OldPassword -x cn=admin,dc=mandriva,dc=com" -w OldPassword -x cn=admin,dc=mandriva,dc=com" -w OldPassword -x cn=admin,dc=mandriva,dc=com" -w OldPassword -x cn=admin,dc=mandriva,dc=com" -w OldPassword -x cn=admin,dc=mandriva,dc=com" -w OldPassword -x cn=admin,dc=mandriva,dc=com = w OldPassword -x cn=admin,dc=mandriva,dc=com = w OldPassw

### **NSS LDAP configuration**

To use LDAP users and groups, the OS needs to know where to look in LDAP.

To do this, /etc/nsswitch.conf and /etc/ldap.conf (/etc/libnss-ldap.conf for Debian based distros) should be configured.

Note: On Debian install the package libnss-ldap

Your /etc/nsswitch.conf should look like this:

files ldap passwd: shadow: files ldap files ldap group: hosts: files dns bootparams: files ethers: files netmasks: files files networks: protocols: files files rpc: services: files files netgroup: publickey: files automount: files aliases: files

Your /etc/ldap.conf:

Note: On Debian wheezy the configuration is located in

### /etc/libnss-ldap.conf

host 127.0.0.1 base dc=mandriva,dc=com

# 1.1.3 MMC configuration

### Web interface configuration

For a full documentation of the /etc/mmc.ini file see MMC web configuration file.

What you may change in this file is:

- « login » and « password »: these are the credentials to connect to the MMC agents on your network (the same credentials as in /etc/mmc/agent/config.ini)
- « url » option of the [server\_x]: the URL to connect to the MMC agent.

To connect to the MMC web interface using an URL like http://IP/mmc, we add an alias to Apache 2:

# cp /etc/mmc/apache/mmc.conf /etc/httpd/conf.d/mmc.conf

### or on Debian:

# cp /etc/mmc/apache/mmc.conf /etc/apache2/conf.d/mmc.conf

Then don't forget to reload the Apache service.

Now you should be able to see the MMC login screen at this URL: http://IP/mmc

### Note: PHP configuration notes

The directive magic\_quotes\_gpc must be enabled in Apache PHP configuration, either in the global PHP configuration file, either in the mmc.conf file with this line:

php\_flag magic\_quotes\_gpc on

The MMC web interface is not compatible with php-eaccelerator. Please uninstall it else you won't be able to connect to the MMC.

## **MMC** agent configuration

For a full description of the MMC agent configuration file see MMC agent configuration file.

With the default configuration file we provide (/etc/mmc/agent/config.ini), the MMC agent listen locally to incoming XMLRPC over HTTPS connections on port 7080.

### MMC « base » plugin configuration

For a full description of the MMC base plugin configuration file see MMC base plugin configuration file.

The main part of the configuration (/etc/mmc/plugins/base.ini) is to set the LDAP server to connect to, and the credentials to use to write into the LDAP. Check the following options:

- ldapurl: usually ldap://127.0.0.1:389
- baseDN : the rootdn of your LDAP directory
- baseUsersDN: DN to the ou containing LDAP users (eg: ou=People, % (baseDN))
- baseGroupsDN : DN to the ou containing LDAP groups (eg: ou=Group, % (baseDN))
- rootName : DN of the LDAP administrator
- password : password of the LDAP administrator

The defaultUserGroup option must be set to an existing group in the LDAP. You will have to create it using the MMC web interface if this group does not exist.

You need to create the directory specified in the destpath option.

### About firewalling

The MMC web interface communicate with the MMC agent using the TCP port 7080 on localhost (default configuration). Please check that your firewall configuration doesn't block this port.

# **About SE Linux**

The MMC web interface opens a socket to communicate with the MMC agent using XML-RPC.

On SE Linux enabled systems (e.g. Fedora Core 6), by default Apache can't open socket per policy. So you need to fix or disable your SE linux configuration to make it works.

# **1.1.4 Audit framework**

Note: The configuration of the audit framework is optionnal

The MMC audit framework allows to record all users operations made through the MMC agent, and so the MMC web interface. These operations are all loggued: LDAP modifications, all filesystem related modifications, and service management (stop, start, ...)

The Python SQLAlchemy library version 0.5.x/0.6.x is required for the audit framework. The Python / MySQL bindings are also needed. On Debian install the following packages:

apt-get install python-mysqldb python-sqlalchemy

The audit framework is configured in the base.ini configuration file, and is disabled by default. To enable it, uncomment the audit section. It should look like:

```
[audit]
method = database
dbhost = 127.0.0.1
port = 3306
dbdriver = mysql
dbuser = audit
dbpassword = audit
dbname = audit
```

The **mmc-helper** tool will allow you to create the dabatase and to populate it with the audit tables easily.

To create the MySQL database:

```
# mmc-helper audit create
-- Execute the following lines into the MySQL client
CREATE DATABASE audit DEFAULT CHARSET utf8;
GRANT ALL PRIVILEGES ON audit.* TO 'audit'@localhost IDENTIFIED BY
'audit';
FLUSH PRIVILEGES;
```

Just execute the printed SQL statement in a MySQL client and the database will be created. Note that the base.ini is read to set the audit database name, user and password in the SQL statements.

On most Linux distribution, the "root" user has administrative access to the local MySQL server. So this one liner will often be enough:

# mmc-helper audit create | mysql

Once created, the audit database tables must be initialized with this command:

```
# mmc-helper audit init
INFO:root:Creating audit tables as requested
INFO:root:Using database schema version 2
INFO:root:Done
```

At the next start, the MMC agent will connect to the audit database and record operations.

# 1.1.5 Dashboard plugin

Note: The configuration of the dashboard plugin is optionnal

# Installation

Install the packages python-mmc-dashboard and mmc-web-dashboard. Restart the mmc-agent service.

# MMC « dashboard » plugin

The dashboard plugin will replace the legacy MMC-CORE home page with a page that can display panels from different MMC plugins.

Every MMC plugin can register its panels to the dashboard.

Example of the the MBS SOHO dashboard:

| ainost : <u>Home</u> > Das  | nboard                     |             |                                           | -         |          |                                                | CI              | ick to switch to expert m                                      | ode 📥 Logout root            |
|-----------------------------|----------------------------|-------------|-------------------------------------------|-----------|----------|------------------------------------------------|-----------------|----------------------------------------------------------------|------------------------------|
| Dashboard Users             | Groups                     | Mail        | Shares                                    | Network   | Firewall | Services                                       |                 |                                                                | Mandriva M                   |
| Disk usage<br>/ (/dev/sda1) | 3 4GB used                 | Shor<br>Use | tcuts<br>rs<br>Add a user<br>Change user  | password  | Y        | our product<br>andriva Busines:<br>License     | s Server Soho   | General<br>foobar on Mandri<br>Server 1.0<br>Uptime : 0:07:31. | <b>va Business</b><br>769692 |
| /home (/dev/sda6)           | 741.9MB free               | Gro         | ups<br>Add a group                        |           |          | Users : <b>3 / 5</b>                           | Upgrade         | Load<br>1<br>0.5-<br>0<br>RAM                                  | 520 8MB free                 |
|                             | 207.4MB used<br>3.4GB free | Net         | nes<br>Add a share<br>List shares<br>work |           | F<br>L   | ervices<br>Firewall manager<br>nactive service | ment : <u>1</u> |                                                                |                              |
|                             |                            | • [         | <u>DNS zones</u><br>DHCP subnet           | <u>ts</u> | S        | ystem updates<br>New packages up<br>available. | S<br>odates are |                                                                |                              |
|                             |                            |             |                                           |           |          |                                                | Update          |                                                                |                              |
| vgent 3.0.96                |                            |             |                                           |           |          |                                                |                 |                                                                |                              |

# MMC « dashboard » plugin configuration

Like every MMC plugin the configuration can be found in /etc/mmc/plugins/dashboard.ini

The disabled\_panels option can contain a list of panels that will be disabled. For example, to disable the shortcut and general panel:

```
disabled_panels = shortcut general
```

# 1.1.6 Password policy plugin

```
Note: The configuration of the ppolicy plugin is optionnal
```

# Installation

```
Install the packages python-mmc-ppolicy and mmc-web-ppolicy.
```

# **OpenLDAP** configuration for password policies

On Mandriva, if you used the mandriva-dit setup scripts, the password policy configuration is already done. If not, here are some instructions:

You must add this to your OpenLDAP slapd.conf configuration file:

```
# Include password policy schema
include /path/to/openldap/schema/ppolicy.schema
...
# Load the ppolicy module
moduleload ppolicy
...
# Add the overlay ppolicy to your OpenLDAP database
database bdb
suffix "dc=mandriva,dc=com"
...
overlay ppolicy
ppolicy_default "cn=default,ou=Password Policies,dc=mandriva,dc=com"
```

Beware that the ppolicy\_default value must match the options "ppolicyDN" and "ppolicyDefault" you set into the ppolicy.ini file.

# MMC « ppolicy » plugin configuration

For a full description of the MMC ppolicy plugin configuration file see *MMC ppolicy* (*Password Policy*) plugin configuration file.

The only thing you'll have to modify in the configuration file is the "ppolicyDN" option if needed. The OU parent must be an existing DN. If the OU or the default password policy object doesn't exist, the MMC agent will create them when it starts.

# Password Policy checker module

This module has only been built and tested on Mandriva and Debian. It is installed as /usr/lib/openldap/mmc-check-password.so.

If password quality checking is enabled on the password policy, OpenLDAP calls this module to check password quality when a user password is changed using the LDAP Password Modify Extended operation. MDS will change user passwords with this operation if you set "passwordscheme = passmod" in the base.ini configuration file.

To check a password, mmc-check-password.so will launch the command /usr/bin/mmc-password-helper. The password will pass the quality checks if it contains at least one number, one upper case character, one lower case character and one special character (like #, \$, etc.). The password must not contains the same character twice. If python-cracklib is available, a cracklib check is also done.

# The mmc-password-helper tool

This tool allows to check a password from the command line. For example:

```
% echo foo | mmc-password-helper -c
% echo $?
1
# Exit code is set to 1 if the password fails quality checks, else 0
# Use -v for more
# echo foo | mmc-password-helper -c -v
the password must be 8 or longer
% echo $?
1
```

### The tool also generates good passwords:

```
% mmc-password-helper -n
1NjYOMD:
# Use -1 to change the length (default is 8)
% mmc-password-helper -n -1 12
2ND=3OTcwMjY
% mmc-password-helper -n | mmc-password-helper -c
% echo $?
0
# Generated password will always succeed quality checks :)
```

# Using password policies with SAMBA

If the SAMBA module is installed you can benefit of the LDAP password policies when a user changes his password from any Windows machine in the domain or via the MMC web interface.

Since SAMBA can't handle multiple password policies the MMC won't set any SAMBA password policies in the SAMBA domain ldap entry. But when SAMBA will try to change the user password in the LDAP, standard LDAP password policies applies.

The OpenLDAP password policies applies when the user password is changed with the "passmod" LDAP operation and when the user running the "passmod" is not the OpenLDAP rootdn.

If the MMC is binded to OpenLDAP with the rootdn as the administrator you will be able to change passwords from the MMC interface without any password policy checks. However, password poclicy is applied on the "change user password page" for normal users.

# Note: Password synchronization

Usually the password synchronisation between the SAMBA password and the LDAP password is done by SAMBA itself. When a user changes his password SAMBA updates the sambaNTPassword attribute and run the "passmod" LDAP operation to change the userPassword attribute. This synchronization is done when ldap sync password = yes is set in SAMBA configuration. The problem with this method is that if the password does not pass the password policy check, the SAMBA password will be updated (as it is not changed by a "passmod" operation) but the userPassword attribute won't.

The second method to synchronize the password is to set ldap sync password = only in SAMBA configuration. In this case, SAMBA will only run the "passmod" LDAP operation when the user changes his password and won't update the sambaNTPassword attribute of the user. To update this attribute the OpenLDAP overlay smbk5pwd must be used. This overlay will intercept "passmod" operations and update the SAMBA password automatically only if the userPassword attribute has been updated successfully.

In conclusion, in order to use LDAP password policies with SAMBA you have to make sure that:

- SAMBA is not binded to OpenLDAP with the rootdn
- The password scheme option is set to "passmod" in /etc/mmc/plugins/base.ini
- Prefer using the ldap sync password = only method with the smbk5pwd overlay to make sure that passwords are always in sync (Shares -> General options -> Expert mode -> LDAP password sync)

The configuration of the smbk5pwd overlay is pretty forward. In your slapd.conf just add :

```
moduleload smbk5pwd
[ ... ]
overlay smbk5pwd
smbk5pwd-enable samba
overlay ppolicy
ppolicy_default "cn=default,ou=Password Policies,dc=mandriva,dc=com"
[ ... ]
```

**Note:** The overlays order is important. Overlays will be called in the reverse order that they are defined. So ppolicy check must be done before smbk5pwd synchronization.

### SAMBA domain policies

The SAMBA domain policies attributes are synchronized with the default OpenLDAP password policies by the MMC:

- pwdMinLength -> sambaMinPwdLength
- pwdMaxAge -> sambaMaxPwdAge
- pwdMinAge -> sambaMinPwdAge
- pwdInHistory -> sambaPwdHistoryLength
- pwdMaxFailure -> sambaLockoutThreshold
- pwdLockoutDuration -> sambaLockoutDuration

# 1.1.7 Services plugin

Note: The configuration of the services plugin is optionnal

# Installation

Install the packages python-mmc-services and mmc-web-services.

**Warning:** This plugin requires systemd. If systemd is not available the plugin won't be loaded.

# MMC « services » plugin

This plugin allows the administrator to interact with the system services installed on the server. The plugin uses systemd DBUS interface to interact with services.

Currently you can start, stop, restart and reload services. You can also check any service log from the MMC interface.

# MMC « services » plugin configuration

Like every MMC plugin the configuration can be found in /etc/mmc/plugins/services.ini

The plugin is disabled by default so you need to set disable to 0.

The plugin uses journalctl to display services logs in the interface. Check that the path to journalctl is correct for your system.

The blacklist option is used to hide any services in the interface. We don't display the OpenLDAP service because restarting it from the MMC is not reliable since the MMC depends on it.

# 1.1.8 Configuration files

# MMC agent configuration file

This document explains the content of the MMC agent configuration file.

## Introduction

The MMC agent is a XML-RPC server that exports to the network the API provided by the MMC python plugins.

Its configuration file is /etc/mmc/agent/config.ini. This file must be readable only by root, as it contains the login and password required to connect to the MMC agent.

Like all MMC related configuration file, its file format is INI style. The file is made of sections, each one starting with a « [sectionname] » header. In each section options can be defined like this « option = value ».

For example:

[section1]
option1 = 1
option2 = 2
[section2]
option1 = foo
option2 = plop

# **Configuration file sections**

/etc/mmc/agent/config.ini available sections:

| Section name | Description             | Optional |
|--------------|-------------------------|----------|
| main         | MMC agent main option   | no       |
| daemon       | MMC agent daemon option | no       |

All the other sections (loggers, handlers, ...) are related to Python language logging framework. See the Python documentation for more informations.

# Section « main »

Available options for the "main" section:

| Op-     | Description                                                                            | Optional | De-    |
|---------|----------------------------------------------------------------------------------------|----------|--------|
| tion    |                                                                                        |          | tault  |
| host    | IP where the MMC agent XML RPC server listens to incoming connections                  | No       | value  |
| nort    | TCD/ID port where the MMC agent YML DDC server listens to incoming                     | No       |        |
| port    | connections                                                                            |          |        |
| login   | login to connect to the MMC agent XML-RPC server                                       | No       | mmc    |
| pass-   | password to connect to the MMC agent XML-RPC server                                    | No       | s3cr3t |
| word    |                                                                                        |          |        |
| enab-   | Enable TLS/SSL for XMLRPC communication. If disabled, the XMLRPC                       | yes      | 0      |
| lessl   | traffic is not encrypted.                                                              |          |        |
| veri-   | If SSL is enabled and verifypeer is enabled, the XML-RPC client that connects          | yes      | 0      |
| fypeer  | to the MMC agent XML-RPC server must provide a valid certificate, else the             |          |        |
|         | connection will be closed.                                                             |          |        |
| local-  | If verifypeer = 1, the file should contain the private key and the public certificate. | If veri- |        |
| cert    | This option was previously called privkey                                              | fypeer = |        |
|         |                                                                                        | 1, yes   |        |
| cacert  | Path to the file (PEM format) containing the public certificate of the Certificate     | If veri- |        |
|         | Authority that produced the certificate defined by the localcert option. If            | fypeer = |        |
|         | verifypeer = 1, the certificate provided by the XML-RPC client will be validated       | 1, yes   |        |
|         | by this CA.                                                                            |          |        |
| ses-    | Session timeout in seconds. When a user authenticates to the MMC agent, a user         | Yes      | 900    |
| sion-   | session in created. This session is destroyed automatically when no call is done       |          |        |
| time-   | before the session timeout is reach.                                                   |          |        |
| out     |                                                                                        |          |        |
| multi-  | Multi-threading support. If enabled, each incoming XML-RPC request is                  | Yes      | 1      |
| thread- | processed in a new thread.                                                             |          |        |
| ing     |                                                                                        |          |        |
| max-    | If multi-threading is enabled, this setting defines the size of the pool of threads    | Yes      | 20     |
| threads | serving XML-RPC requests.                                                              |          |        |
| ses-    | RPC Session timeout in seconds. If unset default to Twisted hardcoded 900              | yes      | 900    |
| sion-   | seconds.                                                                               |          |        |
| time-   |                                                                                        |          |        |
| out     |                                                                                        |          |        |

If host=127.0.0.1, the MMC agent will only listen to local incoming connections. You can use host=0.0.0.0 to make it listen to all available network interfaces.

To connect to the MMC agent, the client (for example the MMC web interface) must do a HTTP Basic authentication, using the configured login and password.

You must change the login and password in the configuration file, because if you keep using the default configuration, anybody can connect to your MMC agent. MMC agent issue a warning if you use the default login and password.

# Section « daemon »

This section defines some MMC agent daemon settings.

Available options for the "daemon" section

| Option  | Description                                                    | Op-    | Default |
|---------|----------------------------------------------------------------|--------|---------|
| name    |                                                                | tional | value   |
| user    | System user under which the MMC agent service is running       | yes    | root    |
| group   | System group under which the MMC agent service is running      | yes    | root    |
| umask   | umask used by the MMC agent when creating files (log files for | yes    | 0777    |
|         | example)                                                       |        |         |
| pidfile | Path to the file containing the PID of the MMC agent           | No     |         |

If the MMC agent is configured to run as non-root, it drops its root privileges to the defined user and group id using the "seteuid" system call. This is done as soon as the configuration file is read.

## Sections related to the Python logging module

See http://docs.python.org/lib/logging-config-fileformat.html.

In the default MMC agent configuration, two handlers are configured:

```
[handler_hand01]
class=FileHandler
level=INFO
formatter=form01
args=("/var/log/mmc/mmc-agent.log",)
```

```
[handler_hand02]
class=StreamHandler
level=DEBUG
args=(sys.stderr,)
```

The handler handll records all logs emitted by the MMC agent (and its activated plugins) in the file /var/log/mmc/mmc-agent.log.

The handler hand02 is used by the MMC agent only when it starts to display startup messages, then it is closed.

### How to enable full debug in MMC agent

Just set level=DEBUG in handl1 handler (see previous section), and restart the MMC agent.

All the remote function calls and responses are now recorded in MMC log file.

# MMC base plugin configuration file

This document explains the content of the MMC base plugin configuration file.

# Introduction

The « base » plugin is the main plugin of the MMC Python API. It features base operations like LDAP management (users, groups, etc), user authentication and provisioning.

The plugin configuration file is /etc/mmc/plugins/base.ini.

Like all MMC related configuration file, its file format is INI style. The file is made of sections, each one starting with a « [sectionname] » header. In each section options can be defined like this « option = value ».

For example:

```
[section1]
option1 = 1
option2 = 2
[section2]
option1 = foo
option2 = plop
```

## Obfuscated password support in configuration files

All the passwords contained in MMC-related configuration files can be obfuscated using a base64 encoding. This is not a security feature, but at least somebody won't be able to read accidentally a password.

To obfuscate a password, for example the word "secret", you can use the Python interpreter:

```
$ python -c 'print "secret".encode("base64")'
c2VjcmV0
```

The base64-encoded password is the word "c2VjcmV0". Now to use it in a configuration file:

```
[section]
password = {base64}c2VjcmV0
```

The {base64} prefix warns the configuration parser that the following word is a base64-encoded word, and so needs to be decoded before being used.

# **Configuration file sections**

Here are all the base.ini available sections:

| Section   | Description                                                                                 | Op-    |
|-----------|---------------------------------------------------------------------------------------------|--------|
| name      |                                                                                             | tional |
| ldap      | LDAP access definition                                                                      | no     |
| backup-   | Backup tools configuration                                                                  | no     |
| tools     |                                                                                             |        |
| audit     | MMC audit framework configuration                                                           | yes    |
| hooks     | Hooks for scripts that interacts with the MMC                                               | yes    |
| userde-   | Attributes and Objectclass values that are added or deleted when adding a new user into the | yes    |
| fault     | LDAP                                                                                        |        |
| authenti- | Defines how a user is authenticated when logging into the MMC web interface. For example,   | yes    |
| cation    | another LDAP server can be use to perform the authentication.                               |        |
| provi-    | User accounts can be created or updated automatically when logging in to the MMC web        | yes    |
| sioning   | interface.                                                                                  |        |
| subscrip- | This section is used to declare what has been subscribed, and to give some important        | yes    |
| tion      | information to the end user.                                                                |        |

# Section « Idap »

This section defines how the main LDAP is accessed, where are located the users organization units, etc.

Available options for the "ldap" section

| Option       | Description                                                                    | Op-                 | Default         |
|--------------|--------------------------------------------------------------------------------|---------------------|-----------------|
| name         |                                                                                | tional              | value           |
| host         | IP address or hostname of the LDAP server                                      | no                  |                 |
| (deprecated  |                                                                                |                     |                 |
| by ldapurl)  |                                                                                |                     |                 |
| ldapurl      | LDAP URL to connect to the LDAP server, for example: ldap://127.0.0.1:389.     | no                  |                 |
|              | If Idapurl starts with "Idaps://", use LDAP over SSL on the LDAPS port.        |                     |                 |
|              | LDAPS is deprecated, and you should use Start ILS. If Idapverifypeer =         |                     |                 |
|              | demand, always use the server hostname instead of its IP address in the LDAP   |                     |                 |
|              | URL. This nostname must match the UN field of the server certificate.          |                     |                 |
| net-         | Network timeout in seconds for LDAP operations. No default timeout set.        | yes                 |                 |
| work_timeout | TIS connection perspectate when I DADS is not used "off", never use TIS        | NOG                 | off             |
| start_tis    | "start tle": use the LDAP's StartTLS extended exerction (recommended)          | yes                 | 011             |
| Idanyari     | start_us . use the LDAPVS start LS extended operation (leconninended).         | NOG                 | damand          |
| funeer       | "newer": don't ack certificate. "demand": request certificate. If none or had  | yes                 | ucilialiu       |
| Typeer       | certificate provided stop the connection (recommended)                         |                     |                 |
| cacertdir    | Client certicates to use (default are empty) for I DAPS or TLS connections     | ves                 |                 |
| cacertuii    | For example: /etc/ssl/certs                                                    | yes                 |                 |
| cacert       | Certificate Authority file For example: /etc/mmc/certs/demoCA/cacert nem       | ves                 |                 |
| localcert    | Local SSL certificate file. For example: /etc/mmc/certs/deinoc/vedeett.pem     | ves                 |                 |
| localkey     | Local SSL certificate me. For example: /etc/mmc/certs/client key               | ves                 |                 |
| ciphersuites | Accepted ciphers from the LDAP server                                          | ves                 | TLSv1. NULL     |
| ldapdebu-    | set this to 255 to debug LDAP connection problems. Details of all LDAP         | ves                 | 0               |
| glevel       | operations will be written to stdout                                           | <i>J</i> <b>C</b> S | °               |
| baseDN       | LDAP base Distinguished Name (DN)                                              | no                  |                 |
| rootName     | LDAP administrator DN                                                          | no                  |                 |
| password     | LDAP administrator password                                                    | no                  |                 |
| baseUsersDN  | LDAP organisational unit DN where the users are located                        | no                  |                 |
| baseGroupsDN | LDAP organisational unit DN where the groups are located                       | no                  |                 |
| gpoDN        | LDAP organisational unit DN where the GPO are located                          | yes                 | ou=System,baseD |
| userHome-    | If set to 1, create and delete user directory when creating/deleting one       | no                  |                 |
| Action       |                                                                                |                     |                 |
| defaultUser- | When creating an user, set this group as the primary user group                | yes                 |                 |
| Group        |                                                                                |                     |                 |
| skelDir      | Use the specified directory when creating a user home directory                | yes                 | /etc/skel       |
| default-     | Use this directory as a base directory when creating a user without specifying | yes                 | /home           |
| HomeDir      | a home directory. If the creater user is called "foo", his/her homeDirectory   |                     |                 |
|              | will be "defaultHomeDir/foo"                                                   |                     |                 |
| defaultShel- | the default shell for enabled users                                            | no                  | /bin/bash       |
| lEnable      |                                                                                |                     |                 |
| default-     | the default shell for disabled users                                           | no                  | /bin/false      |
| ShellDisable |                                                                                |                     | 1.6.1           |
| authorized-  | a list of directory where user home directory can be put                       | yes                 | default-        |
| HomeDir      |                                                                                |                     | Home-           |
|              | the still and the feature and the                                              |                     | Dir<br>10000    |
| uldStart     | starting uid number for accounts                                               | yes                 | 10000           |
| giuStart     | starting gid number for groups                                                 | yes                 | 10000           |
| Module       | chabic/uisable lie logview moulie                                              | yes                 | 110             |
| logfile      | I DAP log file path                                                            | no                  |                 |
| nassword     | LDAP user password scheme. Possible values are "sche" "erunt" and              | no                  | nassmod         |
| scheme       | "nassmod" "nassmod" uses the I DAP Password Modify Evtended                    | 10                  | Passinou        |
| seneme       | Operations to change password. The password encryption is done by the          |                     |                 |
|              | LDAP server.                                                                   |                     |                 |
|              |                                                                                |                     |                 |

### Section « backup-tools »

This section defines where are located the backup tools. The backup tools are used when backuping a home directory or a SAMBA share from the MMC.

Available options for the "backup-tools" section:

| Option name | Description                                                 | Optional |
|-------------|-------------------------------------------------------------|----------|
| path        | Where are located the executable needed by the backup tools | no       |
| destpath    | Where the backup are located once done                      | no       |

## Section « audit »

This section defines the audit framework behaviour. By default the audit framework is disabled.

Available options for the "audit" section:

| Option name | Description                                                                    | Optional |
|-------------|--------------------------------------------------------------------------------|----------|
| method      | Method used to record all audit data. Only the "database" method is supported. | no       |
| dbhost      | Host to connect to the SGBD that stores the audit database                     | no       |
| dbdriver    | Database driver to use. "mysql" and "postgres" drivers are supported.          | no       |
| dbport      | Port to connect to the SGBD that stores the audit database.                    | no       |
| dbuser      | User login to connect to the SGBD that stores the audit database.              | no       |
| dbpassword  | User password to connect to the SGBD that stores the audit database.           | no       |
| dbname      | Name of the audit database.                                                    | no       |

## Section « hooks »

The hooks system allow you to run external script when doing some operations with the MMC.

The script will be run as root user, with as only argument the path to a temporary file containing the full LDIF export of the LDAP user.

For the « adduser » and « changeuserpassword » hooks, the LDIF file will contain the userPassword attribute in cleartext.

For the « usertoken » hook the userPassword attribute will contain the authentication token for the user. This token is valid for 15 minutes. Using this token a link can be send to the user (email, sms...) so that he can login in the MMC interface and change his password trough the "Reset password page". The link is in the form: http://SERVER/mmc/token.php?token=<TOKEN>.

The executable bit must be set on the script to run. The temporary LDIF file is removed once the script has been executed.

Available options for the "hooks" section:

| Option name     | Description                                                                     | Op-    |
|-----------------|---------------------------------------------------------------------------------|--------|
|                 |                                                                                 | tional |
| adduser         | path to the script launched when a user has been added into the LDAP directory  | yes    |
| changeuserpass- | path to the script launched when a user has been changed into the LDAP          | yes    |
| word            | directory                                                                       |        |
| deluser         | path to the script launched when a user is going to be removed from the LDAP    | yes    |
|                 | directory                                                                       |        |
| usertoken       | path to the script launched when an authentication token has been created for a | yes    |
|                 | user                                                                            |        |

Here is a hook example written in BASH for « adduser »:

#!/bin/sh
# Get the uid of the new user
VALUE=`cat \$1 | grep ^uid: | sed "s/uid: //"`
# Log new user event
echo "New user \$VALUE created" >> /var/log/newuser.log
exit 0

### The same hook, written in Python:

```
#!/usr/bin/env python
import sys
# ldif is a Python package of the python-ldap extension
import ldif
LOGFILE = "/var/log/newuser.log"
```

#### class MyParser(ldif.LDIFParser):

```
def handle(self, dn, entry):
    uid = entry["uid"][0]
    f = file(LOGFILE, "a")
    f.write("New user %s created\\n" % uid)
    f.close()
parser = MyParser(file(sys.argv[1]))
parser.parse()
```

# Section « userdefault »

This section allows to set default attributes to a user, or remove them, only at user creation.

Each option of this section is corresponding to the attribute you want to act on.

If you want to remove the « displayName » attribute of each newly added user:

```
[userdefault]
displayName = DELETE
```

Substitution is done on the value of an option if a string between '%' is found. For example, if you want that all new user have a default email address containing their uid:

```
[userdefault]
mail = %uid%@mandriva.com
```

If you want to add a value to a multi-valuated LDAP attribute, do this:

```
[userdefault]
objectClass = +corporateUser
```

Since version 1.1.0, you can add modifiers that interact with the substitution. This modifiers are put between square bracket at the beginning os the string to substitute.

Available modifiers for substitution

| modifier character | Description                                                   |
|--------------------|---------------------------------------------------------------|
| /                  | Remove diacritics (accents mark) from the substitution string |
| _                  | Set substitution string to lower case                         |
| 1                  | Set substitution string to upper case                         |

For example, you want that all new created users have a default mail address made this way: « first-name.lastname@mandriva.com ». But your user firstname/lastname have accent marks, that are forbidden for email address. You do it like this:

[userdefault]
mail = [\_/]%givenName%.%sn%@mandriva.com

# **User authentication**

The default configuration authenticates users using the LDAP directory specified in the [ldap] section.

But it is also possible to set up authentication using an external LDAP server.

**Section « authentication »** This optional section tells the MMC agent authentication manager how to authenticate a user. Each Python plugin can register "authenticator" objects to the authentication manager, that then can be used to authenticate users.

The authentication manager tries each authenticator with the supplied login and password until one successfully authenticate the user.

Please note that the user won't be able to log in to the MMC web interface if she/he doesn't have an account in the LDAP directory configured in the [ldap] section of the base plugin. The provisioning system will allow you to automatically create this account.

The base plugin registers two authenticators:

- baseldap: this authenticator uses the LDAP directory configured in the [ldap] section of the base plugin to authenticate the user,
- externalldap: this authenticator uses an external LDAP directory to authenticate the user.

Available options for the "authentication" section

| Option name | Description                                                          | Optional | Default value |
|-------------|----------------------------------------------------------------------|----------|---------------|
| method      | space-separated list of authenticators to try to authenticate a user | yes      | baseldap      |

The default configuration is:

```
[authentication]
method = baseldap
```

authentication\_baseldap This section defines some configuration directives for the baseldap authenticator.

Available options for the "authentication\_baseldap" section:

| Option   | Description                                                        | Op-    | Default |
|----------|--------------------------------------------------------------------|--------|---------|
| name     |                                                                    | tional | value   |
| authonly | space-separated list of login that will be authentified using this | yes    |         |
|          | authenticator. Others will be skipped.                             |        |         |

For example, to make the "baseldap" authenticator only authenticate the virtual MMC "root" user:

```
[authentication_baseldap]
authonly = root
```

authentication\_externalldap This section defines some configuration directives for the baseldap authenticator.

Available options for the "authentication\_externalldap" section:

| Option    | Description                                                                            | Op-    | De-     |
|-----------|----------------------------------------------------------------------------------------|--------|---------|
| name      |                                                                                        | tional | fault   |
|           |                                                                                        |        | value   |
| exclude   | space-separated list of login that won't be authenticated using this authenticator.    | yes    |         |
| au-       | If set, only the logins from the specified space-separated list of login will be       | yes    |         |
| thonly    | authenticated using this authenticator, other login will be skipped.                   |        |         |
| manda-    | Set whether this authenticator is mandatory. If it is mandatory and can't be validated | yes    | True    |
| tory      | during the mmc-agent activation phase, the mmc-agent exits with an error.              |        |         |
| net-      | LDAP connection timeout in seconds. If the LDAP connection failed after this           | yes    |         |
| work_time | ectime next LDAP server in the list or give up if it the last.                         |        |         |
| ldapurl   | LDAP URL of the LDAP directory to connect to to authenticate user. You can             | no     |         |
| -         | specify multiple LDAP URLs, separated by spaces. Each LDAP server is tried until       |        |         |
|           | one successfully accepts a connection.                                                 |        |         |
| suffix    | DN of the LDAP directory where to search users                                         | no     |         |
| bind-     | DN of the LDAP directory account that must be used to bind to the LDAP directory       | no     |         |
| name      | and to perform the user search. If empty, an anonymous bind is done.                   |        |         |
| bind-     | Password of the LDAP directory account given by the bindname option. Not needed        | no     |         |
| passwd    | if bindname is empty.                                                                  |        |         |
| filter    | LDAP filter to use to search the user in the LDAP directory                            | yes    | object- |
|           |                                                                                        |        | Class=* |
| attr      | Name of the LDAP attribute that will allow to match a user entry with a LDAP search    | no     |         |

For example, to authenticate a user using an Active Directory:

```
[authentication_externalldap]
exclude = root
ldapurl = ldap://192.168.0.1:389
suffix = cn=Users,dc=adroot,dc=com
bindname = cn=Administrator, cn=Users, dc=adroot, dc=com
bindpasswd = s3cr3t
filter = objectClass=*
attr = cn
```

### **User provisioning**

This feature allows to automatically create a user account if it does not already exist in the LDAP directory configured in the [ldap] section of the base plugin.

User provisioning is needed for example if an external LDAP is used to authenticate users. The users won't be able to log in to the MMC web interface even if their login and password are rights, because the local LDAP doesn't store thir accounts.

**Section « provisioning »** This optional section tells the MMC agent provisioning manager how to provision a user account. Each Python plugin can register "provisioner" objects to the provisioning manager, that then can be used to provision users.

When a user logs in to the MMC web interface, the authenticator manager authenticates this user. If the authentication succeed, then the provisioning manager runs each provisioner.

The authenticator object that successfully authenticates the user must pass to the provisioning manager the user informations, so that the provisioners have data to create or update the user entry. Available options for the "provisioning" section

| Option name | Description                          | Optional | Default value |
|-------------|--------------------------------------|----------|---------------|
| method      | space-separated list of provisioners | yes      |               |

For example, this configuration tells to use the "externalldap" provisioner to create the user account:

[provisioning]
method = externalldap

**provisioning\_external** This section defines some configuration directives for the externalldap authenticator.

Available options for the "authentication\_externalldap" section:

| Option                                                                  | Description                                                                           | Op-    | De-   |
|-------------------------------------------------------------------------|---------------------------------------------------------------------------------------|--------|-------|
| name                                                                    |                                                                                       | tional | fault |
|                                                                         |                                                                                       |        | value |
| exclude                                                                 | space-separated list of login that won't be provisioned by this provisioner.          | yes    |       |
| ldap_uid                                                                | name of the external LDAP field that is corresponding to the local uid field.         | no     |       |
|                                                                         | The uid LDAP attribute is the user login.                                             |        |       |
| ldap_givenNan                                                           | nename of the external LDAP field that is corresponding to the local givenName        | no     |       |
|                                                                         | field                                                                                 |        |       |
| ldap_sn                                                                 | name of the external LDAP field that is corresponding to the local sn                 | no     |       |
|                                                                         | (SurName) field                                                                       |        |       |
| profile_attr                                                            | The ACLs fields of the user that logs in can be filled according to the value of      | yes    |       |
|                                                                         | an attribute from the external LDAP. This option should contain the field name.       |        |       |
| pro-                                                                    | The ACLs field of the user that logs in with the profile <profilename>.</profilename> | yes    |       |
| file_acl_ <profil< td=""><td>ename&gt;</td><td></td><td></td></profil<> | ename>                                                                                |        |       |
| pro-                                                                    | If enabled, users with the same profile will be put in the same users group.          | yes    | False |
| file_group_map                                                          | pping                                                                                 |        |       |
| pro-                                                                    | If profile_group_mapping is enabled, the created groups name will be prefixed         | yes    |       |
| file_group_pre                                                          | fixwith the given string.                                                             |        |       |

To create a user account, the MMC agent needs the user's login, password, given name and surname. That's why the ldap\_uid `È, ``ldap\_givenName and ldap\_sn options are mandatory.

Here is a simple example of an authenticators and provisioners chain that authenticates users using an Active Directory, and create accounts:

```
[authentication]
method = baseldap externalldap
[authentication_externalldap]
exclude = root
ldapurl = ldap://192.168.0.1:389
suffix = cn=Users,dc=adroot,dc=com
bindname = cn=Administrator, cn=Users, dc=adroot, dc=com
bindpasswd = s3cr3t
filter = objectClass=*
attr = cn
[provisioning]
method = externalldap
[provisioning_externalldap]
exclude = root
ldap_uid = cn
```

ldap\_givenName = sn
ldap\_sn = sn

# **Subscription informations**

This section contains all the information needed when the version is not a community one. It allow for example to send mail to the administrator directly from the GUI when something went wrong.

Available options for the "subscription" section:

| Option       | Description                                            | Op-    | Default value                   |
|--------------|--------------------------------------------------------|--------|---------------------------------|
| name         |                                                        | tional |                                 |
| prod-        | A combination of "MDS" and "Pulse 2" to describe       | yes    | MDS                             |
| uct_name     | the product                                            |        |                                 |
| vendor_name  | The vendor's name                                      | yes    | Mandriva                        |
| vendor_mail  | The vendor's email address                             | yes    | sales@mandriva.com              |
| cus-         | The customer's name                                    | yes    |                                 |
| tomer_name   |                                                        |        |                                 |
| cus-         | The customer's email address                           | yes    |                                 |
| tomer_mail   |                                                        |        |                                 |
| comment      | A comment on the customer                              | yes    |                                 |
| users        | The number of users included in the subscription. 0 is | yes    | 0                               |
|              | for infinite.                                          |        |                                 |
| computers    | The number of computers included in the                | yes    | 0                               |
|              | subscription. 0 is for infinite.                       |        |                                 |
| support_mail | The support's email address                            | yes    | cus-                            |
|              |                                                        |        | tomer@customercare.mandriva.con |
| sup-         | The support's phone number                             | yes    | 0810 LINBOX                     |
| port_phone   |                                                        |        |                                 |
| sup-         | A comment about the support                            | yes    |                                 |
| port_comment |                                                        |        |                                 |

# MMC ppolicy (Password Policy) plugin configuration file

This document explains the content of the MMC ppolicy (Password Policy) plugin configuration file

### Introduction

The « ppolicy » plugin allows to set the default password policy to apply to all users contained into the LDAP directory, and to set a specific password policy to a user.

This plugin is disabled by default. Please be sure to understand how works password policy for LDAP before enabling it. Here are some related documentations:

- Internet-Draft: Password Policy for LDAP Directories
- · Managing Password Policies in the Directory

The plugin configuration file is /etc/mmc/plugins/ppolicy.ini.

Like all MMC related configuration file, its file format is INI style. The file is made of sections, each one starting with a « [sectionname] » header. In each section options can be defined like this « option = value ».

For example:

[section1]
option1 = 1
option2 = 2
[section2]
option1 = foo
option2 = plop

# **Configuration file sections**

Here are all the ppolicy.ini available sections:

| Section name      | Description                         | Optional |
|-------------------|-------------------------------------|----------|
| main              | global ppolicy plugin configuration | no       |
| ppolicy           |                                     | yes      |
| ppolicyattributes |                                     | yes      |

### Section « main »

This sections defines the global options of the mail plugin

| Option name | Description               | Optional | Default value |
|-------------|---------------------------|----------|---------------|
| disable     | Is this plugin disabled ? | Yes      | 1             |

### Section « ppolicy »

This section defines the LDAP location of the password policies.

| Option name         | Description                                                        | Optional | Default<br>value |
|---------------------|--------------------------------------------------------------------|----------|------------------|
| ppolicyDN           | DN of the LDAP OU where the default password policy will be stored | No       |                  |
| ppolicyDe-<br>fault | Name of the default password policy                                | No       |                  |

### Section « ppolicyattributes »

This section defines the attributes and the values of the default LDAP password policy. The default policy will be initialized when the MMC agent starts if the default policy doesn't exist in the LDAP directory.

Of course the attribute name must match the LDAP password policy schema. Here is the default configuration we ship for this section:

```
# This options are used only once to create the default password
policy entry
# into the LDAP
[ppolicyattributes]
pwdAttribute = userPassword
pwdLockout = True
pwdMaxFailure = 5
pwdLockoutDuration = 900
# Password can be change if it not 7 days old
pwdMinAge = 25200
```

```
# Password expiration is 42 days
pwdMaxAge = 3628800
pwdMinLength = 8
pwdInHistory = 5
pwdMustChange = True
# To check password quality
pwdCheckModule = mmc-check-password.so
pwdCheckQuality = 2
```

### MMC web configuration file

This document explains the content of the MMC web configuration file

#### Introduction

The MMC web interface communicates with MMC agents to manage LDAP directories, services and ressources.

Its configuration file is /etc/mmc/mmc.ini. This file must be readable only by the Apache web server, as it contains the login and password required to connect to MMC agents.

Like all MMC related configuration files, its file format is INI style. The file is made of sections, each one starting with a « [sectionname] » header. In each section options can be defined like this « option = value ».

For example:

[section1]
option1 = 1
option2 = 2
[section2]
option1 = foo
option2 = plop

## **Configuration file sections**

/etc/mmc.ini available sections:

| Section name | Description                                | Optional |
|--------------|--------------------------------------------|----------|
| global       | MMC web interface global options           | no       |
| debug        | debug options                              | no       |
| logintitle   | Login page title                           | yes      |
| server_x     | MMC agent XMLRPC server connection options | no       |

### Section « global »

Available options for the « global » section:

| Option     | Description                                                                 | Op-    | Default |
|------------|-----------------------------------------------------------------------------|--------|---------|
| name       |                                                                             | tional | value   |
| backend    | Which RPC backend to use. Only xmlrpc backend is available.                 | no     |         |
| login      | credential to authenticate with the MMC agent                               | no     |         |
| password   | credential to authenticate with the MMC agent                               | no     |         |
| root       | Root URL where the MMC web pages are installed                              | no     |         |
| rootfsmod- | Filesystem path where the MMC web modules are installed                     | no     |         |
| ules       |                                                                             |        |         |
| maxperpage | Number of items (users, groups,) in displayed lists on the web              | no     |         |
|            | interface                                                                   |        |         |
| community  | It's a yes or no flag, it set the fact the installed version is a community | yes    | yes     |
|            | one or not                                                                  |        |         |

## Section « debug »

For debugging purpose only. The XML-RPC calls and results will be displayed on the MMC web interface.

| Option name | Description                                                | Optional | Default value |
|-------------|------------------------------------------------------------|----------|---------------|
| level       | Wanted debug level. 0 to disable debug. 1 to enable debug. | No       |               |

### Section « logintitle »

This section allows to customize the title of the login box of the MMC web interface login page. By default, there is no title.

A title can be defined for each supported locales, like this:

localename = Title\_for\_this\_locale

The title string must be encoded in UTF-8.

### For example:

```
[logintitle]
; Default page title for English and non-translated languages
C = Welcome
; French title
fr_FR = Bienvenue
; Spanish title
es_ES = Bienvenido
```

### Section « server\_x »

You can set multiple sections called « server\_01 », « server\_02 » ... to specify a list of MMC agents to connect to.

On the MMC login web page, all the specified MMC agents will be displayed, and you will be able to select the one you want to be connected to.

Available options for the « server\_x » sections:

| Option  | Description                                                                         | Op-        | De-   |
|---------|-------------------------------------------------------------------------------------|------------|-------|
| name    |                                                                                     | tional     | fault |
|         |                                                                                     |            | value |
| de-     | Label to display on the MMC login web page                                          | no         |       |
| scrip-  |                                                                                     |            |       |
| tion    |                                                                                     |            |       |
| url     | How to connect the XMLRPC server of this MMC agent                                  | no         |       |
| forgot- | Show a "forgot password" link on the login page (See the usertoken hook in the      | yes        | no    |
| Pass-   | base module configuration)                                                          |            |       |
| word    |                                                                                     |            |       |
| time-   | Timeout in seconds for all socket I/O operations. Beware that timeout on a SSL      | yes        | 300   |
| out     | socket only works with PHP $\geq 5.2.1$ .                                           |            |       |
| veri-   | If verifypeer is enabled, the TLS protocol is used, and the XML-RPC server must     | yes        | 0     |
| fypeer  | provide a valid certificate.                                                        | -          |       |
| local-  | If verifypeer = 1, path to the file (PEM format) containing the private key and the | no if ver- |       |
| cert    | public certificate used to authenticate with the MMC agent                          | ifypeer =  |       |
|         |                                                                                     | 1          |       |
| cacert  | Path to the file (PEM format) containing the public certificate of the Certificate  | no if ver- |       |
|         | Authority that produced the certificate defined by the localcert option. The        | ifypeer =  |       |
|         | certificate provided by the MMC agent will be validated by this CA.                 | 1          |       |

For example, to define a local MMC agent:

[server\_01]
description = Local MMC agent
url = http://127.0.0.1:7080

To use SSL between the web interface and the MMC agent (SSL must be enabled on the MMC agent):

[server\_01]
description = Local MMC agent
url = https://127.0.0.1:7080

# To use TLS with certificate check:

```
[server_01]
description = MMC agent
url = https://10.0.0.1:7080
verifypeer = 1
cacert = /etc/mmc/certs/demoCA/cacert.pem
localcert = /etc/mmc/certs/client.pem
```

# 1.1.9 Using MMC

# **Controlling mmc-agent**

To start and stop the MMC agent, use the /etc/init.d/mmc-agent script:

```
# /etc/init.d/mmc-agent stop
# /etc/init.d/mmc-agent start
```

The MMC agent must be started to use the MMC web interface.

When the MMC agent is started, all startup log messages are written to stderr and /var/log/mmc/mmc-agent.log.

Here is what is written (for example) if there is no error:

# /etc/init.d/mmc-agent start Starting Mandriva Management Console XML-RPC Agent: mmc-agent starting... Plugin base loaded, API version: 4:0:0 build(82) Plugin mail loaded, API version: 3:0:1 build(78) Plugin samba loaded, API version: 3:0:2 build(78) Plugin proxy loaded, API version: 1:0:0 build(78) Daemon PID 13943 done.

### If there is an error:

# /etc/init.d/mmc-agent start
Starting Mandriva Management Console XML-RPC Agent: mmc-agent starting...
Can't bind to LDAP: invalid credentials.
Plugin base not loaded.
MMC agent can't run without the base plugin. Exiting.
failed.

The base plugin can't bind to LDAP, because the credentials we used to connect to the LDAP server are wrong. As the base plugin must be activated to use the MMC agent, the MMC agent exits.

```
# /etc/init.d/mmc-agent start
Starting Mandriva Management Console XML-RPC Agent: mmc-agent starting...
Plugin base loaded, API version: 4:0:0 build(82)
Plugin mail loaded, API version: 3:0:1 build(78)
Samba schema are not included in LDAP directory
Plugin samba not loaded.
Plugin proxy loaded, API version: 1:0:0 build(78)
Daemon PID 14010
done.
```

In this example, the SAMBA schema has not been detected in the LDAP directory, so the SAMBA plugin is not started. But this plugin is not mandatory, so the MMC agent doesn't exit.

# Administrator login to the MMC web interface

You can always login to the MMC web interface using the login « root » with the LDAP administrator password.

After you installed the MMC, this is the only user you can use to log in, because the LDAP directory entry is empty.

# MMC agent and Python plugins inter-dependencies

When the MMC agent starts, it looks for all the installed plugins, and tries to activate them. Each plugin has a self-test function to check if it can be activated or not. For example, if the « base » plugin can't contact the LDAP, it won't be activated. It the SAMBA schema is not available in the LDAP, the « samba » plugin won't start.

The MMC agent always tries to enable the plugin « base » first. The MMC agent won't start if the plugin « base » can't be activated.

A MMC web module won't show in the web interface if the corresponding Python plugin is not loaded by the contacted MMC agent.

For example, you installed the SAMBA web module, but the SAMBA Python plugin of the MMC agent the web interface is connected to has not been activated. This will be detected and automatically the SAMBA management module of the web interface won't be displayed.

## How to disable a plugin

In the .ini file corresponding to the plugin (in /etc/mmc/plugins/), set « disable = 1 » in the main section.

# **1.2 Mandriva Directory Server**

# 1.2.1 Introduction

The Mandriva Directory Server (MDS) provides different modules running on top of the Mandriva Management Console.

MDS is composed of the following plugins:

- samba: The « samba » plugin allows the MMC to add/remove SAMBA attributes to users and groups, to manage SAMBA share, etc.
- **network**: The « network » plugin allows the MMC Python API to manage DNS zones and hosts, DHCP subnet and hosts, into a LDAP. Patched version of ISC BIND (with LDAP sdb backend) and ISC DHCP (with LDAP configuration file backend) are needed. PowerDNS support is also available.
- mail: The « mail » plugin allows the MMC to add/remove mail delivery management attributes to users and groups, and mail virtual domains, mail aliases, etc. Zarafa support is also available.
- sshlpk: The « sshlpk » plugin allows the MMC to manage lists of SSH public keys on users.
- userquota: The « userquota » plugin allows the MMC to set filesystem quotas to users. The plugin provides LDAP attributes for storing quota information. The plugin allows also to store network quotas in the LDAP directory for external tools.
- **shorewall**: The « shorewall » plugin provides an interface to configure shorewall rules and policies from the MMC. Shorewall is wrapper around iptables <sup>1</sup>.

Before installing MDS plugins, you have to install the Mandriva Management Console (see Installation).

# 1.2.2 Mail plugin

### Installation

Install the packages python-mmc-mail and mmc-web-mail.

### LDAP directory configuration

You need to import our mail schema into the LDAP directory. The schema file is provided by the python-mmc-base package in /usr/share/doc/mmc/contrib/mail/mail.schema.

Once this schema is imported, you will be able to manage mail delivery attributes thanks to the MMC.

### Note: To include the schema on Debian:

```
mmc-add-schema /usr/share/doc/mmc/contrib/mail/mail.schema /etc/ldap/schema/
```

<sup>1</sup> http://shorewall.net/
## Postfix/LDAP configuration

Example Postfix configuration files are included into the mds tarball and packages in */usr/share/doc/mmc/contrib/mail/postfix/*.

We provide two kinds of configuration:

- no-virtual-domain: the mail domain is fixed in the « mydestination » option in *main.cf* (you can't manage mail domains in the MMC default mode)
- with-virtual-domains: mails are delivered to all mail domains created thanks to the MMC (you can add/remove mail domains from the MMC)

Copy all configuration files in */etc/postfix* and replace LDAP configuration values and domain name with your settings. In all *ldap-\*.cf* files fix the search\_base option. In *main.cf* fix the domain name in *myhostname* and *mydestination*.

## **NSS LDAP configuration**

NSS LDAP configuration is needed to deliver mails with the right UIDs/GIDs.

See NSS LDAP configuration.

## MMC « mail » plugin configuration

For a full description of the MMC mail plugin configuration file see MMC mail plugin configuration file.

This plugin won't be activated if your LDAP directory does not include a special mail schema.

To enable virtual domains set *vDomainSupport* to 1. To enable virtual aliases set *vAliasesSupport* to 1. To enable Zarafa support set *zarafa* to 1.

# 1.2.3 Network plugin

#### Introduction

This plugin allows to store in a LDAP directory:

- DNS zones declarations and related DNS records as needed for a standard LAN;
- DHCP server configuration with DHCP subnet, dynamic pool and static host declarations.

The MMC web interface allows to easily manage the DNS and DHCP services.

The network plugin relies on patched version of ISC DHCP 3 and ISC BIND 9:

- ISC BIND: a patch featuring a LDAP sdb backend must be applied to your BIND installation. With this patch BIND will be able to read DNS zone declarations from a LDAP directory. This patch is available there. The stable release of this patch (version 1.0) works fine.
- ISC DHCP: the patch on this page allows to store into a LDAP the DHCP service configuration (instead of /etc/dhcp3/dhcpd.conf).

## Installation

Install the packages python-mmc-network and mmc-web-network.

#### Debian packages for patched versions of BIND

We provide Debian Lenny packages for the LDAP patched version of BIND. This packages work on Squeeze too.

Configure your APT repository as in the Debian packages section. And add in /etc/apt/preferences.d/pining :

```
Package: *
Pin: origin mds.mandriva.org
Pin-Priority: 1001
```

Then install the packages :

```
# apt-get update
# apt-get install bind9 isc-dhcp-server-ldap
```

## **DNS service configuration (ISC BIND)**

When managing the DNS zones, the MMC agent will create files into the BIND configuration directory (located in /etc/bind/). These files must be included in the main BIND configuration file so that the corresponding zones are loaded from the LDAP directory.

All the DNS zones are defined in the file named.conf.ldap. This file must be included in the main BIND configuration file named.conf. Adding this line at the end of BIND named.conf should be sufficient:

include "/etc/bind/named.conf.ldap";

An example of named.conf filename for Debian based system is available at /usr/share/doc/mmc/contrib/network/named.conf.

#### Note: BIND and OpenLDAP services startup order

On most distributions, BIND is started before OpenLDAP during the boot sequence. If BIND/LDAP is used, BIND won't be able to connect to the LDAP directory, and won't start. So you may need to tweak your system boot scripts to fix this. The following command line should work on Debian based systems:

# update-rc.d -f slapd remove && update-rc.d slapd start 14 2 3 4 5 . stop 86 0 1 6 .

## **DHCP service configuration (ISC DHCP)**

The DHCP server needs to know how to load its configuration from LDAP. Here is a typical /etc/dhcp/dhcpd.conf:

```
ldap-server "localhost";
ldap-port 389;
ldap-username "cn=admin, dc=mandriva, dc=com";
ldap-password "secret";
ldap-base-dn "dc=mandriva, dc=com";
ldap-method dynamic;
ldap-debug-file "/var/log/dhcp-ldap-startup.log";
```

The dhcpd service will try to find an LDAP entry for the machine hostname. If the entry name is different, you can set in dhcpd.conf:

ldap-dhcp-server-cn "DHCP\_SERVER\_NAME";

An example of dhcpd.conf filename is available in the directory /usr/share/doc/mmc/contrib/network/.

## **LDAP Schemas**

Two new LDAP schemas must be imported into your LDAP directory: dnszone.schema and dhcp.schema.

Both are available in the directory /usr/share/doc/mmc/contrib/network/.

To speed up LDAP search, you can index these attributes: zoneName, relativeDomainName, dhcpHWAddress, dhcp-ClassData.

For OpenLDAP slapd.conf configuration file, you will add:

```
index zoneName,relativeDomainName eq
index dhcpHWAddress,dhcpClassData eq
```

#### MMC « network » plugin configuration

For a full description of the MMC network plugin configuration file see MMC network plugin configuration file.

You should verify that the paths to directories and init scripts are right.

#### MMC « network » plugin initialization

For the DHCP service only, the MMC network plugin needs to create into the LDAP directory two objects:

- the container called "DHCP config" (objectClass dhcpService), where all the DHCP service configuration will be stored
- the primary server (objectClass dhcpServer) that links to the DHCP service configuration. The hostname of the machine running the MMC network plugin will be use to name this entry.

The first start of the MMC network plugin should look like:

```
Created OU ou=DHCP,dc=mandriva,dc=com
Created DHCP config object
The server 'your_server_hostname' has been set as the primary DHCP server
Plugin network loaded ...
...
```

## **DHCP** failover configuration

. . .

The DHCP failover can be done directly from the MMC interface on the page "Network -> Network services management".

The primary DHCP server name is by default the hostname of the server where the mmc-agent is running. You can override this by setting the "hostname" option in /etc/mmc/plugins/network.ini

To configure DHCP failover you need at least the name of your secondary DHCP server and the IP addresses of the two DHCP servers. In expert mode you can set any parameter of the failover configuration.

The secondary ISC dhcpd configuration is almost the same as the primary DHCP:

```
ldap-server "LDAP_SERVER_IP";
ldap-port 389;
ldap-username "cn=admin, dc=mandriva, dc=com";
ldap-password "secret";
ldap-base-dn "dc=mandriva, dc=com";
ldap-dhcp-server-cn "SECONDARY_DHCP_SERVER_NAME";
```

```
ldap-method dynamic;
ldap-debug-file "/var/log/dhcp-ldap-startup.log";
```

# 1.2.4 SAMBA plugin

This document explains how to install the SAMBA plugin for MMC and its related configuration.

## Installation

Install the packages python-mmc-samba, mmc-web-samba and samba.

## SAMBA configuration for MMC

This section explains how to configure SAMBA with a LDAP directory so that it works with the MMC. Basically, you need to do a classic SAMBA/LDAP setup, SAMBA running as a PDC.

#### Note: Configuration files

A slapd.conf for OpenLDAP and a smb.conf for SAMBA can be found in /usr/share/doc/mmc/contrib/samba.

Please use these files as templates for your own configuration.

If you aren't familiar with SAMBA/LDAP installation, read the SAMBA LDAP HOWTO. SAMBA LDAP setup is not easy.

#### LDAP directory configuration

You need to import the SAMBA schema into the LDAP directory. The schema file is provided by the python-mmc-samba package in /usr/share/doc/mmc/contrib/samba/samba.schema. But you can also use the schema provided by the SAMBA project.

#### **SAMBA** configuration

Stop samba before modifying its configuration:

```
# /etc/init.d/samba stop
Or according to your distribution:
# /etc/init.d/smb stop
```

In /etc/samba/smb.conf, you need to modify the « workgroup », « ldap admin dn » and « ldap suffix » to suit your configuration.

SAMBA also needs the credentials of the LDAP manager to write into the LDAP:

```
# smbpasswd -w secret
Setting stored password for "cn=admin,dc=mandriva,dc=com" in secrets.tdb
```

Now, SAMBA needs to create the SID for your workgroup:

```
# net getlocalsid MANDRIVA
SID for domain MANDRIVA is: S-1-5-21-128599351-419866736-2079179792
```

Use slapcat to check that the SID has really been recorded into the LDAP. You should find an entry like this:

```
# slapcat | grep sambaDomainName
dn: sambaDomainName=MANDRIVA,dc=mandriva,dc=com
...
```

Now you can start SAMBA:

# /etc/init.d/samba start

#### Populating the LDAP directory for SAMBA

The LDAP directory needs to be populated so that SAMBA can use it. We use the **smbldap-populate** command from the *smbldap-tools* package. This command populates the LDAP with the OUs (Organizational Unit), users and groups needed by SAMBA.

Note: On Debian do first:

cp /usr/share/doc/smbldap-tools/examples/smbldap\_bind.conf /etc/smbldap-tools/ cp /usr/share/doc/smbldap-tools/ tools/examples/smbldap.conf.gz /etc/smbldap-tools/ gunzip /etc/smbldap-tools/smbldap.conf.gz

Now the smbldap-tools conf file need to be edited. Put this in /etc/smbldap-tools/smbldap\_bind.conf:

```
slaveDN="cn=admin,dc=mandriva,dc=com"
slavePw="secret"
masterDN="cn=admin,dc=mandriva,dc=com"
masterPw="secret"
```

smbldap\_bind.conf defines how to connect to and write to the LDAP server.

Then edit smbldap.conf and set those fields:

```
SID="S-1-5-21-128599351-419866736-2079179792"
sambaDomain="MANDRIVA"
ldapTLS="0"
suffix="dc=mandriva,dc=com"
sambaUnixIdPooldn="sambaDomainName=MANDRIVA,${suffix}"
#defaultMaxPasswordAge="45"
userSmbHome=""
userProfile=""
userHomeDrive=""
```

Now the directory can be populated. Type:

# smbldap-populate -m 512 -a administrator

A user called « administrator » will be created, and a prompt will ask you to give its password. Thanks to the « -m 512 » option, this user will belong to the « Domain Admins » group.

#### User password expiration

By default, the maximum password age of a SAMBA user is 42 days. Then the user will need to change his/her password.

If you don't want password to expire, type:

# pdbedit -P "maximum password age" -C 0

If you want to check your current password expiration policy:

# pdbedit -P "maximum password age"

#### Giving privileges to SAMBA users and groups

If « enable privileges = yes » is set on your smb.conf, you can give privileges to SAMBA users and groups.

For example, to give to "Domain Admins" users the right to join a machine to the domain:

# net -U administrator rpc rights grant 'DOMAIN\Domain Admins' SeMachineAccountPrivilege
Password:
Successfully granted rights.

Notice that you must replace « DOMAIN » by your SAMBA domain name in the command line.

**Note:** Users that can give privileges Only users that belong to the "Domain Admins" group can use the **net rpc rights grant** command to assign privileges.

## **About SE Linux**

The default SE Linux configuration may not allow SAMBA to launch the script defined in "add machine script", and so you won't be able to join a machine to the SAMBA domain.

## MMC « base » plugin configuration

By default, you want your new user to belong to the « Domain Users » group.

You just need to set the « defaultUserGroup » option to « Domain Users » in /etc/mmc/plugins/base.ini.

#### MMC « SAMBA » plugin configuration

For a full description of the MMC SAMBA plugin configuration file see MMC SAMBA plugin configuration file.

You shouldn't need to edit the configuration file (/etc/mmc/plugins/samba.ini). This plugin won't be activated if your LDAP directory does not include the SAMBA schema, and well-known RIDs.

ACLs must be enabled on your filesystem. The SAMBA plugin needs them to set the ACLs when creating shares, and SAMBA will be able to map NTFS ACLs to the POSIX ACLs.

If you use XFS, ACLs are enabled by default. For ext3, you need to enable ACLs in /etc/fstab.

## 1.2.5 Shorewall plugin

## Installation

Install the packages python-mmc-shorewall and mmc-web-shorewall.

## MMC « shorewall » plugin

The shorewall plugin will manage the files in /etc/shorewall. The plugin is designed to manage internal and external interfaces. An external interface is generally connected to an insecure network (Internet), and internal interface is connected to a known/controlled network.

Typically if your server is installed in a datacenter and have a public interfaces to the Internet, they are external interfaces. If your server is in your local network you have only internal interfaces. A server acting as a gateway has generally one public interface and one interface interface.

Once your interfaces are defined as 'internal' or 'external' all the firewall configuration can be done from the MMC interface. Depending on your interfaces configuration you will be able to access more or less features. For example, if you have one internal and one external interface you will be able to create a NAT rule for your internal network.

| localhost : <u>Hor</u> | <u>me</u> > <u>Firewa</u> | <u>ill</u> > Inter | nal → Server                  |                      |           |             |          |          | Click to switch to expert mo | ode 📥 Logout root          |
|------------------------|---------------------------|--------------------|-------------------------------|----------------------|-----------|-------------|----------|----------|------------------------------|----------------------------|
| *                      |                           |                    | X                             |                      |           |             |          |          |                              |                            |
| Dashboard              | Users                     | Groups             | Mail                          | Shares Ne            | etwork    | Firewall    | Services |          |                              | Mandriva MBS               |
| 🌮 Interna              | $I \rightarrow Server$    |                    | Policy<br>The policy ap       | plies if no rule m   | natch the | e request.  |          |          |                              |                            |
|                        |                           |                    |                               | Internal (I          | lan0) →   | Server (fw) | Drop     |          | <u> </u>                     |                            |
|                        |                           |                    |                               | Internal (I          | lan1) →   | Server (fw) | Drop     |          | 1                            |                            |
|                        |                           |                    | Save                          |                      |           |             |          |          |                              |                            |
|                        |                           |                    | Rules                         |                      |           |             |          |          |                              | ्                          |
|                        |                           |                    | Elements <b>1</b> to <b>1</b> | 0 - Total 20 (page 1 | 1/2)      |             |          |          |                              | 1 <u>2</u>   <u>Next</u> ⇒ |
|                        |                           |                    | Decision                      | Servi                | ce        | Sourc       | e        | Protocol | Port(s)                      | Actions                    |
|                        |                           |                    | ACCEPT                        |                      |           | lan0        |          | tcp      | 8000                         | ×                          |
|                        |                           |                    | ACCEPT                        |                      |           | lan1        |          | tcp      | 8000                         | ×                          |
|                        |                           |                    | ACCEPT                        | SSH                  |           | lan0        |          |          |                              | ×                          |
|                        |                           |                    | ACCEPT                        | SSH                  |           | lan1        |          |          |                              | ×                          |
|                        |                           |                    | ACCEPT                        | SMB                  |           | lan0        |          |          |                              | ×                          |
|                        |                           |                    | ACCEPT                        | SMB                  |           | lan1        |          |          |                              | ×                          |
|                        |                           |                    | ACCEPT                        | SMTP                 |           | lan0        |          |          |                              | ×                          |
|                        |                           |                    | ACCEPT                        | SMTP                 |           | lan1        |          |          |                              | ×                          |
|                        |                           |                    | ACCEPT                        | SMTP                 | s         | lan0        |          |          |                              | ×                          |
|                        |                           |                    | ACCEPT                        | SMTP                 | s         | lan1        |          |          |                              | ×                          |
|                        |                           |                    | Add rule                      |                      |           |             |          |          |                              | 1 <u>2</u>   <u>Next</u> ⇒ |
|                        |                           |                    |                               |                      |           | Decision    | Accept   |          | <b>_</b>                     |                            |
|                        |                           |                    |                               |                      |           | Source      | All      |          | <b>_</b>                     |                            |
|                        |                           |                    |                               |                      |           | Service     |          |          | -                            |                            |
|                        |                           |                    | Add rule                      |                      |           |             |          |          |                              |                            |
| MMC Agent 3.0 96       |                           |                    |                               |                      |           |             |          |          |                              |                            |
| and egent a.u.30       |                           |                    |                               |                      |           |             |          |          |                              |                            |

Example of the shorewall plugin with two 'internal' interfaces:

## MMC « shorewall » plugin configuration

Like every MMC plugin the configuration can be found in /etc/mmc/plugins/shorewall.ini

The plugin will assume that an interface is internal or external because of its zone name. By default if your zone begins by 'lan' (lan0, lanA ...) the interface will be considered as 'internal'. If the zone name begins by 'wan', the interface is considered as 'external'.

You can change theses names by changing the external\_zones\_names and internal\_zones\_names options.

## Shorewall configuration

The initial shorewall configuration should be done manually. Check the shorewall docs for more information about shorewall configuratioon.

Example with a gateway (two interfaces, one internal, one external).

In /etc/shorewall/interfaces declare your network interfaces and associated zones:

lan0 eth0 wan0 eth1

In /etc/shorewall/zones declare your zones types:

fw firewall lan0 ipv4 wan0 ipv4

In /etc/shorewall/policy define the default policy between your zones:

| fw   | all | ACCEPT | # | server -> anywhere |
|------|-----|--------|---|--------------------|
| lan0 | fw  | DROP   | # | lan0 -> server     |
| wan0 | fw  | DROP   | # | wan0 -> server     |
| all  | all | DROP   | # | catch-all rule     |

Finally, be sure that the file /etc/shorewall/rules exists

# 1.2.6 Squid plugin

## Installation

Install the packages python-mmc-squid and mmc-web-squid.

#### LDAP directory configuration

Two groups will be created automatically in the LDAP tree when the mmc-agent starts with the squid plugin enabled:

- InternetMaster: the group with total privilegies to access any site and downloads at any time
- InternetFiltered: is the group with Internet and extensions filtred by a list of keywords and domains

The group names and their description can be changed in the configuration file of the plugin: *MMC squid plugin* configuration file.

## Squid configuration

Please use the provided squid configuration available in /usr/share/doc/mmc/contrib/squid/.

The configuration of the squid.conf file was customized to provide LDAP authentication for the users. Copy the configuration file to /etc/squid or /etc/squid3/ (on Debian).

# 1.2.7 SSH public keys plugin

## Installation

Install the packages python-mmc-sshlpk and mmc-web-sshlpk.

## LDAP directory configuration

You need to import the sshlpk schema into the LDAP directory. The schema file is provided by the python-mmc-sshlpk package in /usr/share/doc/mmc/contrib/sshlpk/openssh-lpk.schema.

Once this schema is imported, you will be able to manage ssh attributes thanks to the MMC.

Note: On Debian, run: mmc-add-schema /usr/share/doc/mmc/contrib/sshlpk/openssh-lpk.schema /etc/ldap/schema

## MMC « sshlpk » plugin configuration

For a full description of the MMC sshlpk plugin configuration file see *MMC sshlpk plugin configuration file*. This plugin won't be activated if your LDAP directory does not include the sshlpk schema.

# 1.2.8 Userquota plugin

## Installation

Install the packages python-mmc-userquota and mmc-web-userquota.

## LDAP directory configuration

You need to import the quota schema into the LDAP directory. The schema file is provided by the python-mmc-userquota package in /usr/share/doc/mmc/contrib/userquota/quota.schema.

Once this schema is imported, you will be able to manage quota attributes thanks to the MMC.

#### Note: On Debian, run:

mmc-add-schema /usr/share/doc/mmc/contrib/userquota/quota.schema /etc/ldap/schema

## Enabling filesystem quotas on your server

If you are using an ext3 or XFS filesystem you should add the "usrquota" option on the mountpoint(s) where you want to manage quotas in /etc/fstab.

If you want to manage quota on / with an XFS filesystem you need also to pass the kernel option rootflags=usrquota. You'll need to modify your GRUB configuration for this.

If you are using an XFS filesystem, you must remount manually the partition after adding the "usrquota" option on the mountpoints in /etc/fstab. On ext3 filesystems, you can remount the filesystem dynamically with the usrquota option using the following command:

mount -o remount,usrquota /path/to/mount/point

On ext filesystems you have to create quota files on your mountpoints :

quotacheck -cum /path/to/mount/point

This is not needed on XFS.

Enable the quotas on all mountpoints with:

quotaon -au

Check that the quotas are enabled with:

quotaon -aup

## MMC « userquota » plugin configuration

In the diskquota section of /etc/mmc/plugins/usrquota.ini you need to specify the list of devices where you want to apply user quotas in the option devicemap.

The devicemap option use the following format :

device1:blocksize:displayname,device2:blocksize:displayname,...

The device is the unix name of the partition (eg: "/dev/sda1").

Note: Use the device name reported by the quotaon -aup command

The displayname is a string representing the device (eg: "Homes"). The quota blocksize value is 1024 on Linux x86.

For a full description of the MMC userquota plugin configuration file see MMC userquota plugin configuration file.

This plugin won't be activated if your LDAP directory does not include the quota schema or the quotas are not enabled on any mountpoints.

# **1.2.9 Configuration files**

## MMC mail plugin configuration file

This document explains the content of the MMC mail plugin configuration file.

## Introduction

The « mail » plugin allows the MMC to add/remove mail delivery management attributes to users and groups, and mail virtual domains, etc. It uses the « base » plugin for all its related LDAP operations.

The plugin configuration file is /etc/mmc/plugins/mail.ini.

Like all MMC related configuration file, its file format is INI style. The file is made of sections, each one starting with a « [sectionname] » header. In each section options can be defined like this « option = value ».

For example:

```
[section1]
option1 = 1
option2 = 2
[section2]
option1 = foo
option2 = plop
```

## **Configuration file sections**

Here are all the mail.ini available sections:

| Section     | Description                                                                  | Op-    |
|-------------|------------------------------------------------------------------------------|--------|
| name        |                                                                              | tional |
| main        | global mail plugin configuration                                             | no     |
| userdefault | Attributes and Objectclass values that are added or deleted when adding mail | yes    |
|             | attributes to a user                                                         |        |
| mapping     | Map mail.schema attributes to other existing LDAP attributes                 | yes    |

## Section « main »

This sections defines the global options of the mail plugin

Available options for the « main » section:

| Option     | Description                               | Optional               | Default value   |
|------------|-------------------------------------------|------------------------|-----------------|
| name       |                                           |                        |                 |
| disable    | Is this plugin disabled ?                 | Yes                    | 1               |
| vDomain-   | Is virtual domain management enabled ?    | Yes                    | 0               |
| Support    |                                           |                        |                 |
| vDo-       | Organizational Unit where virtual mail    | Yes if vDomainSupport  | ou=mailDomains, |
| mainDN     | domains will be stored                    | is disabled            | %(baseDN)s      |
| vAliases-  | Is virtual aliases management enabled ?   | Yes                    | 0               |
| Support    |                                           |                        |                 |
| vAliasesDN | Organizational Unit where virtual aliases | Yes if vAliasesSupport | ou=mailAliases, |
|            | will be stored                            | is disabled            | %(baseDN)s      |
| zarafa     | Is Zarafa LDAP fields support enables ?   | Yes                    | 0               |

## Section « userdefault »

When adding the mail attributes to a user, you may want to change the value of the attributes that are added. Please look at the *MMC base plugin configuration file* for a look at how this section works.

The mailbox field of this section is very important to set because it determines the paths where the mails are delivered to users.

If the mails are delivered by Postfix, use this:

```
[userdefault]
mailbox = %homeDirectory%/Maildir/
```

If you use Dovecot as the delivery agent:

```
[userdefault]
mailbox = maildir:%homeDirectory%/Maildir/
```

## Zarafa support

The zarafa.schema file must be included into the LDAP directory.

If Zarafa support is enabled, the "zarafa-user" object class will be automatically added to users if the administrator gives them mail access thanks to the MMC web interface.

The following fields are also available:

- Administrator of Zarafa (zarafaAdmin LDAP field)
- Shared store (zarafaSharedStoreOnly LDAP field)
- Zarafa account (zarafaAccount)
- Zarafa send as user list (zarafaSendAsPrivilege)

When you edit a group, you will also be able to set the "zarafa-group" object class to it.

#### Section « mapping »

When using an existing LDAP your mail attributes may not have the same name than the attributes of our mail.schema. The MDS mail plugin support attribute mapping so that you can use your LDAP without modification.

The following attributes can be mapped to other values: mailalias, maildrop, mailenable, mailbox, mailuserquota, mailhost

If your are using the zarafaAliases to store users aliases write:

```
[mapping]
mailalias = zarafaAliases
```

#### MMC network plugin configuration file

This document explains the content of the MMC network plugin configuration file.

## Introduction

The « network » plugin allows the MMC Python API to manage DNS zones and hosts, DHCP subnet and hosts, into a LDAP. Patched version of ISC BIND (with LDAP sdb backend) and ISC DHCP (with LDAP configuration file backend) are needed. PowerDNS support is also available.

The plugin configuration file is /etc/mmc/plugins/network.ini.

Like all MMC related configuration file, its file format is INI style. The file is made of sections, each one starting with a « [sectionname] » header. In each section options can be defined like this « option = value ».

## For example:

[section1]
option1 = 1
option2 = 2
[section2]
option1 = foo
option2 = plop

## **Configuration file sections**

Here are all the network.ini available sections:

| Section name | Description                         | Optional |
|--------------|-------------------------------------|----------|
| main         | global network plugin configuration | yes      |
| dns          | DNS related configuration           | no       |
| dhcp         | DHCP related configuration          | no       |

#### Section « main »

This sections defines the global options of the network plugin.

Available options for the "main" section:

| Option name | Description            | Optional | Default value |
|-------------|------------------------|----------|---------------|
| disable     | Is the plugin disabled | yes      | no            |

## Section « dns »

This section defines where DNS needed files, directories and LDAP entities are located.

When the plugin starts for the first time, it creates:

- the directory bindroot/named.ldap. This directory will contains all zones definitions
- the file bindroot/named.conf.ldap. This file will include all the zone definitions stored into bindroot/named.ldap/

Available options for the "dns" section:

| Option      | Description                                                        | Optional     | Default |
|-------------|--------------------------------------------------------------------|--------------|---------|
| name        |                                                                    |              | value   |
| type        | DNS server type: "bind" or "pdns" (PowerDNS)                       | yes          | bind    |
| dn          | LDAP DN where the DNS zones are stored                             | no           |         |
| logfile     | path to BIND log file                                              | no           |         |
| pidfile     | path to BIND pid file                                              | no           |         |
| init        | BIND init script                                                   | no           |         |
| bindchroot- | path to the named.ldap directory inside the BIND chroot. Don't set | no           |         |
| confpath    | it if BIND is not into a chroot.                                   |              |         |
| bindroot    | path to the BIND configuration file directory                      | no           |         |
| bindgroup   | gid which BIND is running ("bind" or "named")                      | no           |         |
| dnsreader   | LDAP user DN to use to read zone info                              | yes          |         |
| dnsreader-  | password of the user specified in dnsreader                        | not if       |         |
| password    |                                                                    | dnsreader is |         |
|             |                                                                    | set          |         |

Here is an example for BIND on a Mandriva Corporate Server 4:

```
[dns]
type = bind
dn = ou=DNS,dc=mandriva,dc=com
pidfile = /var/lib/named/var/run/named.pid
init = /etc/rc.d/init.d/named
logfile = /var/log/messages
bindroot = /var/lib/named/etc/
bindchrootconfpath = /etc
bindgroup = named
dnsreader = uid=DNS Reader,ou=System Accounts,dc=mandriva,dc=com
dnsreaderpassword = s3cr3t
```

## Section « dhcp »

This section defines where DHCP related files and LDAP entities are located.

| Wandble options for the backup tools section. |
|-----------------------------------------------|
|-----------------------------------------------|

| Op-    | Description             | Op-    | Comment                                                             |
|--------|-------------------------|--------|---------------------------------------------------------------------|
| tion   |                         | tional |                                                                     |
| name   |                         |        |                                                                     |
| dn     | LDAP DN where the       | no     |                                                                     |
|        | DHCP server             |        |                                                                     |
|        | configuration is stored |        |                                                                     |
| pid-   | path to DHCP server     | no     |                                                                     |
| file   | pidfile                 |        |                                                                     |
| init   | path to DHCP service    | no     |                                                                     |
|        | init script             |        |                                                                     |
| log-   | path to DHCP service    | no     |                                                                     |
| file   | log file                |        |                                                                     |
| leases | path to DHCP service    | no     |                                                                     |
|        | leases file             |        |                                                                     |
| host-  | name of the DHCP        | no     | Set manually the master DHCP hostname in the LDAP. If not set,      |
| name   | server to user          |        | DHCP name will be the local hostname. If set, you can configure the |
|        |                         |        | "ldap-dhcp-server-cn" option in dhcpd.conf to match this setting    |

## MMC SAMBA plugin configuration file

This document explains the content of the MMC SAMBA plugin configuration file.

## Introduction

The « samba » plugin allows the MMC to add/remove SAMBA attributes to users and groups, to manage SAMBA share, etc. It uses the « base » plugin for all its related LDAP operations.

The plugin configuration file is /etc/mmc/plugins/samba.ini.

Like all MMC related configuration file, its file format is INI style. The file is made of sections, each one starting with a « [sectionname] » header. In each section options can be defined like this « option = value ».

For example:

```
[section1]
option1 = 1
option2 = 2
[section2]
option1 = foo
option2 = plop
```

## **Configuration file sections**

Here are all the samba.ini available sections:

| Section     | Description                                                                        | Op-    |
|-------------|------------------------------------------------------------------------------------|--------|
| name        |                                                                                    | tional |
| main        | global SAMBA plugin configuration                                                  | yes    |
| hooks       | Hooks for scripts that interacts with the MMC                                      | yes    |
| userdefault | Attributes and Objectclass values that are added or deleted when adding a new user | yes    |
|             | into the LDAP                                                                      |        |

#### Section « main »

This section defines the global options of the SAMBA plugin.

Available options for the "main" section:

| Option      | Description                                                               | Op-    | Default value      |         |
|-------------|---------------------------------------------------------------------------|--------|--------------------|---------|
| name        |                                                                           | tional |                    |         |
| baseC-      | LDAP organisational unit DN where the SAMBA computer accounts are         | no     |                    |         |
| omput-      | located                                                                   |        |                    |         |
| ersDN       |                                                                           |        |                    |         |
| samba-      | Main SAMBA configuration file path                                        | yes    | /etc/samba/smb.c   | onf     |
| ConfFile    |                                                                           |        |                    |         |
| sam-        | System SAMBA initialization script                                        | yes    | /etc/init.d/samba  |         |
| baInitScrip | t                                                                         |        |                    |         |
| sam-        | VFS shared library location for anti-virus check on shares (scannedonly,  | yes    | /usr/lib/samba/vfs | s/vscan |
| baAvSo      | vscan-clamav). If this file is present, we can enable anti-virus check    |        | clamav.so          |         |
|             | when creating a SAMBA share. This results to an option on the share : vfs |        |                    |         |
|             | object = libname (without .so suffix)                                     |        |                    |         |
| default-    | Directory where the SAMBA shares are created, if no path is specified     | no     |                    |         |
| Shares-     |                                                                           |        |                    |         |
| Path        |                                                                           |        |                    |         |
| autho-      | Comma-separated list of directories where SAMBA shares are allowed to     | yes    | The value of       |         |
| rized-      | be created.                                                               |        | defaultShares-     |         |
| SharePaths  |                                                                           |        | Path               |         |

## Section « hooks »

The hooks system allow you to run external script when doing some operations with the MMC.

The script will be run as root user, with as only argument the full LDIF of the LDAP user. For the « addsmbattr » and « changeuserpasswd » hook, the LDIF file will contains the userPassword attributes in cleartext.

Available options for the "hooks" section:

| Option name      | Description                                                               | Op-    |
|------------------|---------------------------------------------------------------------------|--------|
|                  |                                                                           | tional |
| addsmbattr       | path to the script launched when the SAMBA LDAP attributes has been added | yes    |
|                  | to a user                                                                 |        |
| changesambaat-   | path to the script launched when the SAMBA LDAP attributes has been       | yes    |
| tributes         | changed on a user                                                         |        |
| changeuserpasswd | path to the script launched when the SAMBA password of a user is changed  | yes    |

## Section « userdefault »

When adding the SAMBA attributes to a user, you may want to change the value of the attribute that are added. Please look at the *MMC base plugin configuration file* for a look at how this section works.

For example, if you want to delete the sambaPwdMustChange attribute of a user entry:

sambaPwdMustChange = DELETE

## MMC squid plugin configuration file

This document explains the content of the MMC squid plugin configuration file.

## Introduction

The plugin allows control of internet content filters, manipulating squid files directly and use the LDAP base to authentication of users.

The plugin configuration file is /etc/mmc/plugins/squid.ini.

Like all MMC related configuration file, its file format is INI style. The file is made of sections, each one starting with a « [sectionname] » header. In each section options can be defined like this « option = value ».

For example:

```
[section1]
option1 = 1
option2 = 2
[section2]
option1 = foo
option2 = plop
```

## **Configuration file sections**

Here are all the squid.ini available sections:

| Section name | Description                           | Optional |
|--------------|---------------------------------------|----------|
| main         | global mail plugin configuration      | no       |
| squid        | paths and names of LDAP access groups | no       |

#### Section « main »

This sections defines the global options of the squid plugin

Available options for the « main » section:

| Option name | Description               | Optional | Default value |
|-------------|---------------------------|----------|---------------|
| disable     | Is this plugin disabled ? | Yes      | 1             |

#### Section « squid »

Available options for the « main » section:

| Option name     | Description                                 | Optional | Default value                    |
|-----------------|---------------------------------------------|----------|----------------------------------|
| squidBinary     | path to the squid binary                    | No       | /usr/sbin/squid3                 |
| squidInit       | the path of the squid init script           | No       | /etc/init.d/squid3               |
| squidPid        | the path of squid pid file                  | No       | /var/run/squid3.pid              |
| sargBinary      | the path of the sarg binary                 | Yes      | /usr/bin/sarg                    |
| groupMaster     | the name of the group that have full access | No       | InternetMaster                   |
| groupMasterDesc | the group description                       | No       | Full Internet access             |
| groupFiltered   | the name of the group that have a filtered  | No       | InternetFiltered                 |
|                 | access                                      |          |                                  |
| groupFiltered-  | the group description                       | No       | Filtered Internet access         |
| Desc            |                                             |          |                                  |
| squidRules      | the path where will be stored rule files    | No       | /etc/squid/rules/                |
| blacklist       | path to the blacklist file                  | No       | %(squidRules)s/blacklist.txt     |
| whitelist       | path to the whitelist file                  | No       | %(squidRules)s/whitelist.txt     |
| blacklist_ext   | path to the extensions blacklist file       | No       | %(squidRules)s/blacklist_ext.txt |
| timeranges      | path to the timeranges file                 | No       | %(squidRules)s/timeranges.txt    |
| machines        | path to the machines file                   | No       | %(squidRules)s/machines.txt      |

## MMC sshlpk plugin configuration file

This document explains the content of the MMC sshlpk plugin configuration file.

## Introduction

The « sshlpk » plugin allows the MMC to manage lists of SSH public keys on users. It uses the « base » plugin for all its related LDAP operations.

The plugin configuration file is /etc/mmc/plugins/sshlpk.ini.

Like all MMC related configuration file, its file format is INI style. The file is made of sections, each one starting with a « [sectionname] » header. In each section options can be defined like this « option = value ».

For example:

[section1]
option1 = 1
option2 = 2
[section2]
option1 = foo
option2 = plop

## **Configuration file sections**

Here are all the sshlpk.ini available sections:

| Section name | Description                                   | Optional |
|--------------|-----------------------------------------------|----------|
| main         | global sshlpk plugin configuration            | no       |
| hooks        | hooks for scripts that interacts with the MMC | yes      |

#### Section « main »

This sections defines the global options of the sshlpk plugin

Available options for the "main" section:

| Option name | Description                             | Optional | Default value |
|-------------|-----------------------------------------|----------|---------------|
| disable     | Define if the plugin is disabled or not | no       | no            |

#### Section « hooks »

The hooks system allow you to run external script when doing some operations with the MMC.

The script will be run as root user, with as only argument the full LDIF of the LDAP user.

Available options for the "hooks" section:

| Option name   | Description                                                             | Optional |
|---------------|-------------------------------------------------------------------------|----------|
| updatesshkeys | path to the script launched when the user's SSH public keys are updated | yes      |

## MMC userquota plugin configuration file

This document explains the content of the MMC userquota plugin configuration file.

#### Introduction

The « userquota » plugin allows the MMC to set filesystem quotas to users. The plugin provides LDAP attributes for storing quota information. The plugin allows also to store network quotas in the LDAP directory for external tools. It uses the « base » plugin for all its related LDAP operations.

The plugin configuration file is /etc/mmc/plugins/userquota.ini.

Like all MMC related configuration file, its file format is INI style. The file is made of sections, each one starting with a « [sectionname] » header. In each section options can be defined like this « option = value ».

For example:

```
[section1]
option1 = 1
option2 = 2
[section2]
option1 = foo
option2 = plop
```

#### **Configuration file sections**

Here are all the userquota.ini available sections:

| Section name | Description                           | Optional |
|--------------|---------------------------------------|----------|
| main         | global userquota plugin configuration | no       |
| diskquota    | filesystem quota configuration        | yes      |
| networkquota | network quota configuration           | yes      |

#### Section « main »

This sections defines the global options of the mail plugin

Available options for the « main » section:

| Option name | Description               | Optional | Default value |
|-------------|---------------------------|----------|---------------|
| disable     | Is this plugin disabled ? | no       | yes           |

## Section « diskquota »

Available options for the « diskquota » section:

| Option      | Description                             | Op-    | Default value                                  |
|-------------|-----------------------------------------|--------|------------------------------------------------|
| name        |                                         | tional |                                                |
| enable      | Is this plugin enabled ?                | No     | 0                                              |
| de-         | The definition of the filesystems using | No     | /dev/sda1:1024:Root                            |
| vicemap     | quotas                                  |        |                                                |
| soft-       | Coef used to calculate the soft blocks  | No     | 0.95                                           |
| quotablocks | limit                                   |        |                                                |
| softquo-    | Coef used to calculate the soft inodes  | No     | 0.95                                           |
| tainodes    | limit                                   |        |                                                |
| inodes-     | Coef used to calculate the inodes limit | No     | 1.60                                           |
| perblock    | from the blocks limit                   |        |                                                |
| setquo-     | Command template for applying           | No     | /usr/sbin/setquota \$uid \$softblocks \$blocks |
| tascript    | quotas on filesystem                    |        | \$softinodes \$inodes \$devicepath             |
| delquo-     | Command template for removing           | No     | /usr/sbin/setquota \$uid 0 0 0 0 \$devicepath  |
| tascript    | quotas on filesystem                    |        |                                                |
| runquo-     | Script for setting quotas               | No     | /bin/sh                                        |
| tascript    |                                         |        |                                                |

The soft limits of the quotas are calculated using the softquotablocks and softquotainodes coefs. The inode limit is calculated using the inodesperblock coef.

The inode limits protects the filesystem if some user create to much hardlinks as a hardlink use one inode but no block on the filesystem.

The setquotascript and delquotascript options define the commands templates used to apply or remove quotas on the filesystem. The runquotascript is the name of a shell script which contain the quota commands to be run on the system. If it is set to /bin/sh, then quotas will be applied on the local system. Check the applyquotas.sh example script to see how you can apply quotas on a different server. This is useful if your mmc-agent does not run on your file server.

## Section « networkquota »

Available options for the « networkquota » section:

| Option name | Description                             | Optional | Default value          |
|-------------|-----------------------------------------|----------|------------------------|
| enable      | Is this plugin enabled ?                | No       | 0                      |
| networkmap  | The definition of networks using quotas | No       | Internet:0.0.0.0/0:any |

This section define the networks on which you want to use quotas. This allows you to store differents quotas values for differents network/protocol pair. This plugin will update the ldap records for network quotas for each user, but does not attempt to apply these quotas to a firewall, as this will be different for most people.

The networkmap option must be formatted with the following format :

# 1.3 Pulse 2

# 1.3.1 Introduction

Pulse 2 is an Open Source tool that simplifies application deployment, inventory, and maintenance of an IT network. It provides useful features to create rescue disk images to restore a unique computer or image to be deployed across the whole computers network. Remote application deployment and updates. Software and hardware inventory, remote diagnostic and control.

Pulse2 helps organizations with a range of a few computers to 100 000+ heterogeneous to inventory, maintain, update and take full control on their IT assets. It's support for heterogeneous platforms includes MS Windows, GNU/Linux (Mandriva, Redhat, Debian, Ubuntu., etc.), Mac OSX, HP-UX, IBM AIX and Solaris systems.

Pulse 2 is an easy-to-use, safe and flexible solution that allows you:

- Supervise large scale facilities through the use of a single Web interface console.
- Create and deploy hard disk images of your computers (new imaging module).
- Deploy new software and security updates on all your IT assets.
- Perform software and hardware inventory.
- Do remote diagnostics and remote management.

# 1.3.2 Installation

#### Installing the development version

In order to install Pulse2 and it's plugins you first need to install and configure MMC.

This how to will guide you through the installation and configuration of Pulse2 development environment

## Installation form source code

#### Pre-requisites Debian:

```
# apt-get install git-core build-essential autogen autoconf libtool gettext
python-sqlalchemy python-mysqldb python-ldap python-openssl
python-twisted-web nsis xsltproc docbook-xsl
```

Centos:

```
# yum install git-core
```

## Mandriva:

# urpmi git-core

**Get the source code** The development source code is managed in github https://github.com/mandriva-management-console/mmc.

Clone the github repository:

\$ git clone git://github.com/mandriva-management-console/mmc.git

To compile and install all modules run:

```
$ $ cd pulse2/
$ ./autogen.sh
$ ./configure --prefix=/usr --sysconfdir=/etc --localstatedir=/var
$ make
# make install
```

You can update by running the following command:

\$ git pull origin master

To keep your configuration files intact you may change the configure line to:

```
$ ./configure --prefix=/usr --sysconfdir=/etc --localstatedir=/var --disable-conf
```

The option --disable-conf will disable configuration files installation.

#### **OpenLDAP**

#### Debian:

```
# apt-get install slapd ldap-utils
```

Debconf will ask only ldap root password by default to more granular configuration use:

```
# dpkg-reconfigure slapd
```

Using dpkg-reconfigure debconf will ask you for:

- Omit OpenLDAP server configuration?: Choose <No>.
- DNS domain name: Enter you domain name.
- Organization name: Enter organization name.
- Admin password: Enter a password and confirm in next screen.
- Database backend to use: choose HDB.
- Do you want the database to be removed when slapd is purged: Choose <No>.
- Allow LDAPv2 protocol: Choose <NO>.

## Centos:

```
# yum install
```

#### Mandriva:

```
# urpmi
```

#### **OpenLDAP Schema**

#### **Old versions** The mmc schema is needed to set ACLs on users in the MMC web interface:

# cp /usr/share/doc/python-mmc-base/contrib/ldap/mmc.schema /etc/ldap/schema/

#### Then in /etc/ldap/slapd.conf include the schema:

include /etc/ldap/schema/mmc.schema

#### New versions #TODO: Talk more about openIdap changes in config and schema new storage.

#### Copy mmc schema to your current directory:

\$ cp /usr/share/doc/python-mmc-base/contrib/ldap/mmc.schema .

#### Create a file mmc.conf with:

include mmc.schema

#### Create a folder schemas:

\$ mkdir schemas

#### Convert mcc.schema to ldif:

\$ slaptest -f mmc.conf -F schemas/

Edit mmc schema, remove {0} from dn:, cn: and add cn=schema,cn=config to dn

```
dn: cn=mmc,cn=schema,cn=config
objectClass: olcSchemaConfig
cn: mmc
```

#### Remove the following lines at the bottom of that file:

```
structuralObjectClass: olcSchemaConfig
entryUUID: 0ec2fe60-1381-1031-8f21-f92982aeda45
creatorsName: cn=config
createTimestamp: 201204051537552
entryCSN: 20120405153755.3165202#000000#000#000000
modifiersName: cn=config
modifyTimestamp: 201204051537552
```

#### Add schema to ldap:

# ldapadd -Y EXTERNAL -H ldapi:/// -f schemas/cn\=config/cn\=schema/cn\=\{0\}mmc.ldif

## Restart the slapd daemon.

#### **MySQL**

Debian:

# apt-get install mysql-server

#### Debconf will ask mysql root password.

Centos:

# yum install

#### Mandriva:

# urpmi

## Apache HTTP server

Debian:

# apt-get install apache2 php5 php5-gd php5-xmlrpc

## Centos:

# yum install

#### Mandriva:

# urpmi

## Configuring apache2 and php Enable mmc web site:

# ln -s /etc/mmc/apache/mmc.conf /etc/apache2/sites-enabled/mmc.conf

#### Restart apache2:

# /etc/init.d/apache2 restart

## **Pulse setup**

#### pulse2-setup will ask:

| INFO  | - Load defaults values from existing config                   |
|-------|---------------------------------------------------------------|
| INPUT | - Enable audit module (Y/n): y                                |
| INPUT | - Enable inventory server (Y/n): y                            |
| INPUT | - Enable imaging server (Y/n): y                              |
| INPUT | - Enable package server (proxy) (Y/n): y                      |
| INPUT | - Server external IP address (default: 10.0.2.15): 172.16.0.4 |
| INFO  | - Run setup                                                   |
| INPUT | - Database host (default: localhost):                         |
| INPUT | - Database admin user (default: root):                        |
| INPUT | - Database admin password:                                    |
|       |                                                               |
| INPUT | - LDAP uri (default: ldap://127.0.0.1:389):                   |
| INPUT | - LDAP base DN (default: dc=mandriva, dc=com):                |
| INPUT | - LDAP admin DN (default: cn=admin, dc=mandriva, dc=com):     |
| INPUT | - LDAP admin password:                                        |
|       |                                                               |
| INPUT | - Wake-on-lan tool path (default: /usr/sbin/pulse2-wol):      |

## **DHCP Install**

## Debian:

# apt-get install isc-dhcp-server

## **DHCP Setup**

The imaging module of Pulse 2 needs PXE functionalities, NFS and TFTP services. For PXE configure the DHCP server on the network to serve the Pulse2 PXE bootmenu.

For example with dhcp3-server in /etc/dhcp3/dhcpd.conf:

```
subnet 192.168.0.0 netmask 255.255.255.0 {
    option broadcast-address 192.168.0.255; # broadcast address
    option domain-name "pulse2.test"; # domain name
    option domain-name-servers 192.168.0.2; # dns servers
    option routers 192.168.0.2; # default gateway
    pool {
        range 192.168.0.170 192.168.0.180;
        filename "/bootloader/pxe_boot";
        next-server 192.168.0.237;
    }
}
```

• filename and next-server are the relevant options to set.

You can find an example file for dhcp3 server in or repository.

#### Imaging client installation

Imaging client can run only on i386 compliant machines. It is not run directly on the server, but served through the network to i386 machines. For your convenience, prebuilt binaries are available, so that you can install it on a server which is not i386.

Once you have downloaded prebuilt binaries as pulse2-imaging-client-<version>\_i386.tar.gz, simply run the following, as root: \$ tar xfC pulse2-imaging-client-<version>\_i386.tar.gz /

All files are extracted in /var/lib/pulse2/imaging/ dir.

As to serve the imaging client to the machines, you must then configure the following network services.

#### NFS setup

#### In /etc/exports file, add the following lines:

```
/var/lib/pulse2/imaging/computers *(async,rw,no_root_squash,subtree_check)
/var/lib/pulse2/imaging/masters *(async,rw,no_root_squash,subtree_check)
/var/lib/pulse2/imaging/postinst *(async,ro,no_root_squash,subtree_check)
```

Then reload the new NFS configuration, as root.

#### Check the export list:

```
# showmount -e
Export list for imaging:
/var/lib/pulse2/imaging/masters *
/var/lib/pulse2/imaging/postinst *
/var/lib/pulse2/imaging/computers *
```

#### **TFTP Setup**

Bootloader and kernel are served to the client with TFTP protocol. We recommend using the atftpd server as it supports multicast.

You must configure the TFTP server to use as base directory:

```
/var/lib/pulse2/imaging
```

Note: don't use inetd.

Then check the configuration:

```
# atftp localhost
tftp> get /bootloader/pxe_boot
tftp> quit
# rm pxe_boot
```

## **DHCP Setup**

The imaging module of Pulse 2 needs PXE functionalities, NFS and TFTP services. For PXE configure the DHCP server on the network to serve the Pulse2 PXE bootmenu.

For example with dhcp3-server in /etc/dhcp3/dhcpd.conf:

```
subnet 192.168.0.0 netmask 255.255.255.0 {
    option broadcast-address 192.168.0.255; # broadcast address
    option domain-name "pulse2.test"; # domain name
    option domain-name-servers 192.168.0.2; # dns servers
    option routers 192.168.0.2; # default gateway
    pool {
        range 192.168.0.170 192.168.0.180;
        filename "/bootloader/pxe_boot";
        next-server 192.168.0.237;
    }
}
```

• filename and next-server are the relevant options to set.

You can find an example file for dhcp3 server in or repository.

#### Platform-specific installation instructions

How to install the Mandriva Management Console provided by a third-party Linux distributors.

In order to install Pulse2 and it's plugins you first need to install and configure MMC.

Note: Coming soon

#### Imaging client installation

Imaging client can run only on i386 compliant machines. It is not run directly on the server, but served through the network to i386 machines. For your convenience, prebuilt binaries are available, so that you can install it on a server which is not i386.

Once you have downloaded prebuilt binaries as pulse2-imaging-client-<version>\_i386.tar.gz, simply run the following, as root: \$ tar xfC pulse2-imaging-client-<version>\_i386.tar.gz /

All files are extracted in /var/lib/pulse2/imaging/ dir.

As to serve the imaging client to the machines, you must then configure the following network services.

## **NFS** setup

#### In /etc/exports file, add the following lines:

```
/var/lib/pulse2/imaging/computers *(async,rw,no_root_squash,subtree_check)
/var/lib/pulse2/imaging/masters *(async,rw,no_root_squash,subtree_check)
/var/lib/pulse2/imaging/postinst *(async,ro,no_root_squash,subtree_check)
```

Then reload the new NFS configuration, as root.

## Check the export list:

```
# showmount -e
Export list for imaging:
/var/lib/pulse2/imaging/masters *
/var/lib/pulse2/imaging/postinst *
/var/lib/pulse2/imaging/computers *
```

#### **Pulse setup**

#### pulse2-setup will ask:

| INFO  | - | Load defaults values from existing config                   |
|-------|---|-------------------------------------------------------------|
| INPUT | - | Enable audit module (Y/n): y                                |
| INPUT | - | Enable inventory server (Y/n): y                            |
| INPUT | - | Enable imaging server (Y/n): y                              |
| INPUT | - | Enable package server (proxy) (Y/n): y                      |
| INPUT | - | Server external IP address (default: 10.0.2.15): 172.16.0.4 |
| INFO  | - | Run setup                                                   |
| INPUT | - | Database host (default: localhost):                         |
| INPUT | - | Database admin user (default: root):                        |
| INPUT | - | Database admin password:                                    |
|       |   |                                                             |
| INPUT | - | LDAP uri (default: ldap://127.0.0.1:389):                   |
| INPUT | - | LDAP base DN (default: dc=mandriva, dc=com):                |
| INPUT | - | LDAP admin DN (default: cn=admin, dc=mandriva, dc=com):     |
| INPUT | - | LDAP admin password:                                        |
|       |   |                                                             |
| INPUT | - | Wake-on-lan tool path (default: /usr/sbin/pulse2-wol):      |

## Installation from source tarball

In order to install Pulse2 and it's plugins you first need to install and configure MMC.

Get the current tarball at download page:

```
# tar xzvf pulse2-.x.y.x.tar.gz
# cd pulse2-x.y.z
# ./configure --prefix=/usr --sysconfdir=/etc --localstatedir=/var
# make
# make
# make install
```

The *pulse2-setup* tool can then be used to provision databases, setup and check configuration files, etc. If you plan to use imaging service, please read the following section, as pulse2-setup does not handle with its configuration.

The default \$PREFIX for installation is /usr/local. You can change it on the ./configure line by adding the option --prefix=/usr for example.

#### configure options

The *configure* recognizes the following options to control how it operate:

- -help, -h: Print a summary of all of the options to configure, and exit.
- -help=short -help=recursive: Print a summary of the options unique to this package's configure, and exit. The short variant lists options used only in the top level, while the recursive variant lists options also present in any nested packages.
- -version, -V: Print the version of Autoconf used to generate the configure script, and exit.
- -cache-file=FILE: Enable the cache: use and save the results of the tests in FILE, traditionally config.cache. FILE defaults to /dev/null to disable caching.
- -config-cache, -C: Alias for -cache-file=config.cache.
- -quiet, -silent, -q: Do not print messages saying which checks are being made. To suppress all normal output, redirect it to /dev/null (any error messages will still be shown).
- -srcdir=DIR: Look for the package's source code in directory DIR. Usually configure can determine that directory automatically.
- -prefix=DIR: Use DIR as the installation prefix. note Installation Names for more details, including other options available for fine-tuning the installation locations.
- -no-create, -n: Run the configure checks, but stop before creating any output files.
- -disable-conf: Do not install conf files. On a first install, you may not use this option as configuration files are required.
- -disable-conf-backup: Do not backup configuration files if they are already installed. Default is to create backup files like \*.~*N*~.
- -disable-wol: Do not build and install wake-on-lan tool.

#### **OpenLDAP Schema**

Old versions The mmc schema is needed to set ACLs on users in the MMC web interface:

# cp /usr/share/doc/python-mmc-base/contrib/ldap/mmc.schema /etc/ldap/schema/

Then in /etc/ldap/slapd.conf include the schema:

include /etc/ldap/schema/mmc.schema

New versions #TODO: Talk more about openIdap changes in config and schema new storage.

Copy mmc schema to your current directory:

\$ cp /usr/share/doc/python-mmc-base/contrib/ldap/mmc.schema .

Create a file mmc.conf with:

include mmc.schema

#### Create a folder schemas:

\$ mkdir schemas

Convert mcc.schema to ldif:

\$ slaptest -f mmc.conf -F schemas/

Edit mmc schema, remove {0} from dn:, cn: and add cn=schema,cn=config to dn

```
dn: cn=mmc,cn=schema,cn=config
objectClass: olcSchemaConfig
cn: mmc
```

Remove the following lines at the bottom of that file:

```
structuralObjectClass: olcSchemaConfig
entryUUID: 0ec2fe60-1381-1031-8f21-f92982aeda45
creatorsName: cn=config
createTimestamp: 20120405153755Z
entryCSN: 20120405153755.316520Z#000000#000#000000
modifiersName: cn=config
modifyTimestamp: 20120405153755Z
```

#### Add schema to ldap:

# ldapadd -Y EXTERNAL -H ldapi:/// -f schemas/cn\=config/cn\=schema/cn\=\{0\}mmc.ldif

#### Restart the slapd daemon.

#### **Pulse setup**

#### pulse2-setup will ask:

```
INFO
        - Load defaults values from existing config
INPUT
        - Enable audit module (Y/n): y
INPUT
        - Enable inventory server (Y/n): y
INPUT
        - Enable imaging server (Y/n): y
INPUT
        - Enable package server (proxy) (Y/n): y
INPUT
        - Server external IP address (default: 10.0.2.15): 172.16.0.4
TNFO
        - Run setup
TNPUT
        - Database host (default: localhost):
TNPUT
        - Database admin user (default: root):
INPUT
        - Database admin password:
. . .
INPUT
        - LDAP uri (default: ldap://127.0.0.1:389):
INPUT - LDAP base DN (default: dc=mandriva, dc=com):
INPUT
        - LDAP admin DN (default: cn=admin, dc=mandriva, dc=com):
        - LDAP admin password:
INPUT
. . .
TNPUT
        - Wake-on-lan tool path (default: /usr/sbin/pulse2-wol):
```

#### Imaging client installation

Imaging client can run only on i386 compliant machines. It is not run directly on the server, but served through the network to i386 machines. For your convenience, prebuilt binaries are available, so that you can install it on a server which is not i386.

Once you have downloaded prebuilt binaries as pulse2-imaging-client-<version>\_i386.tar.gz, simply run the following, as root: \$ tar xfC pulse2-imaging-client-<version>\_i386.tar.gz /

All files are extracted in /var/lib/pulse2/imaging/ dir.

As to serve the imaging client to the machines, you must then configure the following network services.

#### **DHCP Setup**

The imaging module of Pulse 2 needs PXE functionalities, NFS and TFTP services. For PXE configure the DHCP server on the network to serve the Pulse2 PXE bootmenu.

For example with dhcp3-server in /etc/dhcp3/dhcpd.conf:

```
subnet 192.168.0.0 netmask 255.255.255.0 {
    option broadcast-address 192.168.0.255; # broadcast address
    option domain-name "pulse2.test"; # domain name
    option domain-name-servers 192.168.0.2; # dns servers
    option routers 192.168.0.2; # default gateway
    pool {
        range 192.168.0.170 192.168.0.180;
        filename "/bootloader/pxe_boot";
        next-server 192.168.0.237;
    }
}
```

• filename and next-server are the relevant options to set.

You can find an example file for dhcp3 server in or repository.

#### **NFS** setup

In /etc/exports file, add the following lines:

```
/var/lib/pulse2/imaging/computers *(async,rw,no_root_squash,subtree_check)
/var/lib/pulse2/imaging/masters *(async,rw,no_root_squash,subtree_check)
/var/lib/pulse2/imaging/postinst *(async,ro,no_root_squash,subtree_check)
```

#### Then reload the new NFS configuration, as root.

#### Check the export list:

```
# showmount -e
Export list for imaging:
/var/lib/pulse2/imaging/masters *
/var/lib/pulse2/imaging/postinst *
/var/lib/pulse2/imaging/computers *
```

#### **TFTP Setup**

Bootloader and kernel are served to the client with TFTP protocol. We recommend using the atftpd server as it supports multicast.

You must configure the TFTP server to use as base directory:

```
/var/lib/pulse2/imaging
```

## Note: don't use inetd.

Then check the configuration:

```
# atftp localhost
tftp> get /bootloader/pxe_boot
```

tftp> quit
# rm pxe\_boot

## **OpenLDAP Schema**

## **Old versions**

The mmc schema is needed to set ACLs on users in the MMC web interface:

# cp /usr/share/doc/python-mmc-base/contrib/ldap/mmc.schema /etc/ldap/schema/

#### Then in /etc/ldap/slapd.conf include the schema:

include /etc/ldap/schema/mmc.schema

#### **New versions**

#### #TODO: Talk more about openIdap changes in config and schema new storage.

#### Copy mmc schema to your current directory:

\$ cp /usr/share/doc/python-mmc-base/contrib/ldap/mmc.schema .

#### Create a file mmc.conf with:

include mmc.schema

## Create a folder schemas:

\$ mkdir schemas

#### Convert mcc.schema to ldif:

\$ slaptest -f mmc.conf -F schemas/

Edit mmc schema, remove {0} from dn:, cn: and add cn=schema,cn=config to dn

```
dn: cn=mmc,cn=schema,cn=config
objectClass: olcSchemaConfig
cn: mmc
```

#### Remove the following lines at the bottom of that file:

```
structuralObjectClass: olcSchemaConfig
entryUUID: 0ec2fe60-1381-1031-8f21-f92982aeda45
creatorsName: cn=config
createTimestamp: 20120405153755Z
entryCSN: 20120405153755.316520Z#000000#000#000000
modifiersName: cn=config
modifyTimestamp: 20120405153755Z
```

#### Add schema to ldap:

# ldapadd -Y EXTERNAL -H ldapi:/// -f schemas/cn\=config/cn\=schema/cn\=\{0\}mmc.ldif

Restart the slapd daemon.

## **TFTP Setup**

Bootloader and kernel are served to the client with TFTP protocol. We recommend using the atftpd server as it supports multicast.

You must configure the TFTP server to use as base directory:

/var/lib/pulse2/imaging

## Note: don't use inetd.

Then check the configuration:

```
# atftp localhost
tftp> get /bootloader/pxe_boot
tftp> quit
# rm pxe_boot
```

Pulse2 quick install guide.

In order to install Pulse2 and it's plugins you first need to install and configure MMC.

## **Pre-requisites**

The following tools are needed in order for Pulse2 to install and run properly:

- mmc-core framework
- python >= 2.5, with the following modules: \* sqlalchemy \* mysqldb
- OpenSSH client
- iputils (ping)
- perl, with the following modules: \* syslog
- gettext
- NFS server (for imaging)
- 7z (for win32 client generation)
- NSIS (for building win32 agent pack, can be disabled)

Furthermore, the following services must be accessible, either on the local machine or through the network:

- MySQL
- DHCP server (for imaging purpose)

If you build Pulse2 from scm repository, you will also need the following tools (not needed if you use the .tar.gz archive):

- autoconf
- automake
- xsltproc
- docbook xsl

The MMC web interface is written in PHP4. Basically, you just need to install an Apache 2 server with PHP5 support. The XML-RPC module of PHP is needed too.

## Packages naming conventions

Here are the packages naming conventions:

- pulse2-SERVER: the Pulse2 servers
- python-mmc-PLUGIN: MMC agent plugin
- mmc-web-PLUGIN: web interface plugin

Where PLUGIN can be one of dyngroup, glpi, imaging, inventory, msc, pkgs and pulse2.

Where SERVER can be one of common, imaging-server, inventory-server, launcher, package-server and scheduler.

## Sample configuration files

All related sample configuration files are available or on our repository for Pulse2 plugins and servers.

## Installation options

There are three easy options to install:

- Install an official release from source tarball.
- Install a version provided by your operating system distribution.
- Install the latest *development* version.

# 1.3.3 Configuration files

## MMC dyngroup plugin configuration file

This document explains the content of the MMC dyngroup plugin configuration file.

#### Introduction

The « dyngroup » plugin is the MMC plugin in charge of creating, modifying and deleting groups of machines.

The plugin configuration file is /etc/mmc/plugins/dyngroup.ini.

Like all MMC related configuration file, its file format is INI style. The file is made of sections, each one starting with a « [sectionname] » header. In each section options can be defined like this: « option = value ».

## For example:

```
[section1]
option1 = 1
option2 = 2
[section2]
option1 = foo
option2 = plop
```

## **Configuration file sections**

For now 3 sections are available in this configuration file:

| Section name | Description                                           | Optional |
|--------------|-------------------------------------------------------|----------|
| main         | Mostly MMC related behaviors                          | no       |
| database     | Needed options to connect to the database             | no       |
| querymanager | Describe how it react as a potential queriable plugin | yes      |

« main » section This section is used to give directives to the MMC agent.

Available options for the "main" section:

| Option name        | Description                                                         | Op-    | Default |
|--------------------|---------------------------------------------------------------------|--------|---------|
|                    |                                                                     | tional | value   |
| disable            | Whenever use this plugin (or not)                                   | yes    | 0       |
| dyngroup_activate  | Tell if the dynamic group part is activated or if there is only the | yes    | 1       |
|                    | static group part                                                   |        |         |
| profiles_enable    | Allow imaging fonctionnality on a profile, that is not available on | yes    | 0       |
|                    | static, and dynamic group                                           |        |         |
| default_module     | Set the module that is going to be automatically selected is more   | yes    |         |
|                    | than one dyngroup module is defined                                 |        |         |
| max_elements_for_s | affdhelistaximum number of elements that have to be display in the  | yes    | 2000    |
|                    | static group creation list                                          |        |         |

« database » section This section defines the database options.

Available options for the "database" section:

| Option      | Description                                       | Op-    | Default value            |
|-------------|---------------------------------------------------|--------|--------------------------|
| name        |                                                   | tional |                          |
| dbdriver    | DB driver to use                                  | no     | mysql                    |
| dbhost      | Host which hosts the DB                           | no     | 127.0.0.1                |
| dbport      | Port on which to connect to reach the DB          | no     | 3306 (aka "default MySQL |
|             |                                                   |        | port")                   |
| dbname      | DB name                                           | no     | dyngroup                 |
| dbuser      | Username to give while conencting to the DB       | no     | mmc                      |
| dbpasswd    | Password to give while connecting to the DB       | no     | mmc                      |
| dbdebug     | Whenever log DB related exchanges                 | yes    | ERROR                    |
| dbpoolrecy- | DB connection time-to-live                        | yes    | 60 (seconds)             |
| cle         |                                                   |        |                          |
| dbpoolsize  | The number of connections to keep open inside the | yes    | 5                        |
|             | connection pool                                   |        |                          |
| dbsslenable | SSL connection to the database                    | yes    | 0                        |
| dbsslca     | CA certificate for SSL connection                 | yes    |                          |
| dbsslcert   | Public key certificate for SSL connection         | yes    |                          |
| dbsslkey    | Private key certificate for SSL connection        | yes    |                          |

« querymanager » section This section define how this plugin react as a potential queriable plugin.

Available options for the "querymanager" section:

| Option name | Description                                | Optional | Default value |
|-------------|--------------------------------------------|----------|---------------|
| activate    | If queries on the group name are possible. | yes      | 1             |

## MMC glpi plugin configuration file

This document explains the content of the MMC glpi plugin configuration file.

## Introduction

The « glpi » plugin is the MMC plugin in charge of the glpi machine backend, it should only be used when invnetory is not used.

The plugin configuration file is /etc/mmc/plugins/glpi.ini.

Like all MMC related configuration file, its file format is INI style. The file is made of sections, each one starting with a « [sectionname] » header. In each section options can be defined like this: « option = value ».

#### For example:

```
[section1]
option1 = 1
option2 = 2
[section2]
option1 = foo
option2 = plop
```

## **Configuration file sections**

For now four sections are available in this configuration file:

| Section name | Description                                                               | Op-    |
|--------------|---------------------------------------------------------------------------|--------|
|              |                                                                           | tional |
| main         | Mostly MMC related behaviors                                              | no     |
| querymanager | Describe how it react as a potential queriable plugin                     | yes    |
| authentica-  | Give the way to authenticate on glpi                                      | yes    |
| tion_glpi    |                                                                           |        |
| provision-   | Give the permissions that are going to be associated with users (based on | yes    |
| ing_glpi     | permissions in glpi)                                                      |        |

« main » section This section is used to give directives to the MMC agent.

Available options for the "main" section:

| Option              | Description                                                       | Op-    | Default value            |
|---------------------|-------------------------------------------------------------------|--------|--------------------------|
| name                |                                                                   | tional |                          |
| disable             | Whenever use this plugin (or not)                                 | yes    | 0                        |
| dbdriver            | DB driver to use                                                  | no     | mysql                    |
| dbhost              | Host which hosts the DB                                           | no     | 127.0.0.1                |
| dbport              | Port on which to connect to reach the DB                          | no     | 3306 (aka "default MySQL |
|                     |                                                                   |        | port")                   |
| dbname              | DB name                                                           | no     | glpi                     |
| dbuser              | Username to give while conencting to the DB                       | no     | mmc                      |
| dbpasswd            | Password to give while connecting to the DB                       | no     | mmc                      |
| dbdebug             | Whenever log DB related exchanges                                 | yes    | ERROR                    |
| dbpoolrecy-         | DB connection time-to-live                                        | yes    | 60 (seconds)             |
| cle                 |                                                                   |        |                          |
| dbpoolsize          | The number of connections to keep open inside the                 | yes    | 5                        |
| dh a al a a a h l a | Connection pool                                                   |        | 0                        |
| dbsslenable         | SSL connection to the database                                    | yes    | 0                        |
| dbsslca             | CA certificate for SSL connection                                 | yes    |                          |
| dbsslcert           | Public key certificate for SSL connection                         | yes    |                          |
| dbsslkey            | Private key certificate for SSL connection                        | yes    |                          |
| localisation        | Tells if the glpi entities are going to be used in pulse2         | yes    |                          |
| ac-                 | Tells which profiles are going to be used                         | yes    |                          |
| tive_profiles       |                                                                   |        |                          |
| filter_on           | add a filter on the glpi_computers table when retrieving machines | yes    | state==3                 |

« querymanager » section This section define how this plugin react as a potential queriable plugin.

Available options for the "querymanager" section:

| Option name | Description                                           | Optional | Default value |
|-------------|-------------------------------------------------------|----------|---------------|
| activate    | If queries on glpi inventory criterions are possible. | yes      | True          |

« authentication\_glpi » section This section define a way to authenticate thru glpi.

Available options for the "authentication\_glpi" section:

| Option  | Description                                                               | Op-    | Default |
|---------|---------------------------------------------------------------------------|--------|---------|
| name    |                                                                           | tional | value   |
| baseurl | glpi login page url yes http://glpi-server/glpi/                          |        |         |
| doauth  | Before provisioning, should we perform a GLPI authentication to create or | yes    | True    |
|         | update the user's informations in the GLPI database ?                     |        |         |

« provisioning\_glpi » section This section define a way to do the user provisioning from glpi.

Available options for the "provisioning\_glpi" section:

| Option name       | Description                                                       | Op-    | Default value        |
|-------------------|-------------------------------------------------------------------|--------|----------------------|
|                   |                                                                   | tional |                      |
| exclude           | users that are never going to be provisioned                      | yes    | root                 |
| pro-              | MMC web interface ACLs definition according to the user           | yes    | :##:base#main#defaul |
| file_acl_profileX | GLPI profile                                                      |        |                      |
| profile_order     | If the user belong to more than one profile, the first profile of | yes    | profile1 profile2    |
|                   | this list will be used                                            |        | profile3             |
## MMC imaging plugin configuration file

This document explains the content of the MMC imaging plugin configuration file.

### Introduction

The « imaging » plugin is the MMC agent plugin that allows to manage all imaging related data.

The plugin configuration file is /etc/mmc/plugins/imaging.ini.

Like all MMC related configuration file, its file format is INI style. The file is made of sections, each one starting with a « [sectionname] » header. In each section options can be defined like this: « option = value ».

#### For example:

```
[section1]
option1 = 1
option2 = 2
[section2]
option1 = foo
option2 = plop
```

### **Configuration file sections**

For now three sections are available in this configuration file:

| Section name | Description                                   | Optional |
|--------------|-----------------------------------------------|----------|
| main         | Mostly MMC related behaviors                  | no       |
| database     | Imaging database related options              | no       |
| imaging      | Default values for the MMC web imaging plugin | no       |

« main » section This section is used to give directives to the MMC agent.

Available options for the "main" section:

| Option name | Description                       | Optional | Default value |
|-------------|-----------------------------------|----------|---------------|
| disable     | Whenever use this plugin (or not) | no       | 0             |

« database » section This section defines how to connect to the imaging database.

Available options for the "database" section:

| Option    | Description                                                   | Op-    | Default value      |
|-----------|---------------------------------------------------------------|--------|--------------------|
| name      |                                                               | tional |                    |
| dbdriver  | DB driver to use                                              | no     | mysql              |
| dbhost    | Host which hosts the DB                                       | no     | 127.0.0.1          |
| dbport    | Port on which to connect to reach the DB                      | yes    | 3306 (aka "default |
|           |                                                               |        | MySQL port")       |
| dbname    | DB name                                                       | no     | imaging            |
| dbuser    | Username to use to connect to the DB                          | no     | mmc                |
| dbpasswd  | Password to use to connect to the DB                          | no     | mmc                |
| dbpoolre- | This setting causes the pool to recycle connections after the | yes    | 60                 |
| cycle     | given number of seconds has passed                            |        |                    |
| dbpool-   | The number of connections to keep open inside the connection  | yes    | 5                  |
| size      | pool                                                          |        |                    |
| dbsslen-  | SSL connection to the database                                | yes    | 0                  |
| able      |                                                               |        |                    |
| dbsslca   | CA certificate for SSL connection                             | yes    |                    |
| dbsslcert | Public key certificate for SSL connection                     | yes    |                    |
| dbsslkey  | Private key certificate for SSL connection                    | yes    |                    |

« imaging » section This section defines default values to use in the MMC web interface in imaging related page.

Available options for the "imaging" section:

| Option name         | Description                           | Op-    | Default value                     |
|---------------------|---------------------------------------|--------|-----------------------------------|
|                     |                                       | tional |                                   |
| web_def_date_fmt    | Date format to use (see               | yes    | "%Y-%m-%d %H:%M:%S"               |
|                     | http://www.php.net/date for more      |        |                                   |
|                     | informations)                         |        |                                   |
| web_def_default_pro | to set work protocol to use for image | yes    | nfs                               |
|                     | restoration                           |        |                                   |
| web_def_default_me  | nt <u>Bonat</u> nmeenu name           | yes    | Menu                              |
| web_def_default_tim | e but ot menu timeout in seconds      | yes    | 60                                |
| web_def_default_bac | k <b>Brootnedeuri</b> background      | yes    |                                   |
| web_def_default_me  | ss <b>Bge</b> t menu message          | yes    | Warning ! Your PC is being backed |
|                     |                                       |        | up or restored. Do not reboot !   |
| web_def_kernel_para | an <b>ketene</b> l parameters         | yes    | quiet                             |
| web_def_image_para  | m <b>letag</b> e parameters           | yes    |                                   |

## Pulse 2 Imaging Server configuration file

This document explains the content of the configuration file of the imaging server service from Pulse 2.

## Introduction

The « imaging server » service is the Pulse 2 daemon in charge of managing backup folder on the server, based on the clients needs.

The service configuration file is /etc/mmc/pulse2/imaging-server/imaging-server.ini.

Like all Pulse 2 related configuration file, its file format is INI style. The file is made of sections, each one starting with a « [sectionname] » header. In each section options can be defined like this: « option = value ».

For example:

```
[section1]
option1 = 1
option2 = 2
[section2]
option1 = foo
option2 = plop
```

## **Configuration file sections**

For now four sections are available in this configuration file. The section describing the option can be duplicated if you need to pass more than one kind of option to the OCS inventory agent.

| Section name | Description                                    | Optional |
|--------------|------------------------------------------------|----------|
| main         | Common imaging server configuration directives | no       |
| daemon       | Imaging server daemon related behaviors        | no       |
| helpers      | Imaging server hooks                           | no       |
| logger       | Logging setting                                | no       |

« main » section This section is used to configure the imaging server services.

#### Available options for the "main" section:

| Option      | Description                                     | Op-    | Туре   | Default value               |
|-------------|-------------------------------------------------|--------|--------|-----------------------------|
| name        |                                                 | tional |        |                             |
| adminpass   | The password to be used when subscibing to this | no     | string | mandriva                    |
|             | Pulse 2 server.                                 |        |        |                             |
| base_folder | Where the images will be recorded               | no     | path   | /var/lib/pulse2/imaging     |
| host        | The IP address on which the server will listen  | no     | string | 0.0.0.0                     |
| net-        | Where the PXE elements will be taken from       | no     | path   | /var/lib/tftpboot/pulse2    |
| boot_folder |                                                 |        |        |                             |
| port        | The port on which the server will listen.       | no     | int    | 1001                        |
| skel_folder | Where the original image template will be taken | no     | path   | /usr/lib/pulse2/imaging/ske |
|             | from                                            |        |        |                             |

« daemon » section This section sets the imaging service run-time options and privileges.

Available options for the "daemon" section:

| Option  | Description                                              | Op-    | Туре   | Default value      |
|---------|----------------------------------------------------------|--------|--------|--------------------|
| name    |                                                          | tional |        |                    |
| group   | The inventory service runs as this specified group.      | no     | string | root               |
| pidfile | The inventory service store its PID in the given file.   | no     | path   | /var/run/pulse2-   |
|         |                                                          |        |        | imaging-server.pid |
| umask   | The inventory service umask defines the right of the new | no     | oc-    | 0077               |
|         | files it creates (log files for example).                |        | tal    |                    |
| user    | The inventory service runs as this specified user.       | no     | string | root               |

« helpers » section This section sets the imaging service hooks.

Available options for the "daemon" section:

## Mandriva Management Console Documentation, Release 3.1.1

| Option name         | Description                   | Op-    | Туре | Default value                                     |
|---------------------|-------------------------------|--------|------|---------------------------------------------------|
|                     |                               | tional |      |                                                   |
| client_add_path     | The client_add script path    | no     | path | /usr/lib/pulse2/imaging/helpers/check_add_host    |
| client_remove_path  | The client_remove script path | no     | path | /usr/lib/pulse2/imaging/helpers/check_remove_host |
| client_inventory_pa | ath the client_inventory_path | no     | path | /usr/lib/pulse2/imaging/helpers/info              |
|                     | script path                   |        |      |                                                   |
| menu_reset_path     | The menu_reset_path script    | no     | path | /usr/lib/pulse2/imaging/helpers/set_default       |
|                     | path                          |        |      |                                                   |
| menu_update_path    | The menu_update_path script   | no     | path | /usr/lib/pulse2/imaging/helpers/update_menu       |
|                     | path                          |        |      |                                                   |
| stor-               | The storage_create_path       | no     | path | /usr/lib/pulse2/imaging/helpers/create_config     |
| age_create_path     | script path                   |        |      |                                                   |
| stor-               | The storage_update_path       | no     | path | /usr/lib/pulse2/imaging/helpers/update_dir        |
| age_update_path     | script path                   |        |      |                                                   |

« logger » section This section sets the logging system.

Available options for the "daemon" section:

| Option name   | Description  | Optional | Туре | Default value                          |
|---------------|--------------|----------|------|----------------------------------------|
| log_file_path | The log path | no       | path | /var/log/mmc/pulse2-imaging-server.log |

## MMC inventory plugin configuration file

This document explains the content of the MMC inventory plugin configuration file.

### Introduction

The « inventory » plugin is the MMC plugin in charge displaying the content of the inventory database, and providing facilities for dynamic group creation.

The plugin configuration file is /etc/mmc/plugins/inventory.ini.

Like all MMC related configuration file, its file format is INI style. The file is made of sections, each one starting with a « [sectionname] » header. In each section options can be defined like this: « option = value ».

For example:

[section1]
option1 = 1
option2 = 2
[section2]
option1 = foo
option2 = plop

## **Configuration file sections**

Available sections in this configuration file:

| Section name  | Description                                                           | Op-    |
|---------------|-----------------------------------------------------------------------|--------|
|               |                                                                       | tional |
| main          | Mostly MMC related behaviors                                          | no     |
| inventory     | Inventory related options                                             | no     |
| computer      | Computers list's display content                                      | no     |
| expert_mode   | Select which columns are only shown in expert mode                    | no     |
| graph         | Select which columns can be graphed                                   | no     |
| querymanager  | Describe which part of the inventory is going to be queryable for the | yes    |
|               | dyngroup plugin                                                       |        |
| provision-    | Define the rules of provisioning of users from the inventory          | yes    |
| ing_inventory |                                                                       |        |

« main » section This section is used to give directives to the MMC agent.

Available options for the "main" section:

| Option    | Description                                                                       | Op-    | De-   |
|-----------|-----------------------------------------------------------------------------------|--------|-------|
| name      |                                                                                   | tional | fault |
|           |                                                                                   |        | value |
| disable   | Whenever use this plugin (or not)                                                 | no     | 0     |
| soft-     | Allows to exclude softwares in the inventory software views according to their    | yes    |       |
| ware_filt | ernames, using a SQL expression. For example: %KB% allows to filter all softwares |        |       |
|           | containing KB in their name. Multiple filters can be set using commas.            |        |       |

« inventory » section This section defines some global options.

Available options for the "inventory" section:

| Option    | Description                                                   | Op-    | Default value      |
|-----------|---------------------------------------------------------------|--------|--------------------|
| name      |                                                               | tional |                    |
| dbdriver  | DB driver to use                                              | no     | mysql              |
| dbhost    | Host which hosts the DB                                       | no     | 127.0.0.1          |
| dbport    | Port on which to connect to reach the DB                      | yes    | 3306 (aka "default |
|           |                                                               |        | MySQL port")       |
| dbname    | DB name                                                       | no     | inventory          |
| dbuser    | Username to give while conencting to the DB                   | no     | mmc                |
| dbpasswd  | Password to give while connecting to the DB                   | no     | mmc                |
| dbpoolre- | This setting causes the pool to recycle connections after the | yes    | 60                 |
| cycle     | given number of seconds has passed                            |        |                    |
| dbpool-   | The number of connections to keep open inside the connection  | yes    | 5                  |
| size      | pool                                                          |        |                    |
| dbsslen-  | SSL connection to the database                                | yes    | 0                  |
| able      |                                                               |        |                    |
| dbsslca   | CA certificate for SSL connection                             | yes    |                    |
| dbsslcert | Public key certificate for SSL connection                     | yes    |                    |
| dbsslkey  | Private key certificate for SSL connection                    | yes    |                    |

« **computer** » **section** This section define what kind of informations will be displayed in computers list. Available options for the "computer" section:

| Option  | Description                                    | Op-    | Default value                  |
|---------|------------------------------------------------|--------|--------------------------------|
| name    |                                                | tional |                                |
| content | List of additional parameters for the Computer | yes    | cn::Computer                   |
|         | object                                         |        | NamelldisplayNamellDescription |
| display | List of parameters that will be displayed in   | yes    | · · · · · ·                    |
|         | computers list                                 |        |                                |

For exemple :

```
[computers]
```

```
content = Registry::Value::regdn::Path==DisplayName||Registry::Value::srvcomment::Path==srvcomment
display = cn::Computer Name||displayName::Description||srvcomment::Name||regdn::Display Name
```

« expert\_mode » section This section defined columns that will be only displayed when in expert mode.

Available options for the "expert\_mode" section:

| Option name                                                                                                    | Description                                                        | Optional | Default<br>value |
|----------------------------------------------------------------------------------------------------|--------------------------------------------------------------------|----------|------------------|
| <table< td=""><td>List of column in this Sql table that won't be displayed in normal</td><td>yes</td><td>"</td></table<> | List of column in this Sql table that won't be displayed in normal | yes      | "                |
| name>                                                                                                    | mode                                                               |          |                  |

« graph » section This section defined columns on which we will be able to draw graphs.

Available options for the "graph" section:

| Option name             | Description                                              | Optional | Default value |
|-------------------------|----------------------------------------------------------|----------|---------------|
| <table name=""></table> | List of column in this Sql table we will be able to draw | yes      | <b>(())</b>   |

« **querymanager** » **section** This section defined columns that are going to be queryable to create groups from the dyngroup plugin.

Available options for the "querymanager" section:

| Op-    | Description                                    | Op-   | Default value                                |                    |
|--------|------------------------------------------------|-------|----------------------------------------------|--------------------|
| tion   |                                                | tiona |                                              |                    |
| name   |                                                |       |                                              |                    |
| list   | List of simple columns to query                | yes   | En-                                          |                    |
|        |                                                |       | tity/Label  Software/ProductName  Hardware/F | rocessorTypellHar  |
| dou-   | List of double columns to query (for exemple a | yes   | Soft-                                        |                    |
| ble    | software AND it's version)                     |       | ware/Products::Software/ProductName##Softw   | vare/ProductVersio |
| half-  | List of columns to query with an hidden setted | yes   | Registry/Value/display                       |                    |
| static | double columns (for exemple software           |       | name::Path##DisplayName                      |                    |
|        | KNOWING THAT version = 3)                      |       |                                              |                    |

The separator to use between two entries is II

List is a list of Table/Column that can be queryed as it.

Double is composed like that : NAME::Table1/Column1##Table2/Column2, knowing that name MUST start by the mysql table name plus the char '/'. It's generally used for having a AND on the same entry in a table (all machines having the software X and the version Y is not the same as all machines having the software X at the version Y)

Halfstatic is a list of Table/Column1/name complement::Column2##Value2, where the choices are on the column Column1 in the table Table where Column2 == Value2. The name complement is just to display purpose.

« **provisioning\_inventory** » **section** This section defines some configuration directives for user provisioning with the inventory database. It allows to set access rights for users to the entities of the inventory database.

To enable the inventory provisioning system, you have to set this in /etc/mmc/plugins/base.ini:

```
[provisioning]
method = inventory
# Multiple provisining method can be used, for example:
# method = externalldap inventory
```

Available options for the "provisioning\_inventory" section:

| Option        | Description                                                                  | Op-    | Default |
|---------------|------------------------------------------------------------------------------|--------|---------|
| name          |                                                                              | tional | value   |
| exclude       | space-separated list of login that won't be provisioned by this provisioner. | yes    |         |
| profile_attr  | LDAP user attribute that is used to get the user profile                     | yes    |         |
| pro-          | Space-separated list of entities assigned to the user profile "x". See the   | yes    |         |
| file_entity_x | example below for more information                                           |        |         |

If the entity does not exist, it is created automatically in the database, as a child of the root entity (the root entity always exists).

#### For example:

```
[provisioning_inventory]
exclude = root
profile_attr = pulse2profile
profile_entity_admin = .
profile_entity_agent = entityA entityB
profile_entity_tech = %pulse2entity%
profile_entity_manager = plugin:network_to_entity
profile_entity_none =
profile_entity_default = entityA
```

In this example, the root user is never provisioned. The LDAP attribute used to get the user profile is called "pulse2profile".

The users with the "admin" profile are linked to the root entity, which is represented by the dot character. These users have access the root entity and all its sub-entities.

The users with the "agent" profile are linked to both entities "entityA" and "entityB" character. These users have access to entities "entityA" and "entityB", and all their sub-entities.

The users with the "tech" profile are linked to entities defined in the "pulse2entity" LDAP attribute values of these users.

The users with the "manager" profile are linked to entities computed by the "network\_to\_entity" provisioning plugin. See the next sub-section for more informations.

The users with the "none" profile are linked to no entity.

The users with no profile (the pulse2profile field is empty or don't exist) or with none of the profiles described in the configuration file are set to the "default" profile (be carefull, default is now a keyword).

« **network\_to\_entity** » **plugin** This plugin for the inventory provisioning system allows to link users to entities according to their IP when connecting to the MMC web interface.

The IP address of the user is determined by the Apache server running the MMC web interface thanks to the remote address of the HTTP connection. Then this IP address is forwarded to the MMC agent when authenticating and provisioning the user.

The IP address to entities mapping is done thanks to a rules file, similar to the one used by the inventory server to affect a computer inventory to an entity.

The rules file must be called /etc/mmc/plugins/provisioning-inventory. There is now to specify an alternate rules file.

Here is an example of rules file:

| entityA         | ip | match | ^192\\.168\\.1\\*\$   |
|-----------------|----|-------|-----------------------|
| entityB,entityC | ip | match | ^192\\.168\\.0\\.19\$ |
|                 | ip | match | ^.*\$                 |

Each line of the rules file is processing starting from the top of the file, until one rule is valid. The user IP address is matched against a regular expression. If no rule match, the user is linked to no entity.

The first line links users connecting from the 192.168.1.0/24 to the entity called "entityA".

The second line links users connecting from the IP address 192.168.0.19 to the entities called "entityB" and "entityC".

The third line is a kind of catch-all rule.

## Pulse 2 Inventory server configuration file

This document explains the content of the configuration file of the inventory server service from Pulse 2.

#### Introduction

The « inventory server » service is the Pulse 2 daemon in charge importing inventory sent from ocs inventory agents.

The service configuration file is /etc/mmc/pulse2/inventory-server/inventory-server.ini.

Like all Pulse 2 related configuration file, its file format is INI style. The file is made of sections, each one starting with a « [sectionname] » header. In each section options can be defined like this: « option = value ».

#### For example:

```
[section1]
option1 = 1
option2 = 2
[section2]
option1 = foo
option2 = plop
```

#### **Configuration file sections**

For now four sections are available in this configuration file. The section describing the option can be duplicated if you need to pass more than one kind of option to the OCS inventory agent.

| Section name | Description                                      | Optional |
|--------------|--------------------------------------------------|----------|
| main         | Common inventory server configuration directives | no       |
| database     | Database connection parameters                   | no       |
| daemon       | Inventory server daemon related behaviors        | no       |
| option_XXX   | Inventory agent option XXX                       | yes      |

All the other sections (loggers, handlers, ...) are related to Python language logging framework. See http://docs.python.org/lib/logging-config-fileformat.html.

« main » section This section is used to configure the inventory server service.

| Available | options | for | the | "main" | section: |
|-----------|---------|-----|-----|--------|----------|
|-----------|---------|-----|-----|--------|----------|

| Option     | Description                                                          | Op-    | Туре   | Default value             |
|------------|----------------------------------------------------------------------|--------|--------|---------------------------|
| name       |                                                                      | tional |        |                           |
| host       | The hostname or ip address where the inventory.                      | yes    | string | g localhost               |
| port       | The port on which the inventory listen.                              | yes    | int    | 9999                      |
| oc-        | The mapping file betwen ocs inventory agent xml output and           | yes    | path   | /etc/mmc/pulse2/inventory |
| smap-      | the database schema                                                  |        |        | server/OcsNGMap.xml       |
| ping       |                                                                      |        |        |                           |
| xmlfix-    | Directory containing Python scripts to fix the xml inventory         | yes    | path   | /etc/mmc/pulse2/inventory |
| plug-      | before injecting                                                     |        |        | server/xml-fix            |
| indir      |                                                                      |        |        |                           |
| enab-      | SSL mode support                                                     | yes    | boole  | eaFialse                  |
| lessl      |                                                                      |        |        |                           |
| veri-      | use SSL certificates                                                 | yes    | boole  | eaFialse                  |
| fypeer     |                                                                      |        |        |                           |
| cacert     | path to the certificate file describing the certificate authority of | yes    | path   | /etc/mmc/pulse2/inventory |
|            | the SSL server                                                       |        |        | server/keys/cacert.pem    |
| local-     | path to the SSL server private certificate                           | yes    | path   | /etc/mmc/pulse2/inventory |
| cert       |                                                                      |        |        | server/keys/privkey.pem   |
| host-      | allow hostname in incoming inventory to be overridden by an          | yes    | string | g Hardware/Name           |
| name       | other information from the inventory, for exemple                    |        |        |                           |
|            | Registry/ValuelPath:DisplayName .                                    |        |        |                           |
| de-        | Default entity where computers are stored                            | yes    | string | g "." (root entity)       |
| fault_ent  | ty                                                                   |        |        |                           |
| enti-      | Rules file defining computer to entity mappings. See specific        | yes    | path   | "" (no mapping)           |
| ties_rules | <b>_fide</b> tion to learn how it works.                             |        |        |                           |

The hostname option is a representation of the path in the inventory XML.

« **database** » **section** This section is documented into the MSC inventory plugin configuration documentation (see section « *inventory* » *section*).

« daemon » section This section sets the inventory service run-time options and privileges.

Available options for the "daemon" section:

| Option  | Description                                            | Op-    | Туре            | Default value       |
|---------|--------------------------------------------------------|--------|-----------------|---------------------|
| name    |                                                        | tional |                 |                     |
| pidfile | The inventory service store its PID in the given file. | yes    | path            | /var/run/pulse2-    |
|         |                                                        |        |                 | inventoryserver.pid |
| user    | The inventory service runs as this specified user.     | yes    | string          | root                |
| group   | The inventory service runs as this specified group.    | yes    | string (can be  | root                |
|         |                                                        |        | base64 encoded) |                     |
| umask   | The inventory service umask defines the right of the   | yes    | octal           | 0077                |
|         | new files it creates (log files for example).          |        |                 |                     |

« option\_XXX » section This section define options that has to be given to the ocs inventory agent.

At the moment the only option which return will be inserted in the database is REGISTRY.

Each PARAM\_YYY is for an XML tag PARAM in the inventory request. It is made of two values separated by ##. The first value is PARAM XML attributes, the second one is the content of the PARAM XML tag. The attributes are a list of couple attribute name, attribute value, the name and the value are separated by ::, each couple is separated by II.

| Option name | Description        | Optional | Туре   | Default value |
|-------------|--------------------|----------|--------|---------------|
| NAME        | The option name.   | no       | string |               |
| PARAM_YYY   | The option params. | yes      | string |               |

Available options for the option\_XXX section:

#### For example :

```
[option_01]
```

```
NAME = REGISTRY
PARAM_01 = NAME::srvcomment||REGKEY::SYSTEM\\CurrentControlSet\\Services\\lanmanserver\\parameters||]
```

```
PARAM_02 = NAME::DisplayName||REGKEY::SYSTEM\\CurrentControlSet\\Services\\lanmanserver||REGTREE::2#
```

**Rules file for computer to entity mapping** This file defines a set of rules to assign a computer to an entity according to its inventory content.

Each line of the rules file is processing starting from the top of the file, until one rule is valid. When a rule matches, the processing stop, and the computer is linked to the entity. If no rule match, the user is linked to no entity.

If no rule matches, the computer is assigned to the default entity. If the entity does not exist, it is created automatically in the database, as a child of the root entity (the root entity always exists).

This file is made of four or more columns. Each column is separated by space or tab characters.

- The first column is the entity that will be assigned to the computer if the rule is valid. The root entity is specified by the dot character.
- The second column is the inventory component value that will be tested by the rule. This component is made of the name of an inventory table, the "/" character, and a column of this table. For example: Network/IP, Bios/ChipVendor, ... The OcsNGMap.xml file can also be used to get the available inventory component value.
- The third column is the operator of the rules. For the moment, only the "match" operator is available. The "match" operator allows to test the inventory component value with a regexp.
- The fourth column is a value that will be used by the operator. For the "match" operator, the value must be a regular expression.

For example:

| •          | Network/IP | match | ^192\\.168\\.0\\ | *\$ |                          |
|------------|------------|-------|------------------|-----|--------------------------|
| "entity A" | Network/IP | match | ^172\\.16\\*\$   |     |                          |
| entityB    | Network/IP | match | ^10\\*\$         | and | Hardware/OperatingSystem |

The first line links all computers with an IP address starting with 192.168.0. (network 192.168.0.0/24) to the inventory root entity.

The second line links all computers with an IP address starting with 172.16. (network 172.16.0.0/24) to the entity called "entity A". Entity name can be written between double-quotes if they contains space characters in their name.

The third line links all computers with an IP address starting with "10." (network 10.0.0/8) and with the "Linux" OS to the entity called entityB.

## Pulse 2 Launcher configuration file

This document explains the content of the configuration file of the launcher service from Pulse 2.

ma

#### Introduction

The « Launcher » service is the Pulse 2 daemon in charge of doing jobs on clients on scheduler orders.

The service configuration file is /etc/mmc/pulse2/launchers.ini (please note the ending "s").

Like all Pulse 2 related configuration file, its file format is INI style. The file is made of sections, each one starting with a « [sectionname] » header. In each section options can be defined like this: « option = value ».

#### For example:

```
[section1]
option1 = 1
option2 = 2
[section2]
option1 = foo
option2 = plop
```

## **Configuration file sections**

Some sections describing the different available launchers may appear, their name must begin with launcher\_. The idea behind this is that the main section controls the common behavior of launchers, the others control the specific behaviors.

| Section name  | Description                               | Optional |
|---------------|-------------------------------------------|----------|
| launchers     | Common launchers configuration directives | yes      |
| wrapper       | wrapper related options                   | yes      |
| ssh           | ssh modus-operandi related section        | yes      |
| daemon        | Launchers services related behaviors      | yes      |
| wol           | WOL related behaviors                     | yes      |
| wget          | Wget related options                      | yes      |
| tcp_sproxy    | Wget related options                      | yes      |
| smart_cleaner | Smart cleaning options                    | yes      |
| scheduler_XXX | Referent scheduler location               | no       |
| launcher_XXX  | Configuration for launcher_XXX            | no       |

All the other sections (loggers, handlers, ...) are related to Python language logging framework. See http://docs.python.org/lib/logging-config-fileformat.html.

« launchers » section This section is used to give directives common to every launcher service.

Available options for the "launchers" section:

| Op-<br>tion                               | Description                                                                                                    | Op-<br>tion | Type<br>al           | e Default value                                                                                                    |                                                                                        |
|-------------------------------------------|----------------------------------------------------------------------------------------------------|-------------|----------------------|----------------------------------------------------------------------------------------------------|----------------------------------------------------------------------------------------|
| halt_co                                   | milithankalt command to use on a client, after a                                                                                                    | yes         | strin                | g /bin/shutdown.exe -f -s 1    shutdown -h now                                                                                                    |                                                                                        |
| name<br>halt_co<br>in-<br>ven-<br>tory_co | mithankult command to use on a client, after a successful deployment.<br>The inventory command to use on a client, after a successful deployment.<br>Immand                                                                                                    | yes<br>yes  | strin                | g /bin/shutdown.exe -f -s 1    shutdown -h now<br>g export P2SRV= 'echo \$SSH_CONNECTION<br>  cut -f1 -d; export P2PORT=9999; export<br>http_proxy=''''; export ftp_proxy=''''; ([ -x<br>/cygdrive/c/ProgramFiles/FusionInventory-<br>Agent/perl/bin/fusioninventory-agent ] &&<br>/cygdrive/c/ProgramFiles/FusionInventory-<br>Agent/perl/bin/perl "C:Program<br>FilesFusionInventory-<br>Agentperl/bin/fusioninventory-agent"<br>/server=http://P2SRV:\$P2PORT )    ([ -x<br>/cygdrive/c/ProgramFiles(x86)/FusionInventor<br>Agent/perl/bin/fusioninventory-agent ] &&<br>/cygdrive/c/ProgramFiles(x86)/FusionInventor<br>Agent/perl/bin/perl "C:Program Files<br>(x86)FusionInventory-<br>Agentperl/bin/perl "C:Program Files<br>(x86)FusionInventory-<br>Agentperl/bin/fusioninventory-agent"<br>/server=http://P2SRV:\$P2PORT )    ([ -x<br>/cyg-<br>drive/c/ProgramFiles/OCSInventoryAgent/OC3<br>] && /cyg-<br>drive/c/ProgramFiles(x86)/OCSInventoryAgent<br>/OC3<br>  && /cyg-<br>drive/c/ProgramFiles(x86)/OCSInventoryAgent<br>/oC4<br>  && /cyg-<br>drive/c/ProgramFiles(x86)/OCSInventoryAgent<br>/oC5<br>/np /server:\$P2SRV /pnum:\$P2PORT )    ([ | y-<br>y-<br>SInventory.exe<br>SInventory.exe<br>t/OCSInventory.e:<br>t/OCSInventory.e: |
| launché                                   | erTiberth auncher main script location used by                                                                                                    | ves         | nath                 | -x /usr/bin/ocsinventory-agent ] &&<br>/usr/bin/ocsinventory-agent<br>-server=http://\$P2SRV:\$P2PORT )    ( [ -x<br>/usr/sbin/ocsinventory-agent<br>/usr/sbin/ocsinventory-agent<br>-server=http://\$P2SRV:\$P2PORT )    ( [ -x<br>/usr/local/sbin/ocs_mac_agent.php ] &&<br>/usr/local/sbin/ocs_mac_agent.php )`<br>/usr/sbin/pulse2-launcher                                                                                                    |                                                                                        |
| iument                                    | launchers-manager to start and daemonize<br>the services.                                                                                                    | 903         | puur                 | rushisoni pulsez hunonor                                                                                                    |                                                                                        |
| max_c                                     | brithmamdrange ter which limits a command's<br>time lenght. A command must take less than<br>this value (in seconds), or being killed; High<br>values mean that the command will have<br>more time to complete, thus may also stay<br>blocked longer. Only works for ASYNC<br>commands. | yes         | int,<br>sec-<br>onds | 86400 (one day)                                                                                                    |                                                                                        |
| max_pi                                    | in <b><u>Fininear</u></b> when attempting to ping a client: A ping is aborded if it takes more that this value (in seconds). High values will minimize false-positives (aborded probe even if the client if obviously reachable).<br>Lower values will enhance interface reponse        | yes         | int,<br>sec-<br>onds | 4 (seconds)                                                                                                    |                                                                                        |
| 80                                        | time (but lead to more false-positives).                                                                                                    |             |                      | Chapter 1. Installation and configuration                                                                                                    |                                                                                        |
| max_p                                     | A probe is aborded if it takes more that this value (in seconds). High values will                                                                                                    | yes         | ınt,<br>sec-<br>onds | 20 (seconds)                                                                                                    |                                                                                        |

**« daemon » section** This section sets the pulse2-launchers-manager and pulse2-launchers service run-time options and privileges.

| Available o | ptions | for | the | "daemon" | section: |
|-------------|--------|-----|-----|----------|----------|
|-------------|--------|-----|-----|----------|----------|

| Option  | Description                                                              | Op-    | Туре | Default     |      |
|---------|--------------------------------------------------------------------------|--------|------|-------------|------|
| name    |                                                                          | tional |      | value       |      |
| group   | The pulse2-launchers-manager and pulse2-launchers services run as this   | yes    | grou | o root      |      |
|         | specified group.                                                         |        |      |             |      |
| pidfile | The launcher services PID, used by pulse2-launchers-manager to track the | yes    | path | /var/run/pu | ilse |
|         | launchers services.                                                      |        |      |             |      |
| umask   | The pulse2-launchers-manager and pulse2-launchers services umask         | yes    | oc-  | 0077        |      |
|         | defines the right of the new files they create (log files for example).  |        | tal  |             |      |
| user    | The pulse2-launchers-manager and pulse2-launchers service run as this    | yes    | user | root        |      |
|         | specified user.                                                          |        |      |             |      |

« wrapper » section This section define the wrapper behavior.

Available options for the "wrapper" section:

| Op-     | Description                                                          | Op-    | Туре    | Default          |
|---------|----------------------------------------------------------------------|--------|---------|------------------|
| tion    |                                                                      | tional |         | value            |
| name    |                                                                      |        |         |                  |
| max_exe | ecDtifateIt max exec time in seconds, older process are killed using | yes    | int, in | 21600 (6         |
|         | SIGKILL. Different from max_command_age as beeing handled by         |        | sec-    | hours)           |
|         | the wrapper itself, so it also works for SYNC commandS.              |        | onds    |                  |
| max_log | <b>Gizp</b> generated logs to this value                             | yes    | int, in | 512000 (500      |
|         |                                                                      |        | bytes   | kB)              |
| path    | Pulse 2 launcher wrapper (ie "job launcher") location.               | yes    | path    | /usr/sbin/pulse2 |
|         |                                                                      |        |         | output-          |
|         |                                                                      |        |         | wrapper          |

« ssh » section This section define global ssh (and scp) options.

Available options for the "ssh" section:

| Op-    | Description                                               | Op-  | Туре    | Default value                         |
|--------|-----------------------------------------------------------|------|---------|---------------------------------------|
| tion   |                                                           | tion | al      |                                       |
| name   | 9                                                         |      |         |                                       |
| de-    | The default SSHv2 key to use, the config                  | yes  | string  | default                               |
| fault_ | keyde will look for an "ssh_ <default_key>"</default_key> |      |         |                                       |
|        | entry in the config file. ssh_* are ssh keys,             |      |         |                                       |
|        | * her names, f.ex. by using sshkey_default                |      |         |                                       |
|        | = /root/.ssh/id_rsa, /root/.ssh/id_rsa will be            |      |         |                                       |
|        | known as the 'default' key.                               |      |         |                                       |
| for-   | Should we perform key-forwarding (never,                  | yes  | string  | let                                   |
| ward   | kachways, or let = let the scheduler take its             |      |         |                                       |
|        | decision)                                                 |      |         |                                       |
| scp_p  | a Path to the SCP binary                                  | yes  | string  | /usr/bin/scp                          |
| ssh_o  | ptoptions passed to OpenSSH binary (-o                    | yes  | list of | LogLevel=ERROR                        |
|        | option).                                                  |      | space   | UserKnownHostsFile=/dev/null          |
|        |                                                           |      | sepa-   | StrictHostKeyChecking=no              |
|        |                                                           |      | rated   | Batchmode=yes                         |
|        |                                                           |      | strings | PasswordAuthentication=no             |
|        |                                                           |      |         | ServerAliveInterval=10 CheckHostIP=no |
|        |                                                           |      |         | ConnectTimeout=10                     |
| ssh_a  | g <b>dhat<u>h</u>ptath</b> the SSH agent                  | yes  | string  | /usr/bin/ssh-agent                    |
| ssh_p  | athath to the SSH binary                                  | yes  | string  | /usr/bin/ssh                          |
| sshke  | y <u>T</u> chefátdefault" ssh key path.                   | yes  | path    | /root/.ssh/id_rsa                     |
| sshke  | y <b>TXXXXXXX</b> " ssh key path (when more               | yes  | string  |                                       |
|        | than one key may be used).                                |      |         |                                       |

« wget » section This section sets the pulse2-launchers wget options (for the pull part of the push/pull mode)

Available options for the "wget" section:

| Option name  | Description                                      | Optional | Туре    | Default value |
|--------------|--------------------------------------------------|----------|---------|---------------|
| check_certs  | Put the check certificate flag.                  | yes      | boolean | False         |
| resume       | Attempt to resume a partialy completed transfert | yes      | boolean | True          |
| wget_options | Options passed to wget binary.                   | yes      | string  |               |
| wget_path    | wget binary path (on client)                     | yes      | string  | /usr/bin/wget |

« **rsync** » **section** This section sets the pulse2-launchers rsync options (for the push mode)

Available options for the "rsync" section:

| Option        | Description                                                   | Op-    | Туре    | Default        |
|---------------|---------------------------------------------------------------|--------|---------|----------------|
| name          |                                                               | tional |         | value          |
| resume        | Attempt to resume a partial completed transfert               | yes    | boolean | True           |
| rsync_path    | rsync binary path (on server)                                 | yes    | string  | /usr/bin/rsync |
| set_executabl | eDo we force +/-X on uploaded files (yes/no/keep). See below. | yes    | string  | yes            |
| set_access    | Do we enforce permissions of uploaded files                   | yes    | string  | private        |
|               | (private/restricted/public). See below.                       |        |         |                |

Uploaded file permissions:

| set_access \ set_executable | yes              | no            | keep             |
|-----------------------------|------------------|---------------|------------------|
| private                     | u=rwx,g=,o=      | u=rw,g=,o=    | u=rwX,g=,o=      |
| restricted                  | u=rwx,g=rx,o=    | u=rw,g=r,o=   | u=rwX,g=rX,o=    |
| public                      | u=rwx,g=rwx,o=rx | u=rw,g=rw,o=r | u=rwX,g=rwX,o=rX |

« wol » section This section sets the wol feature handling.

Available options for the "wol" section:

| Option name | Description                              | Optional | Туре   | Default value     |
|-------------|------------------------------------------|----------|--------|-------------------|
| wol_bcast   | WOL IP BCast adress.                     | yes      | string | 255.255.255.255   |
| wol_path    | Pulse 2 scheduler awaker (via WOL "magic | yes      | path   | /usr/sbin/pulse2- |
|             | packet").                                |          |        | wol               |
| wol_port    | WOL TCP port.                            | yes      | string | 40000             |

« tcp\_sproxy » section This section sets the tcp\_sproxy feature handling, mainly used by the VNC feature.

Available options for the "tcp\_sproxy" section:

| Option       | Description                                                                | Op-    | Туре   | Default           |
|--------------|----------------------------------------------------------------------------|--------|--------|-------------------|
| name         |                                                                            | tional |        | value             |
| tcp_sproxy_p | affulse 2 TCP Secure Proxy (woot !) path                                   | yes    | path   | /usr/sbin/pulse2- |
|              |                                                                            |        |        | tcp-sproxy        |
| tcp_sproxy_h | oFull-in the following option if you plan to use VNC, it will be the       | yes    | string |                   |
|              | "external" IP from the VNC client point-of-view                            |        |        |                   |
| tcp_sproxy_p | offfheapingexy uses a port range to establish proxy to the client: 2 ports | yes    | int    | 8100-8200         |
|              | used per connection                                                        |        | range  |                   |
| tcp_sproxy_e | stand states and the client time out                                       | yes    | sec-   | 20                |
|              |                                                                            |        | onds   |                   |
| tcp_sproxy_c | of The cprds lay llow the initial connection to be established within N    | yes    | sec-   | 60                |
|              | seconds (ie. a client as N seconds to connect to the proxy after a port    |        | onds   |                   |
|              | has bee found, then the connection is dropped and further connections      |        |        |                   |
|              | will be impossible                                                         |        |        |                   |
| tcp_sproxy_s | esShann_ulengent of seconds a connection will stay open after the initial  | yes    | sec-   | 3600 (one         |
|              | handshake, conenction will be closed after this delay even if still in use |        | onds   | hour)             |

## « smart\_cleaner » section This section sets the wol feature handling.

Available options for the "wol" section:

| Option name      | Description                                | Op-    | Туре          | Default value          |
|------------------|--------------------------------------------|--------|---------------|------------------------|
|                  |                                            | tional |               |                        |
| smart_cleaner_pa | thPulse 2 smart cleaner path (on client),  | yes    | path          | /usr/bin/pulse2-smart- |
|                  | not used if empty                          |        |               | cleaner.sh             |
| smart_cleaner_op | tionalse 2 smart cleaner option (see win32 | yes    | array, space- | ، ۶                    |
|                  | agent doc)                                 |        | separated     |                        |

« scheduler\_XXX » section This section define how the launchers may reach their referent scheduler.

Available options for the "scheduler" section:

## Mandriva Management Console Documentation, Release 3.1.1

| Option      | Description                                                                    | Op-    | Туре    | De-       |
|-------------|--------------------------------------------------------------------------------|--------|---------|-----------|
| name        |                                                                                | tional |         | fault     |
|             |                                                                                |        |         | value     |
| awake_incer | tit Adoutia attorate_time can be the same that the scheduler awake_time, add a | yes    | float   | .2        |
|             | little randomness here. Default value is .2, ie +/- 20 %. For example we       |        |         |           |
|             | will awake every 10 minutes, more or less 2 minutes. Values lower than 0       |        |         |           |
|             | or greater than .5 are rejected Use this if your scheduler has the same        |        |         |           |
|             | awake time and busy each time we have to send our results                      |        |         |           |
| awake_time  | The launcher will periodicaly awake (for exemple to send results to is         | yes    | int     | 600       |
|             | scheduler), with this key a specific periodicity can be given. Field unit is   |        |         |           |
|             | the "second".                                                                  |        |         |           |
| de-         | In async mode, whenever immedialetly send results to referent scheduler        | yes    | string  | no        |
| fer_results | upon job completion or wait for being waked up (see above)                     |        |         |           |
| enablessl   | Flag that tells if SSL should be used to connect to the scheduler              | yes    | boolean | True      |
| host        | The referent scheduler IP address                                              | yes    | string  | 127.0.0.1 |
| password    | The password to use when authenticating vs our referent scheduler              | yes    | string  | pass-     |
|             |                                                                                |        | or      | word      |
|             |                                                                                |        | base64  |           |
| port        | The referent scheduler TCP port                                                | yes    | string  | 8000      |
| username    | The login name to use when authenticating vs our referent scheduler            | yes    | string  | user-     |
|             |                                                                                |        |         | name      |

« launcher\_XXX » section This section define specific options for all launchers on the server.

Available options for the "launcher\_XXX" section:

| Op-     | Description                                                          | Op-      | Туре    | Default value      |                   |
|---------|----------------------------------------------------------------------|----------|---------|--------------------|-------------------|
| tion    |                                                                      | tional   |         |                    |                   |
| name    |                                                                      |          |         |                    |                   |
| bind    | The launcher binding IP address.                                     | yes      | string  | 127.0.0.1          |                   |
| cac-    | path to the certificate file describing the certificate authority of | no if    | path    | /etc/mmc/pulse2/so | heduler/keys/cac  |
| ert     | the SSL server                                                       | enab-    | _       |                    | -                 |
|         |                                                                      | lessl is |         |                    |                   |
|         |                                                                      | set      |         |                    |                   |
| cert-   | deprecated (see cacert)                                              |          |         |                    |                   |
| file    |                                                                      |          |         |                    |                   |
| enab-   | SSL mode support                                                     | no       | boolean | 1                  |                   |
| lessl   |                                                                      |          |         |                    |                   |
| local-  | path to the SSL serverprivate certificate                            | no if    | path    | /etc/mmc/pulse2/so | heduler/keys/priv |
| cert    |                                                                      | enab-    |         |                    |                   |
|         |                                                                      | lessl is |         |                    |                   |
|         |                                                                      | set      |         |                    |                   |
| pass-   | The password to use when authenticating vs this launcher             | yes      | string  | password           |                   |
| word    |                                                                      |          | or      |                    |                   |
|         |                                                                      |          | base64  |                    |                   |
| port    | The launcher binding TCP port.                                       | no       | int     |                    |                   |
| privkey | deprecated (see localcert)                                           |          |         |                    |                   |
| slots   | The number of available slots (ie. maximum number of                 | yes      | int     | 300                |                   |
|         | concurrent jobs)                                                     |          |         |                    |                   |
| sched-  | The referent scheduler                                               | yes      | string  | the first defined  |                   |
| uler    |                                                                      |          |         | scheduler          |                   |
| user-   | The login name to use when authenticating vs this launcher           | yes      | string  | username           |                   |
| name    |                                                                      |          |         |                    |                   |
| veri-   | Check that our parent scheduler present a signed certificate         | no if    | boolean | False              |                   |
| fypeer  |                                                                      | enab-    |         |                    |                   |
|         |                                                                      | lessl is |         |                    |                   |
|         |                                                                      | set      |         |                    |                   |
| log-    | path to the file containing the logging configuration of this        | yes      | string  |                    |                   |
| conf-   | launcher (the format of this file is described in the Python         |          |         |                    |                   |
| file    | documentation. If it is not set, the default logging configuration   |          |         |                    |                   |
|         | is read from the launchers.ini file.                                 |          |         |                    |                   |

## MMC MSC plugin configuration file

This document explains the content of the MMC MSC plugin configuration file.

## Introduction

The « MSC » plugin is the MMC plugin in charge of recording commands in the MSC database, and gathering results from the database.

The plugin configuration file is /etc/mmc/plugins/msc.ini.

Like all MMC related configuration file, its file format is INI style. The file is made of sections, each one starting with a « [sectionname] » header. In each section options can be defined like this: « option = value ».

For example:

```
[section1]
option1 = 1
```

option2 = 2
[section2]
option1 = foo
option2 = plop

## **Configuration file sections**

For now five sections are available in this configuration file:

| Section name | Description                                        | Optional |
|--------------|----------------------------------------------------|----------|
| main         | Mostly MMC related behaviors                       | yes      |
| msc          | MSC related options                                | yes      |
| web          | Web interface default options                      | yes      |
| package_api  | Describe how to reach the API package service      | yes      |
| schedulers   | Describe how to reach the different MSC Schedulers | yes      |

« main » section This section is used to give directives to the MMC agent.

Available options for the "main" section:

| Option name | Description                       | Optional | Default value |
|-------------|-----------------------------------|----------|---------------|
| disable     | Whenever use this plugin (or not) | yes      | 1             |

« msc » section This section defines some global options.

Available options for the "msc" section:

| Option       | Description                                                                     | Op-    | Default value      |         |
|--------------|---------------------------------------------------------------------------------|--------|--------------------|---------|
| name         |                                                                                 | tional |                    |         |
| qaction-     | Folder from where Quick Action scripts are tacken                               | yes    | /var/lib/pulse2/qa | actions |
| path         |                                                                                 |        |                    |         |
| repopath     | Folder from where packages will be copied (push mode)                           | yes    | /var/lib/pulse2/pa | ackages |
| dbdriver     | DB driver to use                                                                | yes    | mysql              | -       |
| dbhost       | Host which hosts the DB                                                         | yes    | 127.0.0.1          |         |
| dbport       | Port on which to connect to reach the DB                                        | yes    | 3306 (aka          |         |
| -            |                                                                                 |        | "default           |         |
|              |                                                                                 |        | MySQL port")       |         |
| dbname       | DB name                                                                         | yes    | msc                |         |
| dbuser       | Username to give while conencting to the DB                                     | yes    | msc                |         |
| dbpasswd     | Password to give while connecting to the DB                                     | yes    | msc                |         |
| dbdebug      | Whenever log DB related exchanges                                               | yes    | ERROR              |         |
| dbpoolre-    | DB connection time-to-live                                                      | yes    | 60 (seconds)       |         |
| cycle        |                                                                                 |        |                    |         |
| default      | default scheduler to use                                                        | ves    |                    |         |
| scheduler    |                                                                                 |        |                    |         |
| ig-          | Enable filter for non unicast IP addresses when inserting computers IP          | yes    | 1                  |         |
| nore non rf  | c237R0ress in MSC database                                                      |        |                    |         |
| ig-          | Enable filter for non private IP addresses when inserting computers IP          | yes    | 0                  |         |
| nore_non_rf  | claddress in MSC database                                                       |        |                    |         |
| ex-          | Enable filter made of comma separated values with filtered ip addresses or      | yes    |                    |         |
| clude_ipadd  | r network ranges, used when inserting computers IP address in MSC               |        |                    |         |
| _            | database. For example: exclude_ipaddr =                                         |        |                    |         |
|              | 192.168.0.1,10.0.0/10.255.255.255                                               |        |                    |         |
| in-          | Disable filter made of comma separated values with accepted ip addresses        | yes    |                    |         |
| clude_ipadd  | r or network ranges, used when inserting computers IP address in MSC            |        |                    |         |
|              | database. The IP addresses matching this filter are always accepted and         |        |                    |         |
|              | never take out by the other filters. For example: include_ipaddr =              |        |                    |         |
|              | 192.168.0.1,10.0.0/10.255.255.255                                               |        |                    |         |
| ig-          | Enable filter for host name that are not FQDN. If filtered, the host name       | yes    | 0                  |         |
| nore_non_fc  | $d\mathbf{w}$ on't be used by the scheduler to find the target IP address       |        |                    |         |
| ig-          | Enable filter for host name that are invalid (that contains forbidden           | yes    | 0                  |         |
| nore_invalid | how trauters). If filtered, the host name won't be used by the scheduler to     |        |                    |         |
|              | find the target IP address.                                                     |        |                    |         |
| ex-          | Enable filter for host name that are invalid if they match a regexp from this   | yes    |                    |         |
| clude_hostn  | anlisst of regexp. If filtered, the host name won't be used by the scheduler to |        |                    |         |
|              | find the target IP address. For example: exclude_hostname =                     |        |                    |         |
|              | computer[0-9]* server[0-9]*                                                     |        |                    |         |
| in-          | The host names matching at least one regexp from this list of regexp will       | yes    |                    |         |
| clude_hostn  | annever be filtered. For example: For example: include_hostname =               |        |                    |         |
|              | computer[0-9]* server[0-9]*                                                     |        |                    |         |
| wol_macado   | r_Spacklssparated regexps to match MAC address to filter when inserting a       | yes    |                    |         |
|              | target for a command into the database. For example:                            |        |                    |         |
|              | wol_macaddr_blacklist = 12:.* 00:.*                                             |        |                    |         |

« scheduler\_XXX » section This section define available schedulers (one per scheduler, "XXX" must be an integer). Available options for the "scheduler\_XXX" section:

## Mandriva Management Console Documentation, Release 3.1.1

| Option    | Description                                                       | Op-    | Default   |
|-----------|-------------------------------------------------------------------|--------|-----------|
| name      |                                                                   | tional | value     |
| host      | The scheduler IP address.                                         | yes    | 127.0.0.1 |
| port      | The scheduler TCP port.                                           | yes    | 8000      |
| enablessl | Flag that tells if SSL should be used to connect to the scheduler | yes    | 1         |
| username  | The name to use when we send XMLRPC commands to this              | yes    | username  |
|           | scheduler.                                                        |        |           |
| password  | The password to use when we send XMLRPC commands to this          | yes    | password  |
|           | scheduler.                                                        |        |           |

By default, a scheduler is always defined:

```
[scheduler_01]
host=127.0.0.1
port=8000
username = username
password = password
enabless1 = 1
```

« web » section This section defined some default web fields.

Available options for the "main" section:

| Option name     | Description                                                                    | Op-    | De-       |
|-----------------|--------------------------------------------------------------------------------|--------|-----------|
|                 |                                                                                | tional | fault     |
|                 |                                                                                |        | value     |
| web_def_awake   | Check "Do WOL on client" ?                                                     | yes    | 1         |
| web_def_invento | ryCheck "Do inventory on client" ?                                             | yes    | 1         |
| web_def_mode    | Fill default package send mode                                                 | yes    | push      |
| web_def_maxbw   | Fill default max usable bw                                                     | yes    | 0         |
| web_def_delay   | Fill delay between two attempts                                                | yes    | 60        |
| web_def_attempt | s Fill max number of attempts                                                  | yes    | 3         |
| web_def_deploy  | mEintl_dictetioyauhsent time window                                            | yes    |           |
| web_dlpath      | Directory of target computers from which a file is download when a user        | yes    |           |
|                 | perform the download file action in the computers list. If empty, the download |        |           |
|                 | file action is not available on the web interface.                             |        |           |
| web_def_dlmaxb  | wMax bandwidth to use when download a file from a computer. Set to 0 by        | yes    | 0         |
|                 | default. If set to 0, there is no bandwidth limit applied.                     |        |           |
| web_allow_local | _phossybility to use proxy mode for software deployment on groups              | yes    | True      |
| web_def_local_p | rd Ryfamlotheroxy mode, defaut "multiple", other possible value "single".      | yes    | multi-    |
|                 |                                                                                |        | ple       |
| web_def_max_cl  | ieMaaxparmpberxof clients per proxy in proxy mode.                             | yes    | 10        |
| web_def_proxy_  | nul hubeber of auto-selected proxy in semi-auto mode.                          | yes    | 2         |
| web_def_proxy_  | selDeeffaoit_mmodee (semi_auto / manual).                                      | yes    | semi_auto |
| vnc_show_icon   | May the VNC applet used ? (this setting simply (en/dis)able the display of the | yes    | True      |
|                 | VNC action button)                                                             |        |           |
| vnc_view_only   | Allow user to interact with remote desktop                                     | yes    | False     |
| vnc_network_com | ndestivityNC client pre-defined rule                                           | yes    | lan       |
| vnc_allow_user_ | cdDisplay applet control to user                                               | yes    | True      |
| vnc port        | The port to use to connect to a VNC                                            | ves    | 5900      |

Currently available profiles for VNC (vnc\_network\_connectivity):

• fiber: for high speed local networks (low latency, 10 Mb/s per connection)

- lan: for 100 Mb local networks (low latency, 3 Mb/s per connection)
- cable: for high-end broadband links (high latency, 400 kb/s per connection)

- dsl: for low-end broadband links (high latency, 120 kb/s per connection)
- isdn: (high latency, 75 kb/s)

« Client probing behavior » The LED which represents the client status can take four colors:

- · black: no probe done
- · red: all probe failed
- orange: minimal probe succedeed (ping), maximal probe failed (ssh)
- green: all probe succedeed

Available probes are: none (field is empty), ping, ssh, ping\_ssh (ie. both).

For networks where icmp is not allowed, ping may be disabled: probe\_order=ssh

To speed-up display, ssh may be disabled: probe\_order=ping

To fully disable probe: probe\_order=

Default conf: none (empty)

« package\_api » section This section is used to tell to the plugin where to find its Package service.

Available options for the "main" section:

| Option name | Description            | Optional | Default value |
|-------------|------------------------|----------|---------------|
| mserver     | The service IP address | yes      | 127.0.0.1     |
| mport       | The service TCP port   | yes      | 9990          |
| mmountpoint | The service path       | yes      | /rpc          |

#### Pulse 2 Package server configuration file

This document explains the content of the configuration file of the package server service from Pulse 2.

#### Introduction

The « package server » service is the Pulse 2 daemon that implement all the package apis, it permit the creation, edition, suppression, share, mirroring... of packages.

The service configuration file is /etc/mmc/pulse2/package-server/package-server.ini.

Like all Pulse 2 related configuration file, its file format is INI style. The file is made of sections, each one starting with a « [sectionname] » header. In each section options can be defined like this: « option = value ».

For example:

```
[section1]
option1 = 1
option2 = 2
[section2]
option1 = foo
option2 = plop
```

## **Configuration file sections**

The section describing the mirror, package\_api\_get or package\_api\_put can be duplicated if you need to have more than one api of this kind.

| Section name       | Description                                    | Optional |
|--------------------|------------------------------------------------|----------|
| main               | Common package server configuration directives | no       |
| daemon             | Package server daemon related behaviors        | yes      |
| ssl                | Package server ssl related dehaviors           | yes      |
| mirror_api         |                                                | yes      |
| user_package_api   |                                                | yes      |
| scheduler_api      |                                                | yes      |
| imaging_api        |                                                | yes      |
| mirror:XX          |                                                | yes      |
| package_api_get:XX |                                                | yes      |
| package_api_put:XX |                                                | yes      |

All the other sections (loggers, handlers, ...) are related to Python language logging framework. See http://docs.python.org/lib/logging-config-fileformat.html.

« main » section This section is used to configure the inventory server services.

Available options for the "main" section:

| Option name                               | Description                                                             | Op-    | Default     |            |
|-------------------------------------------|-------------------------------------------------------------------------|--------|-------------|------------|
| •                                         |                                                                         | tional | value       |            |
| host                                      | The hostname or ip address where the inventory.                         | yes    | local-      |            |
|                                           |                                                                         |        | host        |            |
| port                                      | The port on which the inventory listen.                                 | yes    | 9999        |            |
| use_iocp_reactor                          | Windows XP, Windows 2003 and Windows 2008 only. This option sets        | yes    | 0           |            |
| -                                         | the Twisted event loop to use the IOCP reactor for better performance.  |        |             |            |
|                                           | Please read Pulse 2 package server performance on win32 platforms       |        |             |            |
| pack-                                     | Is package autodetection activated                                      | yes    | 0           |            |
| age_detect_activate                       |                                                                         |        |             |            |
| pack-                                     | Time between two loops of detection                                     | yes    | 60          |            |
| age_detect_loop                           |                                                                         |        |             |            |
| pack-                                     | methods in none, last_time_modification, check_size; for more than 1    | yes    | none        |            |
| age_detect_smart_me                       | hmethod, separate with ","                                              |        |             |            |
| pack-                                     |                                                                         | yes    | 60          |            |
| age_detect_smart_tim                      | e                                                                       |        |             |            |
| pack-                                     |                                                                         | yes    | 5           |            |
| age_mirror_loop                           |                                                                         |        |             |            |
| pack-                                     | Package api can synhronise package data to others servers; package      | yes    |             |            |
| age_mirror_target                         | synchronisation targets                                                 |        |             |            |
| pack-                                     | package synchronisation state file. used only if package_mirror_target  | yes    | /var/data/m | nmc/status |
| age_mirror_status_file                    | is defined. File where pending sync are written so that they can be     |        |             |            |
|                                           | finished on package server restart.                                     |        |             |            |
| pack-                                     | package synchronisation command to use                                  | yes    | /usr/bin/rs | ync        |
| age_mirror_command                        |                                                                         |        |             |            |
| pack-                                     | package synchronisation command options                                 | yes    | -ar         |            |
| age_mirror_command                        | _options                                                                |        | -delete     |            |
| pack-                                     | package synchronisation command on only one level options               | yes    | -d          |            |
| age_mirror_level0_co                      | mmand_options                                                           |        | -delete     |            |
| pack-                                     | options passed to SSH via "-o" if specified -rsh is automatically added | yes    |             |            |
| age_mirror_command                        | _ <b>toppiank<u>ageh_miption</u>_command_options</b>                    |        |             |            |
| pack-                                     | loop for the sync of the whole package directory; can only be activated | yes    | 1           |            |
| age_global_mirror_ac                      | tiwaben package_mirror_target is given                                  |        |             |            |
| pack-                                     |                                                                         | yes    | 3600        |            |
| age_global_mirror_lo                      | op                                                                      |        |             |            |
| pack-                                     |                                                                         | yes    | -ar         |            |
| age_global_mirror_command_options -delete |                                                                         |        |             |            |
| real_package_deletior                     | real package deletion                                                   | yes    | 1           |            |
| mm_assign_algo                            | machine/mirror assign algo                                              | yes    | default     |            |
| up_assign_algo                            | user/packageput assign algo                                             | yes    | default     |            |

package\_mirror\_command\_options\_ssh\_options can be for exemple :

IdentityFile=/root/.ssh/id\_rsa StrictHostKeyChecking=no Batchmode=yes PasswordAuthentication=no Serve

« daemon » section This section sets the package server service run-time options and privileges.

Available options for the "daemon" section:

## Mandriva Management Console Documentation, Release 3.1.1

| Option  | Description                                                       | Op-    | Default value      |
|---------|-------------------------------------------------------------------|--------|--------------------|
| name    |                                                                   | tional |                    |
| pidfile | The package server service store its PID in the given file.       | yes    | /var/run/pulse2-   |
|         |                                                                   |        | package-server.pid |
| user    | The inventory service runs as this specified user.                | yes    | root               |
| group   | The inventory service runs as this specified group.               | yes    | root               |
| umask   | The inventory service umask defines the right of the new files it | yes    | 0077               |
|         | creates (log files for example).                                  |        |                    |

### « ssl » section Available options for the "ssl" section:

| Option     | Description                                             | Op-    | Default value            |
|------------|---------------------------------------------------------|--------|--------------------------|
| name       |                                                         | tional |                          |
| username   |                                                         | yes    | (())                     |
| password   |                                                         | yes    | ((3)                     |
| enablessl  | SSL mode support                                        | yes    | 1                        |
| verifypeer | use SSL certificates                                    | yes    | 0                        |
| cacert     | path to the certificate file describing the certificate | yes    | /etc/mmc/pulse2/package- |
|            | authority of the SSL server                             |        | server/keys/cacert.pem   |
| localcert  | path to the SSL server private certificate              | yes    | /etc/mmc/pulse2/package- |
|            |                                                         |        | server/keys/privkey.pem  |

« **mirror\_api** » **section** This section define options for the mirror\_api api implementation (it assign mirrors and package\_api to machines).

Available options for the "mirror\_api" section:

| Option name | Description         | Optional | Default value |
|-------------|---------------------|----------|---------------|
| mount_point | The api mount point | no       | /rpc          |

« **user\_package\_api** » **section** This section define options for the user\_package\_api api implementation (it assign package\_api to users, it's used for the package edition permissions).

Available options for the "user\_package\_api" section:

| Option name | Description         | Optional | Default value |
|-------------|---------------------|----------|---------------|
| mount_point | The api mount point | no       | /upaa         |

« scheduler\_api » section This section define options for the scheduler\_api api implementation (it assign a scheduler to each machine).

Available options for the "scheduler\_api" section:

| Option name | Description                                      | Optional | Default value  |
|-------------|--------------------------------------------------|----------|----------------|
| mount_point | The api mount point                              | no       | /scheduler_api |
| schedulers  | The possible schedulers (can be a url or an id). | no       |                |

« imaging\_api » section This section define options for the imaging API.

Available options for the "imaging\_api" section:

| Option        | Description                                                                      | Op-                                     | Default value                |
|---------------|----------------------------------------------------------------------------------|-----------------------------------------|------------------------------|
| name          |                                                                                  | tional                                  |                              |
| mount_poin    | The API mount point                                                              | yes                                     | /imaging_api                 |
| uuid          | The package server UUID. You can use the uuidgen command to                      | no                                      |                              |
|               | compute one.                                                                     |                                         |                              |
| base_folder   | Base folder where Pulse 2 imaging sub directories are contained.                 | yes                                     | /var/lib/pulse2/imaging      |
| boot-         | Where bootloader (and bootsplash) is stored, relative to "base_folder"           | yes                                     | bootloader                   |
| loader_folde  | r                                                                                |                                         |                              |
| cdrom_boot    | o <b>The</b> rCD-ROM boot loader file. It is used to create bootable restoration | yes                                     | cd_boot                      |
| boot-         | The imaging menu (GRUB menu) backgroung image in XPM format                      | ves                                     | bootsplash xpm               |
| splash file   | The inlaging menu (OKOD menu) backgroung inlage, in XI wi format.                | yes                                     | bootspiusii.xpiii            |
| boot-         | Where boot menus are generated / being served relative to                        | ves                                     | bootmenus                    |
| menus folde   | r"hase folder"                                                                   | 903                                     | bootinenus                   |
| disk-         | Where kernel initrd and other official diskless tools are stored relative        | ves                                     | diskless                     |
| less folder   | to "base folder"                                                                 | , , , , , , , , , , , , , , , , , , , , | albhrebb                     |
| disk-         | Name of the diskless kernel to run, relative to "diskless folder"                | ves                                     | kernel                       |
| less kernel   |                                                                                  | , , , , , , , , , , , , , , , , , , , , |                              |
| disk-         | Name of the diskless inited to boot (core), relative to "diskless folder"        | ves                                     | initrd                       |
| less initrd   |                                                                                  | 5.00                                    |                              |
| disk-         | Name of the diskless initrd to boot (add on to boot on CD), relative to          | ves                                     | initrdcd                     |
| less initrdco | "diskless folder"                                                                | <b>J</b>                                |                              |
| disk-         | Diskless memtest too, relative to "diskless folder"                              | yes                                     | initrdcd                     |
| less memtes   | t                                                                                |                                         |                              |
| disk-         | Diskless dban too, relative to "diskless_folder"                                 | yes                                     | initrdcd                     |
| less_dban     |                                                                                  |                                         |                              |
| invento-      | Where inventories are stored / retrieved, relative to "base_folder"              | yes                                     | inventories                  |
| ries_folder   |                                                                                  |                                         |                              |
| comput-       | Where additionnal material (hdmap, exclude) are stored / retrieved,              | yes                                     | computers                    |
| ers_folder    | relative to "base_folder"                                                        |                                         |                              |
| mas-          | Where images are stored, relative to "base_folder"                               | yes                                     | masters                      |
| ters_folder   |                                                                                  |                                         |                              |
| postinst_fold | leWhere postinst tools are stored, relative to "base_folder"                     | yes                                     | postinst                     |
| archives_fol  | deWill contain archived computer imaging data, relative to "base_folder"         | yes                                     | archives                     |
| isos_folder   | Will contain generated ISO images                                                | yes                                     | /var/lib/pulse2/imaging/isos |
| iso-          | tool used to generate ISO file                                                   | yes                                     | /usr/bin/mkisofs             |
| gen_tool      |                                                                                  |                                         |                              |
| rpc_replay_t  | ilFile contained in "base_folder" where failed XML-RPC calls from the            | yes                                     | rpc-replay.pck               |
|               | package server to the central MMC agent are stored.                              |                                         |                              |
| rpc_loop_tir  | marched PC replay loop timer in seconds. The XML-RPC are sent again to the       | yes                                     | 60                           |
|               | central MMC agent at each loop.                                                  |                                         |                              |
| rpc_count     | RPC to replay at each loop.                                                      | yes                                     | 10                           |
| rpc_interval  | Interval in seconds between two RPCs                                             | yes                                     | 2                            |
| uuid_cache_   | fiour UUID cache inside "base_folder"                                            | yes                                     | uuid-cache.txt               |

« mirror:XX » section This section define options for the mirror api implementation.

Available options for the mirror:XX section:

| Option name | Description                        | Optional | Default value |
|-------------|------------------------------------|----------|---------------|
| mount_point | The api mount point                | no       |               |
| src         | The root path of the package tree. | no       |               |

« package\_api\_get:XX » section This section define options for the package\_api\_get API implementation.

Available options for the package\_api\_get:XX section:

| Option name | Description                        | Optional | Default value |
|-------------|------------------------------------|----------|---------------|
| mount_point | The api mount point                | no       |               |
| src         | The root path of the package tree. | no       |               |

« package\_api\_put:XX » section This section define options for the package\_api\_put API implementation.

Available options for the package\_api\_put:XX section:

| Option name   | Description                                              | Optional | Default value |
|---------------|----------------------------------------------------------|----------|---------------|
| mount_point   | The api mount point                                      | no       | /rpc          |
| src           | The root path of the package tree.                       | no       |               |
| tmp_input_dir | The directory where the data for package creation is put | yes      |               |

#### Pulse 2 package server performance on win32 platforms

Using the default configuration, the service won't accept more than 64 concurrent TCP connections. The default event loop used by the Python Twisted library use the select() system call, which is limited to waiting on 64 sockets at a time on Windows.

Fortunately Twisted allows to choose another reactor instead of the default select() one. If sets to 1 in the package server configuration file, the use\_iocp\_reactor option lets Twisted runs with the IOCP reactor. IOCP (IO completions Ports) is a fast and scalable event loop system available on win32 platform. More informations are available in the Twisted documentation.

But there are some limitations:

- SSL is not supported (for the moment) by the IOCP reactor, so the package server can't be run with IOCP and SSL enabled at the same time,
- The IOCP reactor implementation from Twisted only works on win32 platform where the ConnectEx() API is available. So it won't works on Windows NT and Windows 2000 platforms.

Using the IOCP reactor, the package server can handle at least 300 parallel TCP connections, but more benchmarks need to be done to guess its limits.

#### MMC pkgs plugin configuration file

This document explains the content of the MMC pkgs plugin configuration file/

#### Introduction

The « pkgs » plugin is the MMC plugin in charge of the edition, removal and creation of packages in the Pulse2 package system.

The plugin configuration file is /etc/mmc/plugins/pkgs.ini.

Like all MMC related configuration file, its file format is INI style. The file is made of sections, each one starting with a « [sectionname] » header. In each section options can be defined like this: « option = value ».

For example:

```
[section1]
option1 = 1
option2 = 2
```

[section2]
option1 = foo
option2 = plop

### **Configuration file sections**

For now two sections are available in this configuration file:

| Section name     | Description                                        | Optional |
|------------------|----------------------------------------------------|----------|
| main             | Mostly MMC related behaviors                       | yes      |
| user_package_api | Describe how to reach the User package API service | yes      |

« main » section This section is used to give directives to the MMC agent.

Available options for the "main" section:

| Option name | Description                       | Optional | Default value |
|-------------|-----------------------------------|----------|---------------|
| disable     | Whenever use this plugin (or not) | yes      | 0             |

« user\_package\_api » section This section is used to tell to the plugin where to find its User Package API service.

Available options for the "user\_package\_api" section:

| Option     | Description                                                              | Op-    | Default   |
|------------|--------------------------------------------------------------------------|--------|-----------|
| name       |                                                                          | tional | value     |
| server     | The service IP address                                                   | yes    | 127.0.0.1 |
| port       | The service TCP port                                                     | yes    | 9990      |
| mountpoint | The service path                                                         | yes    | /upaa     |
| username   | The name to use when we send XMLRPC call                                 | yes    |           |
| password   | The password to use when we send XMLRPC call                             | yes    |           |
| enablessl  | SSL mode support                                                         | yes    | 1         |
| verifypeer | use SSL certificates                                                     | yes    | 0         |
| cacert     | path to the certificate file describing the certificate authority of the | yes    |           |
|            | SSL server                                                               |        |           |
| localcert  | path to the SSL server private certificate                               | yes    |           |

## MMC pulse2 plugin configuration file

This document explains the content of the MMC pulse2 plugin configuration file.

#### Introduction

The « pulse2 » plugin is the MMC plugin in charge of the very generic part of pulse2 plugins.

The plugin configuration file is /etc/mmc/plugins/pulse2.ini.

Like all MMC related configuration file, its file format is INI style. The file is made of sections, each one starting with a « [sectionname] » header. In each section options can be defined like this: « option = value ».

For example:

[section1]
option1 = 1
option2 = 2
[section2]
option1 = foo
option2 = plop

## **Configuration file sections**

For now two sections are available in this configuration file:

| Section name | Description                                     | Optional |
|--------------|-------------------------------------------------|----------|
| main         | Mostly MMC related behaviors                    | yes      |
| database     | Describe how to reach the pulse2 mysql database | yes      |

« main » section This section is used to give directives to the MMC agent.

Available options for the "main" section:

| Option   | Description                                                                  | Op-    | Default |
|----------|------------------------------------------------------------------------------|--------|---------|
| name     |                                                                              | tional | value   |
| disable  | Whenever use this plugin (or not)                                            | yes    | 0       |
| location | Set the name of the location manager (by default use the only component that | yes    |         |
|          | can do that, ie the computer backend)                                        |        |         |

« database » section This section defines some global options.

Available options for the "database" section:

| Option    | Description                                                   | Op-    | Default value      |
|-----------|---------------------------------------------------------------|--------|--------------------|
| name      |                                                               | tional |                    |
| dbdriver  | DB driver to use                                              | no     | mysql              |
| dbhost    | Host which hosts the DB                                       | no     | 127.0.0.1          |
| dbport    | Port on which to connect to reach the DB                      | yes    | 3306 (aka "default |
|           |                                                               |        | MySQL port")       |
| dbname    | DB name                                                       | no     | pulse2             |
| dbuser    | Username to give while conencting to the DB                   | no     | mmc                |
| dbpasswd  | Password to give while connecting to the DB                   | no     | mmc                |
| dbpoolre- | This setting causes the pool to recycle connections after the | yes    | 60                 |
| cycle     | given number of seconds has passed                            |        |                    |
| dbpool-   | The number of connections to keep open inside the connection  | yes    | 5                  |
| size      | pool                                                          |        |                    |
| dbsslen-  | SSL connection to the database                                | yes    | 0                  |
| able      |                                                               |        |                    |
| dbsslca   | CA certificate for SSL connection                             | yes    |                    |
| dbsslcert | Public key certificate for SSL connection                     | yes    |                    |
| dbsslkey  | Private key certificate for SSL connection                    | yes    |                    |

## Pulse 2 Scheduler configuration file

This document explains the content of the configuration file of the scheduler service from Pulse 2.

#### Introduction

The « Scheduler » service is the Pulse 2 daemon in charge of reading the MSC database, dispatching commands over available launchers and writing results in the MSC database.

The main service configuration file is /etc/mmc/pulse2/scheduler/scheduler.ini.

Optionnaly, the database configuration may also be defined into /etc/mmc/plugins/msc.ini

Like all Pulse 2 related configuration file, its file format is INI style. The file is made of sections, each one starting with a « [sectionname] » header. In each section options can be defined like this: « option = value ».

For example:

```
[section1]
option1 = 1
option2 = 2
[section2]
option1 = foo
option2 = plop
```

#### **Configuration file sections**

The configuration file is splitted into several sections: Some sections describing the different available launchers may appear, their name must begin with launcher\_.

- scheduler, daemon, database and logging,
- launchers declaration (describing the different available launchers may appear, their name must begin with launcher\_).

scheduler.ini available sections:

| Section name | Description                         | Optional        |
|--------------|-------------------------------------|-----------------|
| scheduler    | Mostly scheduler related behaviors  | no              |
| daemon       | Scheduler service related behaviors | yes             |
| database     | Scheduler database access           | yes (see below) |
| launcher_XXX | A way to talk to launcher_XXX       | no              |

All the other sections (loggers, handlers, ...) are related to Python language logging framework. See http://docs.python.org/lib/logging-config-fileformat.html.

« scheduler » section This section is used to give directives to the scheduler service.

Available options for the "main" section:

|                     | Description                                                                                                    |
|---------------------|----------------------------------------------------------------------------------------------------|
| Option name         | Description                                                                                                    |
| id                  | This scheduler name, used to take the right jobs in the database.                                                      |
| active_clean_states | Declare which kind of unconsistant states should be fixed. States can be either 'run', 'stop', or both, co             |
| analyse_hour        | Once per day, at "analyse_hour" hour (HH:MM:SS), the scheduler will analyse the database, looking to                   |
| announce_check      | To announce what we are currently try to do on client, for each stage. For example TRANFERT while                      |
| awake_time          | The scheduler will periodicaly awake (for exemple to poll the database), with this key a specific period               |
| cacert              | path to the certificate file describing the certificate authority of the SSL server                                    |
| clean_state_time    | The scheduler will periodicaly awake to hunt for unconsistant command states, with this key a specific                 |
| client_check        | comma-separated list of <key>=<value> tokens to ask to the client; value (as part of the 'target' table'</value></key> |
| checkstatus_period  | The period of the loop in charge of checking the scheduler health                                                      |
|                     |                                                                                                    |

| Option name             | Description                                                                                                |
|-------------------------|----------------------------------------------------------------------------------------------------|
| dbencoding              | The encoding to use when injecting logs into the MSC database.                                             |
| enablessl               | SSL mode support                                                                                           |
| initial_wait            | The amount of seconds to wait for the system to be stabilized when starting.                               |
| initial_wait            | Add a little randomness to some loops. Default value is .2, ie +/- 20 %                                    |
| localcert               | path to the SSL server private certificate                                                                 |
| host                    | This scheduler listing binding IP address                                                                  |
| lock_processed_commands | Locking system, use with caution ! The only reason to activate this feature is for systems under heavy h   |
| loghealth_period        | The period of the loop in charge of logging the scheduler health                                           |
| max_command_time        | Command max authorized time, used by the launcher                                                          |
| max_upload_time         | Upload max authorized time, used by the launcher                                                           |
| max_slots               | The max number of slot to use for all launchers                                                            |
| max_wol_time            | WOL wait time                                                                                              |
| mg_assign_algo          | The plugin the scheduler will use to assign a computer to a group. See doc.                                |
| mode                    | The scheduler way-of-giving-task-to-its-launchers (see doc).                                               |
| password                | The password to use when sending XMLRPC commands to this scheduler.                                        |
| port                    | This scheduler listing TCP port.                                                                           |
| preempt_amount          | Starting with version 1.2.5, the scheduler will perform this amount of command at a time.                  |
| preempt_period          | Starting with version 1.2.5, the scheduler will periodicaly perform commands, using this period.           |
| resolv_order            | The different means used to find a client on the network (see doc).                                        |
| scheduler_path          | The Scheduler main script location, used by scheduler-manager to start and daemonize the service.          |
| server_check            | see client_check for option formating, the main differente is that checks are done server-side, not client |
| username                | The name to use when sending XMLRPC commands to this scheduler.                                            |
| verifypeer              | SSL cert verirfication (if set to True, you will have to build and use a PKI)                              |

« daemon » section This section sets the scheduler service run-time options and privileges.

Available options for the "daemon" section:

| Op-     | Description                                                                        | Op-    | Туре  | e De-     |        |
|---------|------------------------------------------------------------------------------------|--------|-------|-----------|--------|
| tion    |                                                                                    | tional |       | fault     |        |
| name    |                                                                                    |        |       | value     |        |
| group   | The scheduler service runs as this specified group.                                | yes    | grou  | proot     |        |
| pidfile | The scheduler service PID, used by scheduler-manager to track the scheduler        | yes    | path  | /var/run/ | pulse2 |
|         | service.                                                                           |        |       |           |        |
| umask   | The scheduler service umask defines the right of the new files it creates (log     | yes    | oc-   | 0077      |        |
|         | files for example).                                                                |        | tal   |           |        |
| user    | The scheduler service runs as this specified user.                                 | yes    | user  | root      |        |
| setr-   | Resource usage limits to apply to the scheduler process, specified by a string of  | yes    | strin | g         |        |
| limit   | triplets (resource, soft limit, hard limit). See the Python documentation for more |        |       |           |        |
|         | information                                                                        |        |       |           |        |

## Example:

```
[daemon]
pid_path = /var/run/pulse2
user = mmc
group = mmc
umask = 0007
setrlimit = RLIMIT_NOFILE 2048 2048 RLIMIT_CORE 0 0
```

« database » section This section can either be defined in scheduler.ini, or in msc.ini (in that order).

This section is documented into the MMC MSC plugin configuration file.

« **launcher\_XXX** » section This section define available launchers (one per launcher, "XXX" must be an integer). By default, no launcher is defined.

| Available options for the " | launcher_XXX" | section: |
|-----------------------------|---------------|----------|
|-----------------------------|---------------|----------|

| Option    | Description                                               | Op-    | Туре      | Default |
|-----------|-----------------------------------------------------------|--------|-----------|---------|
| name      |                                                           | tional |           | value   |
| enablessl | Flag telling if SSL mode should be used to connect to the | no     | boolean   |         |
|           | launcher.                                                 |        |           |         |
| host      | The launcher IP address.                                  | no     | string    |         |
| password  | The password to use when we send XMLRPC commands          | no     | string or |         |
|           | to this launcher.                                         |        | base64    |         |
| port      | The launcher TCP port.                                    | no     | string    |         |
| username  | The name to use when we send XMLRPC commands to           | no     | string    |         |
|           | this launcher.                                            |        |           |         |

# Other documentation

# 2.1 Development

This section explains how to develop new modules for the Mandriva Management Console (MMC).

# 2.1.1 Contributing to MMC with git

MMC source code is hosted on github: https://github.com/mandriva-management-console/mmc

#### **Repo setup**

1. Setup an account on github and fork https://github.com/mandriva-management-console/mmc.

Then checkout your fork:

git clone git@github.com:<USER>/mmc.git

2. Add a remote on mandriva-management-console/mmc

```
git remote add mmc git@github.com:mandriva-management-console/mmc.git git remote update
```

3. Create a local branch that is tracking the main repository

```
git branch master-mmc --track mmc/master
```

4. Change the default behavior of git push (if no ref is specified, use the tracked branch by default)

git config --global push.default tracking

## Using pull requests

We use github pull requests to review fixes and new features.

For each bugfix or new feature you will propose a pull request which can be merge directly in the MMC repository trough the github interface.

This means that you need to create and publish a branch for every fix or feature then ask a pull of these branches. Thanks to git, this is very easy.

The pull request commits must be clean and atomic.

#### Fixing a bug or developping a new feature in master

1. Update the master-mmc branch to make sure we are working with an up-to-date installation.

```
git checkout master-mmc git pull
```

2. Create a local branch based on master-mmc

git checkout -b fix-blah-blah (or feature-blah-blah)

- 3. Fix the bug with one or two commits (each commit must be atomic)
- 4. Publish the branch to your github account

```
git-publish-branch (http://git-wt-commit.rubyforge.org/git-publish-branch)
```

- 5. Test your fix or feature ! (others can also test it by merging your branch since its public now)
- 6. If everything is fine, in the github interface, select the fix-blah-blah (or feature-blah-blah) branch and click on pull request.

Github will try to create a pull request on the master branch by default

In the pull request you can explain what your commit is fixing and how to reproduce the bug if needed.r

#### **Commit format**

You should type in the commit title the name of the module that is concerned by the commit. A commit usually fix or add a feature in a specific module (inventory, samba, etc...). If the commit target is not a single module you can use the project name (pulse2, core, mds).

```
<module|project>: <title> (70 chars max)
<blank line>
<detailed description>
```

If the commit is releated to an reported issue on http://projects.mandriva.org reference the issue number in the commit title or the commit body like this:

```
Fixes #1000
```

Will close the issue #1000 and make a relation between the commit and the issue in Redmine.

Refs *#1000* 

Will just make a relation between the commit and the issue. The issue state won't be changed.

#### Commit directly in master

If you have the rights to commit to the main repository and you are sure of your fix, you might want to commit directly in the main repo directly instead of creating a pull request.

Use the following procedure to keep a clean history on the main branch (ie: no merge commits)

1. Always create a branch for working on your fix

```
git checkout master-mmc
git pull
git checkout -b fix-foo
```

- 2. Fix what you want to fix, test etc. When ready go to 3.
- 3. Update master-mmc to get latests commits

```
git checkout master-mmc git pull
```

4. Rebase your branch on top of master-mmc

```
git checkout fix-foo
git rebase master-mmc
```

This will apply all the commits you have made in fix-foo on top of the latest master-mmc history

5. Then merge your branch on master-mmc and push the changes to the main repository

```
git checkout master-mmc
git merge fix-foo
git push
```

Since all commits in fix-foo are on top of the master-mmc commits thanks to rebase, the merge will be done in fast forward mode and there will be no merge commit.

## 2.1.2 Writing MMC scripts

Following are a few examples of scripts that you can write using the MMC API.

This script adds a few users to the LDAP directory:

```
#!/usr/bin/env python
```

l.changeUserAttributes(login, 'mail', login + '@example.com')

This script creates SAMBA users into the LDAP directory, with all needed mail attributes for Postfix delivery:

#!/usr/bin/env python

# Change user "mail" attribute value

```
# Add group 'allusers' to the LDAP
l.addGroup('allusers')
for login, password, firstname, lastname in users:
    # Create user into the LDAP
    l.addUser(login, password, firstname, lastname)
    # Add user to a group 'allusers'
    l.addUserToGroup('allusers', login)
    # Set user mail
    l.changeUserAttributes(login,'mail',login+'@domain')
    # Add user needed mail objectClass
    l.addMailObjectClass(login, login)
    # Set user mail quota
    l.changeUserAttributes(login, 'mailuserguota', '512000')
    # Set user mail alias
    l.changeUserAttributes(login,'mailalias','allusers')
    # Add all SAMBA related attributes to the user
    # The SAMBA account will log in with the given SAMBA password
    s.addSmbAttr(login, password)
    # Set user POSIX account password (set the userPassword LDAP field)
    l.changeUserPasswd(login, password)
    # Enable mail delivery for this user
    l.changeMailEnable(login, True)
```

## 2.1.3 How to write a python module for the MMC agent

## **Related documentations**

- Full MMC Python API documentation.
- Style guide for python code
- Some basic Python / LDAP bindings documentation.

#### Creating a Python module

Each MMC agent module must be located in the \$PYTHONPATH/site-packages/mmc/plugins directory.

When the MMC agent starts, it looks for all Python modules in this path, and tries to activate them.

Each MMC Python module must declare a function call "activate". This function should make all needed tests that ensures the module will works. This function returns True if all the tests are OK, else False. In the later case, the MMC agent will give up on this module, and won't export it on the network.

The following method must also be implemented

- getVersion: must return the MMC version of the Python module, which is the same then the MDS version number
- getApiVersion: must return the Python module API number
- getApiRevision: must return the SVN revision number

Here is a MMC Python module skeleton. For example /usr/lib/python2.5/site-packages/mmc/plugins/modulename

```
VERSION = "2.0.0"
APIVERSION = "4:1:3"
REVISION = int("$Rev$".split(':')[1].strip(' $'))
def getVersion(): return VERSION
```
```
def getApiVersion(): return APIVERSION
def getRevision(): return REVISION
def activate(): return True
```

A MMC Python module is in the Python language terminology a "package". So making a <u>\_\_\_init\_\_\_</u>.py file is required to make Python treats a directory as containing a package. Please read this section from the Python language tutorial to know more about Python packages system.

#### Python module configuration file

The module configuration file must be located into the /etc/mmc/plugins/module\_name.ini file.

The configuration file should be read using a PluginConfig class instance. This class inherits from the ConfigParser class.

This configuration file must at least contains a "main" section with the "disable" option, telling if the module is disabled or not:

```
[main]
disable = 0
```

If the configuration file doesn't exist, or doesn't have the "disable" option, the module is by default considered as disabled.

```
from mmc.support.config import PluginConfig, ConfigException
```

```
class ModulenameConfig(PluginConfig):
```

```
def setDefault(self):
    .....
    Set good default for the module if a parameter is missing the
    configuration file.
    This function is called in the class constructor, so what you
    set here will be overwritten by the readConf method.
    .....
    PluginConfig.setDefault(self)
    self.confOption = "option1"
    # ...
def readConf(self):
    .....
    Read the configuration file using the ConfigParser API.
    The PluginConfig.readConf reads the "disable" option of the
    "main" section.
    .....
    PluginConfig.readConf(self)
    self.confOption = self.get("sectionname", "optionname")
    # ...
def check(self):
    .....
    Check the values set in the configuration file.
    Must be implemented by the subclass. ConfigException is raised
    with a corresponding error string if a check fails.
    .....
    if not self.confOption: raise ConfigException("Conf error")
def activate():
```

# Get module config from "/etc/mmc/plugins/module\_name.ini"
config = ModulenameConfig("module\_name")
...
return True

# **Exporting Python module API**

All methods defined in the Python module are exported by the MMC agent, and can be directy called using XML-RPC.

For example:

```
def activate():
   return True
# Module attribute can't be exported with XML-RPC
value = 1234
# This method will be exported
def func1(arg1A, arg1B):
    # ...
   return SomeClass().func1(arg1A, arg1B)
# This method will be exported too
def func2(arg2A, arg2B):
    # ...
    return SomeClass().func2(arg2A, arg2B)
# Class can't be exported with XML-RPC !
class SomeClass:
    def func1(self, argA, argB):
       # ...
        return "xxx"
    def func2(self, argA, argB):
        # ...
        return "zzz"
```

#### How to launch shell commands inside a Python module

As the MMC agent is written on top of Python Twisted, you can't use the dedicated standard Python modules (like commands or popen) to run shell commands. You must use the Twisted API, and write ProcessProtocol classes.

But we provide simple ProcessProtocol based functions to run a process, and get its outputs.

# **Blocking mode**

In blocking mode, if we start a shell command, the twisted server will loop until a process terminates. Blocking mode should not be used for functions that can be called by XML-RPC, because they will completely block the server. The server won't process other requests until the blocking code is terminated.

But when using the MMC API in command line, it's simpler to use the blocking mode.

Here is an example:

```
# Import the shLaunch method
from mmc.support.mmctools import shLaunch
# Run "ls -l"
# shLaunch returns once the shell command terminates
proc = shLaunch("ls -l")
# Return shell command exit code
print proc.exitCode
# Return shell command stdout
print proc.out
# Return shell command stderr
print proc.err
```

#### Non blocking mode

Non blocking-mode should be used when a method called by XML-RPC may block. Basically, the method should not return the result, but a Deferred object attached to a callback corresponding to the result. The twisted reactor will process the deferred, send the result to the callback, and the callback will finally return the wanted result.

Here is an example:

```
# Import the shLaunchDeferred method
from mmc.support.mmctools import shLaunchDeferred
def runLs():
    def cb(shprocess):
        # The callback just return the process outputs
        return shprocess.exitCode, shprocess.out, shprocess.err
    d = shLaunchDeferred("ls -1")
    # shLaunchDeferred returns a Deferred() object
    # We add the cb function as a callback
    d.addCallback(cb)
    # We return the Deferred() object
    return d
```

For more explanation about Python Twisted and Deferred objects, please read this page.

To use the runLs function in a python script, without the XML-RPC server:

```
from twisted.internet import reactor, defer
from xxx import runLs

def printResult(ret):
    print ret
    reactor.stop()

d = runLs()
# runLs returns a deferred object, we add a callback that is just printing the result
d.addCallback(printResult)
reactor.run()
```

# 2.1.4 How to write a PHP module for the MMC web interface

#### **Related documentations**

• Full MMC PHP web interface documentation.

• Style guide for PHP code

## **MMC Page format**

A MMC page is made of 5 elements:

- page header: expert mode button, disconnect button
- page footer: displays MMC components version
- top navigation bar: shows all available MMC sub-modules. A MMC module can offer more than on submodules. For example, the "base" module display the "Users" and "Groups" pane.
- left sidebar: shows all available actions inside a sub-modules.
- content: HTML content that allows a user to make an action (forms, button, etc.)

Here is a simple schema:

| /-<br> <br>\-                       |                  |                            |       | HEADER       | \<br> <br>/                                   |
|-------------------------------------|------------------|----------------------------|-------|--------------|-----------------------------------------------|
| /-<br> <br> <br>                    |                  |                            | NA    | VIGATION BAR | \<br> <br> <br>                               |
| \<br> <br> <br> <br> <br> <br> <br> | L<br>E<br>F<br>T | S<br>I<br>D<br>B<br>A<br>R | - \ / | CONTENT      | /<br>\<br> <br> <br> <br> <br> <br> <br> <br> |
| /-                                  |                  |                            |       | FOOTER       | \<br> <br>//                                  |

When writing a MMC web module, you can:

- defines new sub-modules (new panes) into the navigation bar
- · defines new actions into the left sidebar
- set a content for each action

#### How MMC pages are displayed

The /usr/share/mmc/main.php file is the key.

Called without argument (e.g. http://127.0.0.1/mmc/main.php), the MMC portal page is displayed. When a user login into the interface, this is the first page that is displayed.

To display other pages, the following parameters must be given to this PHP scipt:

- module: the name of the module (top navigation bar pane) where the page is located
- submod: the name of the sub-module (left navigation bar pane) where the page is located

• action: the base name of the PHP script that displays the page

For example: http://127.0.0.1/mmc/main.php&module=base&submod=users&action=add will call the "add.php" script of the "users" sub-module of the "base" module.

#### PHP module structure

A PHP module of the MMC web interface is fully contained into the /usr/share/mmc/modules/[module\_name] directory of a MMC installation.

This directory should looks like this:

```
|-- graph
   |-- img
|-- ...
'-- submodule1
'-- index.css
|-- includes
  |-- module-xmlrpc.php
|-- publicFunc.php
|-- infoPackage.inc.php
|-- submodule1
  |-- page1.php
  |-- page2.php
L
  |-- page3.php
   |-- ...
|-- localSidebar.php
|-- submodule2
   |-- localSidebar.php
|-- ...
L
|-- locale
|-- fr_FR.utf8
    '-- LC_MESSAGES
L
       '-- module.po
|-- nb_NO.utf8
    '-- LC_MESSAGES
       '-- module.po
|-- ...
```

- infoPackage.inc.php: module declaration. See the section Module declaration: infoPackage.inc.php
- includes: where should be put module include files: module widgets, module XMLRPC calls, etc.
- includes/publicFunc.php: this file included by various MMC pages. For example, if the module allows to manage user LDAP fields, his file can be used when rendering the user edit page.
- graph: where should be stored all graphical elements: images (in graph/img), extra CSS, etc.
- submoduleN: owns all the pages of a submodule
- submoduleN/localSidebar: left sidebar of a submodule when displaying sub-module pages
- locale: owns the i18n internationalization files of the module, used by gettext.

#### Mapping between main.php arguments and modules

The main.php arguments are directly related to modules directory organization.

For example, when calling http://127.0.0.1/mmc/main.php&module=base&submod=users&action=add, the file /usr/share/mmc/modules/base/users/add.php is executed.

#### Module declaration: infoPackage.inc.php

This mandatory file defines:

- the module name and description
- the sub-modules name, description, and their corresponding icons into the top navigation bar
- · all the available module web pages, their names and their options
- · form input fields that are protected by the ACL system

These informations are also used by the MMC home page to display the module summary.

Commented example:

```
<?php
```

```
# Register a new module called "module1"
$mod = new Module("module1");
# MMC module version, should follow MDS version release
$mod->setVersion("2.0.0");
# SVN revision bumber
$mod->setRevision("$Rev$");
# module description. The _T("") syntax will be explained later
$mod->setDescription(_T("Module 1 service"), "module1");
/*
Module API version this version can use.
The MMC agent Python module and the web interface PHP module
API version must match.
*/
$mod->setAPIVersion("4:1:3");
/* Register a new sub-module */
$submod = new SubModule("submodule1");
/* Set submodule description */
$submod->setDescription(_T("Sub module 1", "module1"));
/*
Icons to use in the top navigation bar for this sub-module.
The following images will be displayed:
- /usr/share/mmc/modules/module1/graph/img/submodule1.png: sub-module not selected
- .../submodule1 hl.png: mouse hover on the sub-module icon (the icon is highlighted)
- .../submodule1_select: the sub-module is selected
*/
$submod->setImg("modules/module1/graph/img/submodule1");
The page to load when selecting the sub-module
e.q.: main.php?submod=module1&submod=submodule1&action=index
*/
$submod->setDefaultPage("module1/submodule1/index");
/* Sub-module priority in the top navigation bar */
$submod->setPriority(300);
/* Register pages in this sub-module */
/*
This new page will be displayed when using this URL:
e.g.: main.php?submod=module1&submod=submodule1&action=index
The corresponding PHP file will be: /usr/share/mmc/modules/module1/submodule1/index.php
A page must be registered to be displayed.
```

```
*/
$page = new Page("index", _T("Sub-module index page", "module1"));
/* Add this page to the sub-module */
$submod->addPage($page);
/* Another page */
$page = new Page("edit",_T("Sub-module edit page", "module1"));
Options can be set on pages.
If "visible" is set to False, the page won't be displayed in the sub-module summary on the MMC home
*/
$page->setOptions(array("visible"=>False));
/* A page can contain tabs. These tabs must be declared to get ACL support on them */
$page->addTab(new Tab("tabid1", "Tab description 1"));
$page->addTab(new Tab("tabid2", "Tab description 2"));
$submod->addPage($page);
/* Add the sub-module to the module */
$mod->addSubmod($submod);
/* Defines other submodules and pages */
$submod = new SubModule("submodule2");
. . .
. . .
/* And put the module into MMC application */
$MMCApp = &MMCApp::getInstance();
$MMCApp->addModule(&$mod);
```

The following options can be set on a page:

- visible: if set to False, the page won't be displayed in the sub-module summary on the MMC home page. Always True by default.
- noHeader: If set to True, the header and the footer won't be inserted automatically when rendering the page. This option is useful for popup page and AJAX related pages. False by default.
- noACL: If set to True, no ACL entry is linked to this page. False by default.
- AJAX: same as setting noACL to True and noHeader to true. Always use this for URL that will be called by scriptaculous Ajax.Updater objects. False by default.

# How to render a page

Once a page is registered into the infoPackage.php file, it can be rendered. The main.php script take care of this:

- It checks that the current user has the rights to see the page. If not, the user is redirected to the MMC home page
- If page noHeader option is set to False, the MMC header is rendered
- The registered PHP script corresponding to the page is executed
- If page noHeader option is set to False, the MMC footer is rendered

Notice that only the header and the footer can be rendered automatically. The top navigation bar, the left sidebar and the page content must be provided by the registered PHP script.

Notice that for special page like the popup, there is no need of header, footer and bars, only a content should be provide.

#### The PageGenerator class

This class allows to easily creates a page with the top navigation bar and the left sidebar. Here is a commented example of a simple MMC page:

<?php

```
/* localSidebar.php contains the left sidebar elements of all the pages sub-module. See next section
require("localSidebar.php");
/*
Display the top navigation bar, and prepare the page rendering.
The current sub-module pane is automatically selected.
*/
require("graph/navbar.inc.php");
/*
Create a page with a title
The title will be displayed as a H2
*/
$p = new PageGenerator(_T("Simple page example"));
/*
$sidemenu has been defined in the localSidebar.php file
We set it as the page left side bar
*/
$p->setSideMenu($sidemenu);
1*
We ask to the PageGenerator instance to render.
The page title and the left sidebar are displayed.
The current page corresponding pane is automatically selected in the left side bar.
*/
$p->display();
/* Fill the page with content */
. . .
2>
```

#### The SideMenu and SideMenuItem classes

The SideMenu class allows to build the left sidebar menu of a page. Here is an example, that could have been the content of the "localSidebar.php" of the previous section.

```
"module1", "submodule1", "add", "modules/module1/graph/img/module1_active.png",
    "modules/module1/graph/img/module1_inactive.png")
);
```

2>

The SideMenuItem constructor arguments are

- the item label
- the next three arguments are needed to create the URL link so that clicking on the menu item loads the right page. They corresponds to a module name ("module1"), a sub-module name ("submodule1"), and a registered page ("index").
- the last two optional arguments allow to define an icon to use when the sidemenu item is selected, and when not selected. If not specified, no icon will be used.

#### Adding page from a module to another module

With the infoPackage.inc.php file, you can also add the page of a module to another module. This is useful if you want to provide new features to an already existing module.

In our example, we add a new page to the "computers" sub-module of the "base" module. Here is the corresponding infoPackage.inc.php:

<?php

```
/* Get the base module instance reference */
$base = &$MMCApp->getModule('base');
/* Get the computers sub-module instance reference */
$computers = &$base->getSubmod('computers');
/* Add the page to the module */
$page = new Page("extrapage", _T("Extra page", "module1"));
$page->setFile("modules/module1/extra/extrapage.php");
$computers->addPage($page);
/* You should unset the references when you finished using them */
unset($base);
unset($computers);
```

?>

With this code, the PHP script modules/module1/extra/extrapage.php will be called when using the main.php?module=base&submod=computers&action=extrapage.

The remaining problem is the sidebar management. In the called PHP script, you must include the localSidebar.php script from the other sub-module module, and add your SideMenuItem object to it.

For example:

```
<?php
require("modules/base/computers/localSidebar.php");
require("graph/navbar.inc.php");
$p = new PageGenerator(_T("Extra page with new functions"));
/* Add new sidemenu item \*/
$sidemenu->addSideMenuItem(new SideMenuItem(_T("Extra page"),"base",
        "computers", "extrapage", "modules/base/graph/img/computers_active.png",
        "modules/base/graph/img/computers_inactive.png")
);
$p->setSideMenu($sidemenu);
```

```
$p->display();
...
?>
```

### **Including CSS file**

When a page is rendered, the framework includes the file modules/currentmodule/graph/currentmodule/currentsubm if it exists.

"currentmodule" and "currentsubmodule" are guessed from the current URL.

## The MMC widget framework

The MMC widget framework is a set of classes that allows to wrap HTML code into PHP classes. The goal of this very simple framework is:

- separate HTML code and PHP code
- factorize HTML and PHP code
- use the same set of widgets accross all the module interface, for a better user experience

There are two kinds of widgets: widgets that contains other widgets, widgets that doesn't contain other widgets.

MMC widgets that are containers inherits from the HtmlContainer class, and the other widgets inherits from the HtmlElement.

Every MMC pages have been built using instances of these classes. Here is a little example:

```
<?php
/* Build a new validating form */
$f = new ValidatingForm();
/* Push a table into the form, and go to the table level */
$f->push(new Table());
/* Add two TR to the table */
/* Ask for a given name */
$f->add(
new TrFormElement(_T("Given name"), new InputTpl("givenName"),
array("value" => "", "required" => True)
);
/* Ask for a family name */
f \rightarrow add (
new TrFormElement(_T("Family name"), new InputTpl("name"),
array("value" => "", "required" => True)
);
/* Go back to the validating form level */
$f->pop();
/* Add a button to the form */
$f->addButton("bvalid", _T("Validate"));
/* Close the form */
$f->pop();
/* Render all the form and the objects it contains \*/
$f->display();
2>
```

This example renders a HTML form, with two input fields asking for a given name and a family name.

In this example, ValidatingForm and Table are two HtmlContainer sub-classes. TrFormElement and InputTpl are two HtmlElement sub-classes.

#### **HtmlContainer objects**

A HtmlContainer object owns an ordered list of elements. An element is either an instance from a HtmlContainer sub-class, either an instance from a HtmlElement sub-class.

This list of elements is either opened (new elements can be added to the list), either closed (no more elements can be added).

When adding a HtmlElement or a HtmlContainer object to a HtmlContainer, the object is added to the last added HtmlContainer which does not have a closed element list.

The HtmlContainer class main methods are:

- push(\$newHtmlContainer): recursively push into the widget element list a new container
- pop(): pop the last pushed HtmlContainer with an opened element list, and close the list.
- · add(NewHtmlElement): recursively add into the widget element list a new element
- display(): recursively render HTML code. The display method is called on each element of the list.

Here is an example. The indentation helps to show which container is used:

```
<?php
$0 = new HtmlContainer;
$o->add(HtmlElement());
$o->push(HtmlContainer());
/* The HtmlElement are added to the latest added and open HtmlContainer */
$o->add(HtmlElement());
$o->push(HtmlContainer());
/* The HtmlElement are added to the latest added and open HtmlContainer */
$o->add(HtmlElement());
$o->add(HtmlElement());
/* closing the element list of the latest HtmlContainer */
$o->pop();
/* falling back to the previous HtmlContainer */
$o->add(HtmlElement());
/* closing the element list of the latest HtmlContainer */
$o->pop();
$o->add(HtmlElement());
/* Popping the root container */
$o->pop();
/* Display the HTML code */
$o->display();
?>
```

To render HTML code, a HtmContainer subclass needs only to implement these two functions:

- begin: before recursively calling display() on each element of its list, the container must put its starting HTML tag. This method returns the HTML tag as a string.
- end: After recursively calling display() on each element of its list, the container must put its ending HTML tag. This method returns the HTML tag as a string.

Here is an example of a HtmlContainer subclass that wraps a HTML table:

```
<?php
class Table extends HtmlContainer {
  function Table() {
      $this->HtmlContainer();
  }
```

```
function begin() {
    return "";
}
function end() {
    return "";
}
```

#### **HtmlElement objects**

These objects are very simple PHP class wrapper around HTML code, and can be stored into a HtmlContainer object.

To render HTML code, a HtmElement subclass needs only to implement the display() function. This function just prints the HTML code implementing the widget. For example:

```
<?php
```

```
class Title Extends HtmlElement {
   function Title($text) {
     $this->$text = $text
   }
   function display() {
     print "<h1>" . $this->text . "</h1>";
   }
}
```

## **Useful MMC widgets**

The following widgets are defined in the includes/PageGenerator.php file.

#### The ListInfos class

The ListInfos class allows to create a paged multi-column table with a navigation bar, and to link each row to a set of actions. For example, the MMC user list is implemented using a ListInfos widget.

Here is an example. We create a table with two columns: the first is a fruit, the second is a quantity.

```
require ("includes/PageGenerator.php");
$fruits = array("apple", "banana", "lemon", "papaya", "fig", "olive",
        "clementine", "orange", "mandarin", "grapes", "kumquat");
$stock = array("5", "8", "40", "12", "40", "51", "12", "7", "9", "15", "21");
/*
Create the widget. The first column will be labeled "Fruit name",
and each cell will contain an item of the $fruits array.
*/
$1 = new ListInfos($fruits, _T("Fruit name"));
```

```
/* Add the second column */
$1->addExtraInfo($stock, _T("Quantity"));
/*
Set the item counter label.
The counter is displayed just above the table:
Fruits 1 to 10 - Total 11 (page 1/2)
*/
$1->setName(_T("Fruits"));
/* Display the widget */
$1->display();
```

The item counter label is displayed just above the table. In our example, it shows: Fruits 1 to 10 - Total 11 (page 1/2). It means:

- Fruits 1 to 10: from all table rows, the row #1 to row #10 are displayed. By default, the ListInfos widget is configured to display only 10 rows. This setting is set into the "maxperpage" option of the /etc/mmc/mmc.ini file.
- Total 11: the total table rows number
- (page 1/2): the first page, that corresponds to the first 10 rows of the table, is displayed. If you click on the "Next" button, the second page will be displayed, with the single row #11.

Now we are going to add some action items to each rows:

<?php

```
require ("includes/PageGenerator.php");
$1 = new ListInfos($fruits, _T("Fruit name"));
$1->addExtraInfo($stock, _T("Quantity"));
$1->setName(_T("Fruits"));
/* Add actions */
$1->addActionItem(new ActionItem(_T("View fruit"), "view", "display", "fruit"));
$1->addActionItem(new ActionPopupItem(_T("Delete fruit"), "view", "delete", "fruit"));
$1->display();
```

?>

Thanks to addActionItem, we add to each row two actions: view the fruit, and delete the fruit.

ActionItem constructor arguments are:

- action label ("View fruit"), displayed when the mouse hover on the action icon
- the web page ("view") of the current sub-module to use to perform the action These
- the CSS class ("display") to use to set the action icons
- the URL parameter name ("fruit") used to give to the web page that will perform the action the object. The content of the first row is always used as the parameter value.

In our example, the URL link for the first row will be: main.php?module=module1&submod=submodule1&action=view&f For the second row, "...&fruit=banana", etc.

Sometimes an action link needs to send the user to another module or submodule, instead of the current one. To do this, you add these parameters to the ActionItem constructor:

- \$module: the module part of the URL link
- \$submod: the sub-module part of the URL link

• \$tab: the tab part of the URL link (if the link goes to a specific tab of a widget

ActionPopupItem displays a little popup page when clicked. This is useful for actions that just need an extra validation to be performed.

When there are actions, the first column cells are automatically linked to the first action. But this can be disabled with:

<?php

```
$1->disableFirstColumnActionLink();
```

?>

The default size of the JavaScript popup window is 300 pixel. This can be changed like this:

<?php

```
$p = new ActionPopupItem(_T("Delete fruit"), "view", "delete", "fruit");
$p->setWidth(500); /* Size is now 500 px */
$l->addActionItem($p);
```

?>

#### **Conditional actions**

With the addActionItem method, you add an action to every row of a ListInfos widget. In some cases, an action can't be performed for a specific row, so you don't want the action link to be available.

The addActionItemArray method allows to pass to the ListInfos widget an array of actions to display:

```
require ("includes/PageGenerator.php");
$fruits = array("apple", "banana", "lemon", "papaya", "fig", "olive",
    "clementine", "orange", "mandarin", "grapes", "kumquat");
$stock = array("5", "8", "40", "12", "40", "51", "12", "7", "9", "15", "21");
$viewAction = new ActionItem(_T("View fruit"), "view", "afficher", "fruit");
$deleteAction = new ActionPopupItem(_T("Delete fruit"), "view", "supprimer", "fruit");
/* an EmptyActionItem will be displayed as a blank space */
$emptyAction = new EmptyActionItem();
$actionsView = array();
$actionsDel = array();
foreach($stock as $value) {
    if ($value < 10) {
        /* Only put the deleteAction link if value is lower than 10 */
        $actionsDel[] = $deleteAction;
        $actionsView[] = $emptyAction;
    } else {
        /* else only put the viewAction link */
        $actionsView[] = $viewAction;
        $actionsDel[] = $emptyAction;
    }
}
$1 = new ListInfos($fruits, _T("Fruit name"));
$1->addExtraInfo($stock, _T("Quantity"));
$1->setName( T("Fruits"));
$1->addActionItemArray($actionsView);
$1->addActionItemArray($actionsDel);
$1->display();
```

# **Ajaxified ListInfos**

A ListInfos widget content can be dynamically filtered.

First, we write the page that render the ListInfos widget. This page gets the filter to apply to the ListInfos widget as a GET parameter. Here is the code of /usr/share/mmc/modules/module1/submodule1/ajaxFruits.php:

<?php

```
$filter = $_GET["filter"];
$fruits = array("apple", "banana", "lemon", "papaya", "fig", "olive",
    "clementine", "orange", "mandarin", "grapes", "kumquat");
/* Make a fruit list using the filter */
$filtered = array();
foreach($fruits as $fruit) {
    if ($filter == "" or !(strpos($fruit, $filter) === False))
       $filtered[] = $fruit;
}
$1 = new ListInfos($filtered, _T("Fruit name"));
/*
Instead of using the standard widget navigation bar, use the AJAX version.
This version allows to keeps the filter when clicking on previous / next.
*/
$1->setNavBar(new AjaxNavBar(count($filtered), $filter));
$1->setName(_T("Fruits"));
$1->display();
```

?>

This PHP code just displays a ListInfos widget where the elements are filtered.

Now we create a page where the ListInfos widget is automatically updated using a filter. Here is the code of /usr/share/mmc/modules/module1/submodule1/index.php:

```
require("localSidebar.php");
require("graph/navbar.inc.php");
/*
Create the filtering form with a input field, and bind this input field
to an AJAX updater that will use the specified URL to dynamically fill
in a DIV (see below) container.
*/
$ajax = new AjaxFilter(urlStrRedirect("module1/submodule1/ajaxFruits"));
/* You can ask the AJAX updater to be called every 10s */
$ajax->setRefresh(10000);
$ajax->display();
/* Set page title and left side bar */
$p = new PageGenerator(sprintf(_T("Fruits"), "module1"));
$p->setSideMenu($sidemenu);
$p->display();
/* Display the DIV container that will be updated */
$ajax->displayDivToUpdate();
```

In infoPackage.inc.php, these two PHP scripts should be registered like this:

```
<?php
$mod = new Module("module1");
. . .
$submod = new SubModule("submodule1");
. . .
/* Register the first page */
$page = new Page("index", _T("Fruit list", "module1"));
$submod->addPage($page);
/* Register the page called using the AJAX DIV updater */
$page = new Page("ajaxFruit");
$page->setFile("modules/module1/submodule1/ajaxFruits.php",
    array("AJAX" => True, "visible" => False)
);
$submod->addPage($page);
. . .
?>
```

#### The ValidatingForm widget

This widget (a subclass of HtmlContainer) is a HTML form with input fields validation. The form can't be validated (POSTed) if some required fields are not filled in, or if their values don't match a given regex.

A lot of MMC pages display a HTML form, containing a HTML table with multiple rows of a single labeled input field. Here is an example

```
/* Build a new validating form */
$f = new ValidatingForm();
/* Push a table into the form, and go to the table level */
$f->push(new Table());
/* Add two TR to the table */
/* Ask for a given name */
$f->add(
   new TrFormElement(_T("Given name"), new InputTpl("givenName"),
        array("value" => "", "required" => True)
    )
);
/* Ask for a family name */
$f->add(
   new TrFormElement(_T("Family name"), new InputTpl("name"),
        array("value" => "", "required" => True)
    )
);
/* Go back to the validating form level */
$f->pop();
/* Add a button to the form */
$f->addButton("bvalid", _T("Validate"));
/* Close the form */
$f->pop();
/* Render all the form and the objects it contains */
```

```
$f->display();
```

The TrFormElement class creates objects that will render a HTML row (a TR) with two columns (two TDs). The first column contains a describing label, and the second column an input field. In the example:

TrFormElement takes three argument:

- "Given name" is the label of the input field.
- InputTpl("givenName") is a standard HTML input field, with "givenName" as the HTML "name" attribute.
- array("value" => "", "required" => True) is an array of option for the InputTpl object. "value" => "" means the HTML "value" attribute of the input field is empty. "required" => True means that the form can't be posted if the input field is empty.

See next section about all the InputTpl widget options.

#### The InputTpl based widgets

The InputTpl class allows to render a standard HTML input field. The constructor takes two arguments:

- \$name: the value of the "name" attribute of the INPUT HTML field
- \$regexp: a regexp that must be matched by the input field, else the HTML form won't be posted. The regexp is used only if the input field is inserted into a ValidatingForm object. If not given, the default regexp is "/.+/".

When rendering the widget, additional options can be given to the "display" method thanks to an array:

- "value": an empty string by default. That's the input field value.
- "required": False by default. If set to true and the InputTpl object is inside a ValidatingForm object, the form can't be posted if the field is empty

A lots of class that inherits from InputTpl have been written. For example: MACInputTpl is an HTML input field that only accepts MAC address, NumericInputTpl only accepts numeric value. Theses kind of classes are very easy to write:

```
<?php
```

```
class NumericInputTpl extends InputTpl {
  function NumericInputTpl($name) {
    $this->name = $name;
    $this->regexp = '/^[0-9]*$/';
  }
}
class MACInputTpl extends InputTpl {
  function MACInputTpl($name) {
    $this->name = $name;
    $this->regexp = '/^(\[0-9a-f]{2}:){5}[0-9a-f]{2}$/i';
}
```

} } ?>

<?php

# The PopupForm widget

This widget allows to build a MMC popup form triggered by a ActionPopupItem very quickly. For example:

```
if (isset(_POST["bdel"])) {
    /* action to remove the fruit */
    . . .
} else {
    $fruit = urldecode($_GET["fruit"]);
    /* Create the form and set its title */
    $f = new PopupForm(_T("Delete a fruit"));
    /* Add a little description text */
    $f->addText(_T("This action will delete all the fruit"));
    /*
    Put a hidden input field into the form.
    The HiddenTpl is explained later in this document
    */
    $hidden = new HiddenTpl("fruit");
    /* Add this field to the form */
   $f->add($hidden, array("value" => $fruit, "hide" => True));
    /* Add validation and cancel buttons */
   $f->addValidateButton("bdel");
    $f->addCancelButton("bback");
    $f->display();
}
?>
```

# The NotifyWidgetSuccess and NotifyWidgetFailure class

These two widgets displays a javascrip popup with a message, with a OK button.

<?php

```
/* Error message popup */
new NotifyWidgetFailure(_T("Error ! /o\"));
/* Success */
new NotifyWidgetSuccess(_T("Reboot was successful ! \o/"));
?>
```

#### Creating page with tabs

This widget allows to include a tab selector that displays a page when clicking on a tab. For example: <?php

```
require("localSidebar.php");
require("graph/navbar.inc.php");
/* We use the TabbedPageGenerator class */
$p = new TabbedPageGenerator();
/* Set the sidemenu, as the PageGenerator class */
$p->setSideMenu($sidemenu);
/*
Not required: you can add some content above the tab selector
The content is a title, and a PHP file to include.
*/
$p->addTop("Page title", "modules/module1/submodule1/top.php");
1*
Now we add new tab to the tab selector.
Each tab is associated to an id, a tab title, a page title, and a PHP file to include.
*/
$p->addTab("tab1", "Tab 1 title", "Page 1 title", "modules/module1/submodule1/tab1.php");
$p->addTab("tab2", "Tab 2 title", "Page 2 title", "modules/module1/submodule1/tab2.php");
$p->addTab("tab3", "Tab 3 title", "Page 3 title", "modules/module1/submodule1/tab3.php");
/*
You can add a fifth argument, which is an array of URL parameters
that will be used when building the URL link of the tab.
*/
$p->addTab("tab4", "Tab 4 title", "Page 4 title", "modules/module1/submodule1/tab4.php",
   array("uid" => "foo")
);
$p->display();
2>
```

If no tab is selected, the first tab is automatically activated.

To build a tab URL link, the current module, submodule and action are used, with the given tab id and the given array of URL parameters. For example:

<?php

```
$p->addTab("tab4", "Tab 4 title", "Page 4 title", "modules/module1/submodule1/tab4.php",
    array("uid" => "foo")
);
```

?>

will build this link: module=currentmod&submod=currentsubmod&action=currentaction&tab=tab4&uid=foo

# 2.1.5 Internationalization and localization

The MMC uses the GNU gettext system to produce multi-lingual messages. If you are not familiar with GNU gettext, please read the GNU gettext manual.

Two special PHP methods are needed to translate the interface:

- \_(\$msg): the underscore is a PHP alias for the gettext(\$msg) method. The gettext method looks up a message in the current text domain. The default text domain is the one from the MMC "base" module. In other words, the \_("\$msg") method can be only used to translate strings from the MMC "base" module.
- \_T(\$msg, \$module): this function looks up a message for a given module. So if you create MMC web module called "module1", to translate a message you write:

echo \_T("This is a message to translate", "module1");

As the module name is already in the URL to be displayed (see *How MMC pages are displayed*, if you don't specify a module name it can be automatically guessed.

# 2.1.6 Style guide for python code

Coding conventions for the python code of all MMC components

# Introduction

A lot of MMC components are written in Python, among them the MMC agent and its python plugins.

This document sets the coding conventions for the Python code of all MMC components.

This document is totally based on Guido Van Rossum "Style Guide for ython Code" document (see http://www.python.org/dev/peps/pep-0008/): you must read it too. This document only emphases on important coding conventions.

## Code layout

Indentation: use 4 spaces per indentation level, no tabs allowed. It's ok with Emacs Python mode.

Encoding: the source code must always use the UTF-8 encoding.

#### Whitespace in Expressions and Statements

```
Yes: spam(ham[1], {eggs: 2})
No: spam(ham[1], { eggs: 2 } )
Yes: if x == 4: print x, y; x, y = y, x
No: if (x == 4): print x, y; x, y = y, x
No: if x == 4 : print x , y ; x , y = y , x
Yes: spam(1)
No: spam (1)
Yes: dict['key'] = list[index]
No: dict \langle ' key' \rangle = list \langle index \rangle
Yes:
x = 1
y = 2
long_variable = 3
No:
х
               = 1
              = 2
V
long_variable = 3
```

# Naming conventions

Module name: short, lowercase names, without underscores

Class Names: CapitalizedWords

Functions Names: mixedCase for instance method, lower\_case\_with\_underscores for other.

Constants: UPPER\_CASE\_WITH\_UNDERSCORE

# Comments

They are written in english.

They always start with a capitalized first word.

There is always a space between the # and the begin of the comment.

## **Docstrings**

All modules, functions and classes must have a docstring.

The docstring must be written in the Epytext Markup Language format. We use epydoc to generate the API documentation. See http://epydoc.sourceforge.net/epytext.html and http://epydoc.sourceforge.net/fields.html for more information.

The recommanded epydoc fields are:

```
def foo(a, b, c):
    """
    This methods performs funny things.
    @param a: first parameter of foo
    @type a: int
    @param b: second parameter of foo
    @type b: str
    @param c: third parameter of foo
    @type c: unicode
    @raise ExceptionFoo: raised if b == 'bar'
    @rtype: int
    @return: the result should be 42
    """
```

Remarks:

- Sometimes the method description can be written in @return if the function is simple.
- If you skip @param because the parameter name seems really explicit to you, use at least: @rtype and @return
- · Please use a spellchecker for your docstrings

#### Python module import rules

from mod import \* is forbidden, because it doesn't allow us to track module dependencies effectively.

The import order should be:

```
# Import standard python module
import os
import sys
# Import external modules (SQLAlchemy, Twisted, python-ldap, etc.)
from sqlalchemy.orm import create_session
# Import internal modules
from mmc.plugins.base import ...
```

# SQLAIchemy code convention

#### Querying with the ORM

Here are the recommended code guidelines when querying using the ORM:

• First select the objects you want as a result:

```
results = session.query(Table1).add_entity(Table2).add_entity(...)
```

If your query will return more than one row, please call the query "results", or "rows". If you are querying for one object only, please use a variable name corresponding to this object.

• Then if needed perform a join between the tables. It is usually done using join in a select\_from expression

```
.select_from(table1.join(table2).join(...))
```

• Then add filter expressions to filter down the query:

```
.filter(Table1.num == 42)
.filter(Table2.num == -42)
```

Please use "Table1.num" instead of "table1.c.num", because it's more pythonish.

• At least add the query limit:

:: .all() # .first() .one(), or count()

Here is the complete query code:

```
results = session.query(Table1).add_entity(Table2).add_entity(...)
.select_from(table1.join(table2).join(...))
.filter(Table1.num == 42)
.filter(Table2.num == -42)
.all()
# Also accepted
results = session.query(Table1).add_entity(Table2).add_entity(...)
select_from(table1.join(table2).join(...))
filter(Table1.num == 42)
filter(Table2.num == -42)
all()
# Also accepted
results = session.query(Table1).add_entity(Table2).add_entity(...)
results = results.select_from(table1.join(table2).join(...))
results = results.filter(Table1.num == 42)
results = results.filter(Table2.num == -42)
results = results.all()
```

If you're looking for one result only (e.g. to get the properties of an object or check its existence) please use "one()" instead of "first()". "one()" will raise an exception if no object or more than one objects if returned, and so it forces you to deal with the exception.

# **Tools to check Python code**

Use the pyflakes tool to check your code. The code must be fixed if these messages are displayed:

- "import \* used; unable to detect undefined names"
- "'x' undefined variable"
- "'x' imported but unused"

#### Python language version compatibility

The code must be compatible with Python 2.5. That's a rather old version, but we never had any problems that forced us to use a newer version.

## Python additional library compatibility

The code must be compatible with these library versions:

- Python Twisted: 8.1.0
- Python LDAP: 2.0
- Python SQLAlchemy: 0.5

#### Python code copyright header

Here is the header that must be used:

```
# -*- coding: utf-8; -*-
#
#
(c) 2004-2007 Linbox / Free&ALter Soft, http://linbox.com
# (c) 2007-2011 Mandriva, http://www.mandriva.com
#
# This file is part of Mandriva Management Console (MMC).
#
# MMC is free software; you can redistribute it and/or modify
# it under the terms of the GNU General Public License as published by
# the Free Software Foundation; either version 2 of the License, or
# (at your option) any later version.
#
# MMC is distributed in the hope that it will be useful,
# but WITHOUT ANY WARRANTY; without even the implied warranty of
# MERCHANTABILITY or FITNESS FOR A PARTICULAR PURPOSE. See the
# GNU General Public License for more details.
#
# You should have received a copy of the GNU General Public License
# along with MMC. If not, see <http://www.gnu.org/licenses/>.
```

# 2.1.7 Style guide for PHP code

Coding conventions for the PHP code of all MMC components.

## Introduction

This document sets the coding conventions for the PHP code of all MMC components (like the MMC web interface for example).

Convention from http://pear.php.net/manual/en/standards.php apply too.

#### **Code layout**

Indentation: use 4 spaces per indentation level, no tabs allowed.

Encoding: the source code must always use the UTF-8 encoding.

# Code indentation and organisation

block "for", "function", "switch", "if", etc... always end with opening braces on the same line.

```
<?php
if ($val == value) {
    echo $val;
} else {
    return -1;
}
foreach ($arrParam as $singleItem) {
    print $singleItem;
}
</pre>
```

Function with long args (more than one line size)

#### <?php

```
myFunction($value1,
$value2,
$morevalue4,
$val5);
```

?>

# Comments

They are written in english.

They always start with a capitalized first word.

There is always a space between the // and the begin of the comment. // and /\* are fine. Don't use #.

All functions must have a correct doxygen header.

# Naming conventions

- ClassName : CapitalizedWords
- functionName : mixedCase for all function name
- \_membersValue : member value of a class begin with a "\_"

# PHP language version compatibility

The code must be compatible with PHP 5.0.

# **PHP error reporting level**

All possible PHP errors, warnings and notices must be fixed in the PHP code. Use these lines in your php.ini file when working on the code to find them all:

```
error_reporting = E_ALL
display_errors = On
```

## PHP code copyright header

Here is the header that must be used:

```
/**
 * (c) 2004-2007 Linbox / Free&ALter Soft, http://linbox.com
 * (c) 2007-2011 Mandriva, http://www.mandriva.com
 *
 * This file is part of Mandriva Management Console (MMC).
 *
 * MMC is free software; you can redistribute it and/or modify
 * it under the terms of the GNU General Public License as published by
 * the Free Software Foundation; either version 2 of the License, or
 * (at your option) any later version.
 *
 * MMC is distributed in the hope that it will be useful,
 * but WITHOUT ANY WARRANTY; without even the implied warranty of
 * MERCHANTABILITY or FITNESS FOR A PARTICULAR PURPOSE. See the
 * GNU General Public License for more details.
 *
 * You should have received a copy of the GNU General Public License
 * along with MMC. If not, see <http://www.gnu.org/license/>.
 */
```

# 2.1.8 MMC projects release guidelines

This document explains how to release a new mmc project (mmc-core, mds, pulse2).

#### **Release components**

What we release is a single tarball by project called:

- mmc-core-VERSION.tar.gz
- mds-VERSION.tar.gz
- pulse2-VERSION.tar.gz

This tarballs contains:

- the mmc-agent, the core MMC modules (audit framework), the core plugins "base" and "ppolicy" and the MMC web interface framework, with the "base" and "ppolicy" web modules.
- MDS modules (samba, network, sshlpk, mail, bulkimport, userquota...) python and web parts
- Pulse 2 modules (inventory, msc, dyngroup, pkgs...) and services (inventory-server, package-server, imaging-server, scheduler, launcher...)

#### Preparing a new release

First a release candidate (RC) should be generated to prepare packages and do QA tests.

# 1. Bump the version of the project

If the current stable version is 1.1.0 and we want to release 1.2.0 bump the version to 1.1.90. This will be the first RC before the final 1.2.0 release.

The version number must be updated in several files:

- configure.ac file
- agent/mmc/agent.py file (for mmc-core only)
- agent/mmc/plugin/<PLUGIN\_NAME>/\_\_init\_\_.py files (VERSION attribute)
- web/modules/<MODULE\_NAME>/infoPackage.inc.php files

# 2. Prepare the changelog

The Changelog file must be updated. If an entry in the changelog is a bugfix of a bug reported in the bug tracking system, the ticket number must be written.

#### 3. Documentation update

All the installation/configuration manuals must be updated and checked.

The upgrade procedure is updated:

- http://projects.mandriva.org/projects/mmc/wiki/Pulse2\_Upgrade\_Procedure
- http://projects.mandriva.org/projects/mmc/wiki/MDS\_Upgrade\_Procedure

#### 4. Making the tarball

```
# Clean all generated/untracked files
$ git clean -fdx
# Do a fresh configure
$ ./configure --disable-python-check ...
# Make the tarball
$ make dist
```

#### 5. Packaging and tests

Packages are published on a testing repository. The installation/upgrade is validated by the QA team and developers.

- All python unit tests of the project runs succesfully
- · Selenenium tests runs succesfully
- Manual tests are succesfull

**Warning:** If bugs are found a new RC release must be issued and tests re-run (in our example it would be 1.1.91 for the next RC)

Fix the bugs then go back to step 1.

### 6. Publishing the release

# **Final Bump**

- If all tests are successfull the version is bump to the final release number (1.2.0 in our example).
- A git tag is created after the version bump commit (MMC-CORE-XXX, MDS-XXX, Pulse2-XXX)
- The final tarball is generated.

### **Redmine updates**

- The final tarballs are put in the public download place: http://projects.mandriva.org/projects/mmc/files
- Close the version we are going to release with the date of the release.
- Open a new version for the next release.
- If the release provide new plugins new Redmine components must be created
- Make a news for the new release (details of the news can be taken from the Changelog file)

#### **Packages updates**

- The Debian packages repository is updated, for Lenny and Squeeze.
- The RPMs packages repository for Mandriva MES5 and Mandriva Cooker are updated.
- A bug is open on https://qa.mandriva.com for MES5 official updates (eg: https://qa.mandriva.com/show\_bug.cgi?id=65463)

#### Communication

- A mail is sent to the XXX-announce mailing list
- The freshmeat entry is updated
- A blog entry can be post on http://blog.mandriva.com
- A news can be proposed on http://www.linuxfr.org and other revelant websites.

# 2.2 Specifications

# 2.2.1 MMC audit framework specification

This document specifies the MMC audit framework.

# Introduction

An administrator needs to know who did what and when. This feature is highly needed for the MMC, as it manages users and critical network ressources.

This document defines the perimeter of the MMC audit system, the data structure and the Python API that will be used to log events.

We won't talk in this document about any audit GUI design.

# Perimeter

First, what is not the MMC audit framework:

- a debugging log for developers. Auditing is not logging.
- a log for all LDAP directory modifications. That's the role of the LDAP directory to provide this kind of data. Moreover, the MMC API also works on non LDAP data, like SAMBA shares for example.

We will record only "atomic" events. For example, If we have a method that remove a user from all her/his group, we will create a log record for each removed group instead of a single log telling that the user has been removed from all groups. This precision is needed to follow the exact life-cycle of the objects.

# Structure of an audit record

An audit record is made of the following datas:

- timestamp: when does this event occured ?
- source: which host is performing the action related to the event and reporting the event ? This can be the host name of the MMC agent reporting the event, or the host name where a script using the MMC API is used.
- initiator: who triggered this event ? This can be the user id of the user connected to the MMC agent, or the effective user id of a script using the MMC API.
- initiator: which application on which host initiated this event ? The typical cases: the MMC web interface on computer laptop.example.net, the python script /root/populate\_ldap.py on computer mds.example.net.
- event: what happened ? To designate an event, we will use a simple label. For example, the "add a user action" from the MMC "base" API is called "BASE\_ADD\_USER".
- action result: was the operation triggering the event succesfull ?
- target: which were the object affected by the event ? An object could be a user, a group, a user LDAP attribute, etc.
- what were the previous values of the affected targets, and what are the current values ? For example, if we modified the value of a LDAP attribute, we will save its previous and current value in the audit record.

# Audit database schema

We will provide a MySQL and a PostgreSQL database backend, thanks to the python SQLAlchemy library.

Here is the database schema:

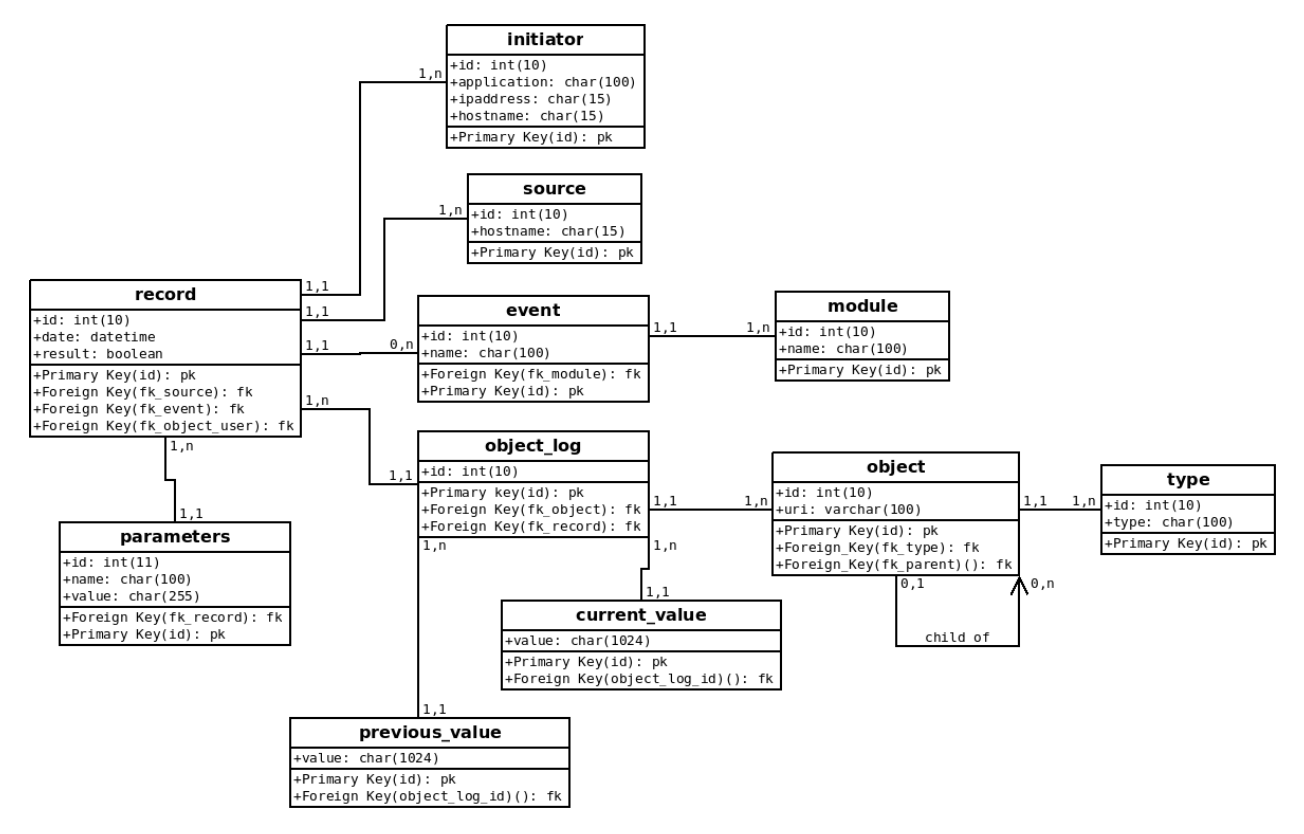

Table description:

- initiator: application (MMC web interface for example), IP address and hostname of the server that initiated the connection;
- source: hostname of the machine that received the action that triggered the event, and which is reporting the event;
- module: module name owner of the event. If the event is linked to the MMC SAMBA module, the name will be MMC-SAMBA;
- event: name of the reported event, for example "SAMBA\_LOCK\_USER". Each event is linked to its module;
- type: name of a object type, for example "USER", "GROUP", ...
- object: URI of a object affected by the audit record. If the object is a LDAP object, the URI is the LDAP DN
  of the object. For other type of object, a URI system must be found. Each object has a type. For example, the
  object representing the LDAP user "foo" has the URI "uid=foo,ou=Users,dc=mds" and the type "USER".
- object\_log: link a log entry to object entries;
- previous\_value: the previous value (if applicable) of the object before the audit record;
- current\_value: the value (if applicable) of the object after the audit record;
- parameters: additional event parameters (optional);
- log: a log is linked to an initiator, a source, an event, one or multiple object\_log rows, and zero or multiple parameters. The first object\_log row is always linked to the object representing the user that triggered the event. The "result" column is a boolean, which value is false if the operation linked to the event failed.

#### How do we address object in a log ?

There is a little problem when addressing object in a log. For example, we want to record that the LDAP attribute called "fooattr" from the user "foo" has been deleted. How do we implement that using this database structure ?

When storing the log data into the database, we will simply connect the object representing the LDAP attribute "fooattr" to the object representing the user "foo" thanks to the fk\_parent field.

#### How do we know the current execution context ?

All XML-RPC calls received by the MMC agent are executed in threads. Each time a new thread is started, the current user session is attached to the thread. From the session the MMC agent knows which user triggered an event and the initiator (the MMC web interface in most case).

When using the MMC API without the MMC agent (no XML-RPC calls), the initiator is the current host and the current application (sys.argv[0]), and the user is the current effective user id number.

# **Python API**

#### AuditFactory singleton class

We provide a Singleton class called "AuditFactory" that allows to access the audit framework. It reads the "audit" section of /etc/mmc/plugins/base.ini file that defines the database connection.

For compatibility, the audit framework can be disabled.

#### Logging an event

The AuditFactory class owns this method to log an event:

def log(self, module, event, objects = None, current=None, previous=None, parameters = None)

- module: module name owner of the event
- event: event name
- objects: objects affected by the event. the object is represented by a couple (object name, object type). For example, the user "foo" is ("foo", "USER"). If the object is a child of another object, its parent must be prepended in a list. For example, the attribute "fooattr" of the user "foo" is [("foo", "USER"), ("fooattr", "ATTRIBUTE")]
- previous: previous value of the object affected by the event;
- current: current value of the object affected by the event;
- parameters: parameters used when performing the action that triggered the event;

This method creates all needed rows into the audit database. It should be called just before an action is performed. It sets the log database result field to False to define that the action has not been performed or has failed.

This method returns an AuditRecord object, that has only one method called "commit", that should be use when the action is done:

#### Example

```
from mmc.core.audit import AuditFactory
# Record to the audit database the action being performed
r = AuditFactory().log("MODULE_TEST", "TEST_AUDIT")
# Do domething
...
# Flag the action has successfull
r.commit()
```

# Declaring module events and type

Each MMC API module have a audit.py Python file that defines all events and types managed by the module.

Here is an extract of what contains the audit.py file for the "base" MMC module:

```
class AuditActions:
    BASE_ADD_USER = u'BASE_ADD_USER'
    BASE_ENABLE_USER = u'BASE_ENABLE_USER'
    ...
```

```
class AuditTypes:
    USER = u'USER'
    GROUP = u'GROUP'
    ...
AA = AuditActions
AT = AuditTypes
PLUGIN NAME = u'MMC-BASE'
```

Remarks:

- All the strings must be unicode strings, in uppercase.
- Actions (events) name starts with the name of the plugin

#### **Defining object URI**

An object URI must allow us to identify and address a unique object in the audit database, to record and track all its changes.

For LDAP objects, it is logical to use the object DN as the URI to store into the database.

But the MMC allows to modify objects which are not into the LDAP, for example SAMBA shares. For this kind of objects, a method to build an URI must be found.

# 2.3 QA

# 2.3.1 MDS QA

This page describes how to test the MDS interface before a release.

# **Selenium tests**

Install the Selenium IDE plugin for Firefox at http://seleniumhq.org.

# Running the test suite

- Open Selenium IDE (Ctrl+Alt+S)
- Open the test suite from the repository (mmc/mds/tests/selenium/suite/all\_test.html)
- Browse to the MMC login page on your test server. The MDS installation must be clean with samba, mail and network modules. Root password must be secret.
- Play the full test suite

## Manual tests

Manual tests validate basic usage of MSS (Mandriva Server Setup) and MDS on MES 5.2. We basically check that the setup of SAMBA, bind9, dhcpd, postfix, dovecot, OpenLDAP with MDS done by MSS is OK.

## Environment setup

A private network with one MBS 1.0 server and one Windows XP or 7 client.

The network and the machines can of course be virtualized (it's easy to setup with VirtualBox).

- The MBS server is a base installation from the DVD + all updates
- The private network will be 192.168.220.0/24 in this document
- The MBS server has a static IP of 192.168.220.10

Enable the testing repo to be able to get the MDS test packages.

#### Installation & configuration

From mss (https://192.168.220.10:8000) select and install the following modules: Samba, DNS & DHCP, Mail, Webmail.

- MDS domain: test.local
- MDS password: test\$!
- SAMBA password: smbTest!
- Mail networks: 192.168.220.0/255.255.255.0
- DNS networks: 192.168.220.0/255.255.255.0

The configuration must be successfull.

#### **MDS tests**

- 1. Login in MDS at http://192.168.220.10/mmc/ with root/test\$!
- 2. Add a user:
  - Login: user1

- Password: test1
- Mail: user1@example.com
- 3. Edit the user and set some other fields:
  - Last name, phone...
- 4. Put the user in a secondary group then remove if from the group.
- 5. Add a second user:
  - Login: user2
  - Password: test2
  - Mail: user2@example.com
  - Alias: contact@example.com
- 6. Add the mail domain example.com
- 7. Login in roundcube (http://192.168.220.10/roundcubemail) with user1@example.com.
  - send a mail to user2@example.com
  - send a mail to contact@example.com
- 8. Login in roundcube with user2@example.com and check the mails
- 9. Edit the MMC ACLs of user1 and check the "Change password" page
  - Login the MMC with user1 and change his password
- 10. Create a DNS zone
  - FQDN:example.com
  - Server IP: 192.168.220.10
  - Network address: 192.168.220.0
  - Network mask: 24
  - Create DHCP subnet and reverse zone
- 11. Edit the DHCP subnet and add a dynamic pool from 192.168.220.50 to 192.168.220.60
- 12. Restart both services in Network Services Management
- 13. Boot the Windows client and check if it gets an IP
- 14. Convert the dynamic lease of the client to a static lease. Set the DNS name to win.example.com.
- 15. Renew the lease on the windows client (ipconfig /renew) then ping win.example.com.
- 16. Join the computer to the MES5DOMAIN domain (admin/smbTest!)
- 17. Login with user1 on the Windows client
- 18. Change user1 password on the Windows client
- 19. Login the MMC with user1 new password
- 20. Change user1 password on the MMC interface
- 21. Logout/Login with user1 on the Windows client